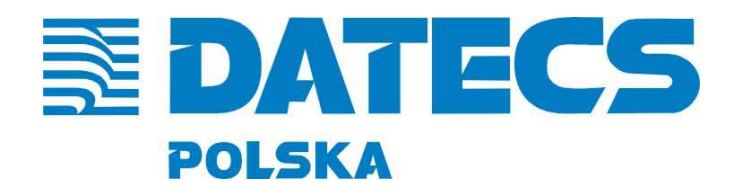

DATECS-POLSKA Sp. z o.o. 02-230 WARSZAWA, ul. Jutrzenki 27 www.datecs-polska.pl e-mail:serwis@datecs-polska.pl

# KASA REJESTRUJĄCA DATECS maluch e.ko

# INSTRUKCJA OBSŁUGI I PROGRAMOWANIA

**MAJ 2013** Wersja 1.0.7

UWAGA!

WSZELKIE DANE ZAWARTE W NINIEJSZEJ INSTRUKCJI MAJĄ CHARAKTER WYŁĄCZNIE INFORMACYJNY I NIE STANOWIĄ OFERTY HANDLOWEJ W ROZUMIENIU KODEKSU CYWILNEGO. FIRMA DATECS-POLSKA ZASTRZEGA SOBIE PRAWO ZMIANY DANYCH ZAWARTYCH W INSTRUKCJI BEZ UPRZEDZENIA. UAKTUALNIENIA DO NINIEJSZEJ INSTRUKCJI BĘDĄ ZAMIESZCZANE NA STRONIE INTERNETOWEJ WWW.DATECS-POLSKA.PL.

# SPIS TREŚCI

| WPROWADZENIE                                      | 5    |
|---------------------------------------------------|------|
| Uwagi wstępne                                     | 5    |
| ZAWARTOŚĆ PUDEŁKA                                 | 6    |
| BUDOWA KASY                                       | 7    |
| Klawiatura                                        | 8    |
| Wyświetlacz operatora                             | . 10 |
| Wyświetlacz klienta                               | . 10 |
| Złącza komunikacyjne                              | . 10 |
| Komunikacja Bluetooth (opcja)                     | . 11 |
| Informatyczny nośnik danych                       | . 12 |
| Zasilanie sieciowe kasy                           | . 13 |
| Zasilanie akumulatorowe                           | 13   |
| Zasilanie z instalacji samochodowej (opcja)       | . 14 |
| PRZYGOTOWANIE KASY DO PRACY                       | . 15 |
| Zakładanie taśmy papierowej                       | . 15 |
| URUCHOMIENIE KASY                                 | . 17 |
| Zasada działania kasy                             | . 17 |
| Właczenie/Wyłaczenie kasy                         | . 17 |
| Kasjerzy                                          | . 18 |
| Logowanie kasjera                                 | . 18 |
| Wysuw papieru                                     | . 18 |
| FUNKCJA SPRZEDAŻ                                  | . 19 |
| Logowanie kasjera                                 | . 19 |
| Otwarcie szuflady                                 | . 19 |
| Wpłata do kasy                                    | . 19 |
| Wypłata z kasy                                    | . 20 |
| Operacje sprzedaży                                | . 21 |
| Przegladanie sprzedaży na wyświetlaczu            | . 21 |
| Sprawdzenie poziomu naładowania akumulatora       | . 21 |
| Sprzedaż poprzez wybór artykułu z listy           | . 21 |
| Szybka sprzedaż - SICS                            | . 22 |
| Sprzedaż przy pomocy klawiszy szybkiej sprzedaży  | . 24 |
| Sprzedaż przy pomocy czytnika kodów               | . 27 |
| Sprzedaż z wykorzystaniem wagi elektronicznej     | . 28 |
| Rabat procentowy/kwotowy                          | . 28 |
| Marża procentowa/kwotowa                          | 31   |
| Opakowania zwrotne                                | .34  |
| Anulacia rabatu/marży                             | . 36 |
| Korekta artykułu/opakowania zwrotnego             | . 37 |
| Anulacia paragonu                                 | 40   |
| Płatności poza gotówkowe                          | 41   |
| Rozliczenia w walutach                            | 43   |
| RAPORTY CZYTAJACE                                 | . 44 |
| Raport miesieczny                                 | 45   |
| Raport okresowy według dat - skrócony             | 46   |
| Raport okresowy według dat - pełny                | . 47 |
| Raport okresowy według numerów - skrócony         | 48   |
| Raport okresowy według numerów - pełny            | . 49 |
| Raport stanu kasy                                 | 50   |
| Raport wszystkich kasjerów - czytający            | . 50 |
| Raport wybranych kasjerów - czytający             | 51   |
| Raport godzinowy                                  | . 52 |
| Raport sprzedaży wszystkich towarów - czytający   | 53   |
| Raport sprzedaży wybranych towarów - czytający    | . 53 |
| Raport sprzedaży wszystkich opakowań - czytający. | .54  |
| Raport sprzedaży wybranych opakowań - czytający.  | 55   |
| Raport wszystkich zaprogramowanych towarów        | 56   |
| Raport wybranych zaprogramowanych towarów         | . 57 |
|                                                   |      |

| Raport wszystkich zaprogramowanych opakowań     | 58       |
|-------------------------------------------------|----------|
| Raport wybranych zaprogramowanych opakowań      | 59       |
| Raport opisów stałych                           | 60       |
| RAPORTY ZERUJĄCE                                | 61       |
| Raport dobowy                                   | 61       |
| Raport wszystkich kasjerów - zerujący           | 62       |
| Raport wybranych kasjerów - zerujący            | 63       |
| Raport sprzedaży wszystkich towarów - zerujący  | 64       |
| Raport sprzedaży wybranych towarów - zerujący   | 65       |
| Raport sprzedaży wszystkich opakowań - zerujący | 66       |
| Raport sprzedaży wybranych opakowań - zerujący  | 66       |
| PROGRAMOWANIE                                   | 68       |
| Programowanie towaru PLU                        | 69       |
| Programowanie opakowań zwrotnych                | 71       |
| Programowanie stawek VAT                        | 72       |
| Programowanie kasierów                          |          |
| Programowanie czasu                             | 74       |
| Programowanie płatności                         |          |
| Programowanie padówka                           | 76       |
| Programowanie waluty obcei                      |          |
| Programowanie waluty ewidencyinei               | 7 7      |
| Programowanie przelicznika walut                | 79       |
| Konfiguracia                                    | 80       |
|                                                 | 80       |
| Opcje paragonu                                  | 00       |
| Vlewiezo szublio DI U                           | 05       |
| Klawisze Szyokie FLU                            | 05       |
| Nidwisze %-, %+                                 | 03<br>70 |
| Polit COM                                       | 0/       |
| refylelle (WAOA, CZTTNIK)                       | 0/       |
| Rollipuler FC                                   | 09       |
| Diuetootii (opcja)                              | 90       |
| W 1ącZ/ Wy1ącZ                                  | 90       |
| Usun poiączenie                                 | 91       |
| Polácz z PC                                     | 91       |
| Potácz z DBS.                                   | 93       |
| SZUTIADA KASOWA                                 | 94       |
| POŁĄCZENIE Z PC                                 | 95       |
| TESTY                                           | 96       |
| KOPIA ELEKTRONICZNA                             | 98       |
| Stan karty                                      | 99       |
| Weryfikacja danych                              | 100      |
| Otwórz nową kartę                               | 104      |
| Zamknij kartę                                   | 104      |
| Kopie wydruków                                  | 105      |
| Paragony/Raporty Dobowe/Niefiskalne/Wszystkie   | 106      |
| Historia kart                                   | 108      |
| Weryfikacja karty                               | 108      |
| POMOC                                           | 109      |
| Drukuj status                                   | 109      |
| Drukuj konfigurację                             | 109      |
| Drukuj MENU                                     | 110      |
| Wyświetl czas                                   | 110      |
| KOMUNIKATY ZGŁASZANE PRZEZ KASĘ                 | 111      |
| PRZYKŁADOWE WYDRUKI                             | 115      |
| SPECYFIKACJA KASY                               | 122      |

# WPROWADZENIE

Niniejsza instrukcja przeznaczona jest dla użytkowników kasy rejestrującej Maluch e.ko. Przed przystąpieniem do pracy zalecamy dokładnie przeczytać niniejszą instrukcję.

# Uwagi wstępne

- Nowo zakupioną kasę należy umieścić w miejscu osłoniętym przed działaniem promieni słonecznych, nie narażonym na działanie kurzu, wilgoci i wysokiej temperatury. Nie ustawiać kasy w pobliżu grzejników.
- Nie wolno dotykać klawiszy mokrymi rękami.
- Kasę należy chronić przed zalaniem. W przypadku, gdy do wnętrza kasy dostanie się płyn należy wyłączyć kasę i wezwać serwis.
- Kasę należy czyścić przy użyciu czystej i miękkiej ściereczki. Brud w szczelinach należy usunąć sprężonym powietrzem.
- Nie używać do czyszczenia benzyny, rozpuszczalników lub innych aktywnych środków chemicznych.
- Kasa jest zasilana zasilaczem impulsowym podłączonym do sieci 230V/50Hz. Napięcie zasilające kasę wynosi 9V. Zaleca się stosowanie zasilacza oryginalnie dołączanego do kasy (9V/1A/9W). W przypadku stosowania innych zasilaczy powinny one mieć napięcie 9V i prąd znamionowy 1A oraz moc 9W, polaryzacja: "+" wewnątrz.
- Zasilacz impulsowy kasy nie posiada wyłącznika sieciowego, dlatego też powinien być podłączony do gniazdka znajdującego się w pobliżu kasy i nie zasłoniętego innymi sprzętami lub przedmiotami.
- Instalacja elektryczna (gniazdko), do którego podłączony będzie zasilacz kasy powinna być chroniona od zwarć zainstalowanym na przewodzie fazowym bezpiecznikiem o prądzie znamionowym nie większym niż 16A.
- W przypadku, kiedy kasa znajdowała się w niższej temperaturze, to po przetransportowaniu jej do pomieszczenia o wyższej temperaturze zabrania się używania urządzenia przez około 1 godzinę (czas niezbędny do odparowania rosy związanej z kondensacją pary wodnej po zmianie temperatury). Nie zastosowanie się do powyższego zalecenia może spowodować zakłócenia w pracy kasy, a nawet do jej uszkodzenia.
- W przypadku wykorzystywania kasy sporadycznie tj. pracuje dziennie 30 minut a pozostały czas jest wyłączana lub jako rezerwowej, należy okresowo (raz na miesiąc) podłączać kasę na 12 godzin do sieci 230V – kasa musi być uruchomiona np. w trybie 5)Połączenie z PC. Zapobiegnie to rozładowaniu wewnętrznej bateryjki [2,4V] podtrzymującej zaprogramowane dane.
- W przypadku używania kasy niezgodnie z powyższymi zaleceniami firma: DATECS-POLSKA lub jej przedstawiciel nie odpowiadają za wynikłe awarie i nieprawidłowości w działaniu kasy.

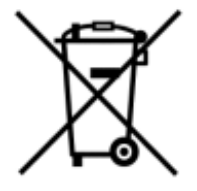

To oznakowanie informuje, że produktu nie wolno wyrzucać razem z innymi odpadami. Polskie prawo zabrania pod karą grzywny łączenia zużytego sprzętu elektrycznego i elektronicznego wraz z innymi odpadami. Należy go przekazać do odpowiedniego punktu, który zajmuje się zbieraniem i recyklingiem urządzeń elektrycznych i elektronicznych.

# ZAWARTOŚĆ PUDEŁKA

W standardowym wyposażeniu kasy znajduje się:

- Kasa rejestrująca Maluch e.ko,
- Karta micro SD zainstalowana w slocie,
- Ttreningowa rolka papieru,
- Zasilacz sieciowy impulsowy 9V/1A,
- Kabel do komunikacji z komputerem,
- Książka Serwisowa kasy rejestrującej,
- Płyta CD z programem do odczytu kopii elektronicznej OKE, oraz do odczytu pamięci fiskalnej OPF,
- Niniejsza instrukcja programowania i obsługi kasy.

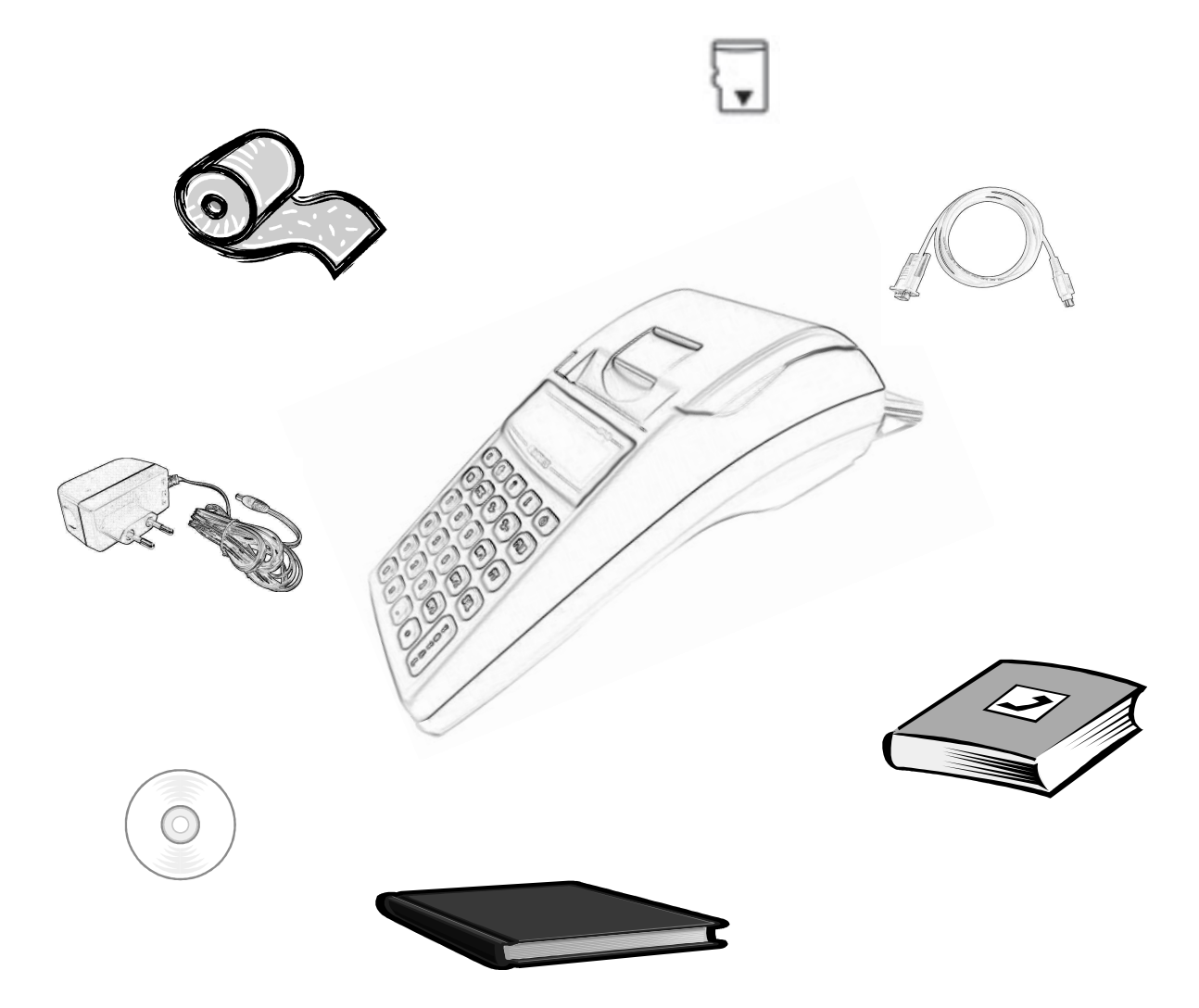

#### **BUDOWA KASY**

Kasa rejestrująca Maluch e.ko jest urządzeniem przeznaczonym do rejestracji sprzedaży stacjonarnej oraz przenośnej, gdzie niewielkie gabaryty ułatwiają organizację punktu sprzedaży oraz przenoszenie urządzenia. Zwarta konstrukcja wyposażona w mechanizm drukujący typu "WRZUĆ I PRACUJ", dwa alfanumeryczne wyświetlacze sprawiają, że użytkowanie kasy staje się proste. Wydajny akumulator litowojonowy o pojemności 2.0 Ah umożliwia wydrukowanie ponad 1500 paragonów (30 liniowych w temperaturze +20°C), dzięki czemu kasa staje się urządzeniem mobilnym. Kasa wyposażona jest w port RS-232, co umożliwia podłączenie komputera lub czytnika kodów kreskowych lub wagi elektronicznej lub szuflady.

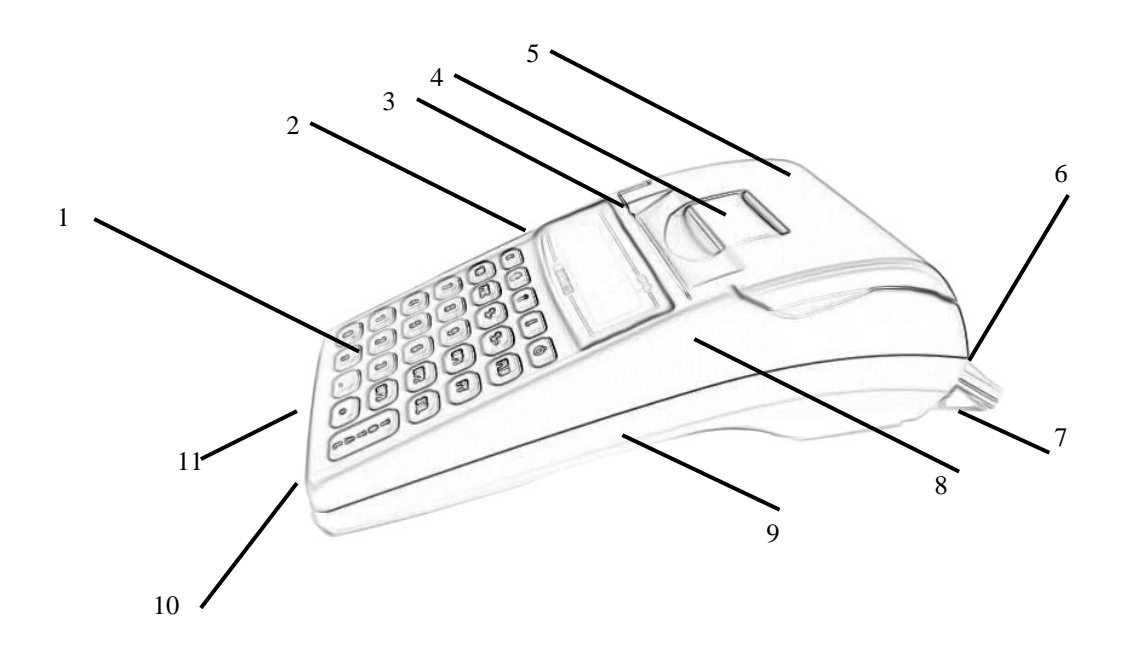

- 1. Klawiatura
- 2. Wyświetlacz operatora
- 3. Szczelina wysuwu paragonu oraz nóż odcinający papier
- 4. Mechanizm otwarcia pokrywy
- 5. Pokrywa papieru
- 6. Wyświetlacz klienta

- 7. Obudowa wyświetlacza klienta
- 8. Obudowa górna
- 9. Obudowa dolna
- 10. Gniazdo zasilania
- 11. Złącze komunikacyjne

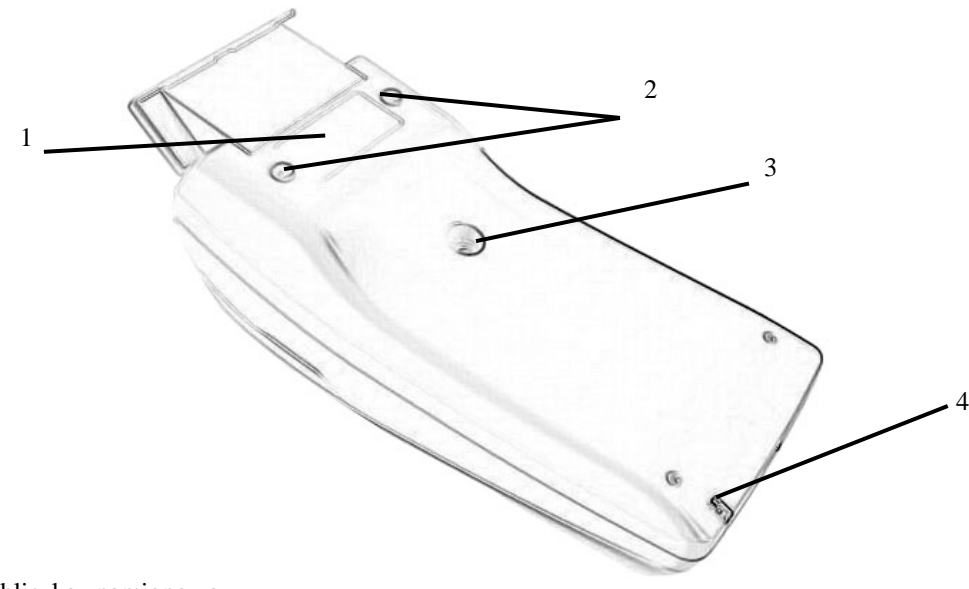

- 1. Tabliczka znamionowa
- 2. Nóżki gumowe
- 3. Miejsce na plombę serwisową
- 4. Dioda LED układu ładowania

#### Klawiatura

Kasa rejestrująca Maluch e.ko została wyposażona w dwadzieścia dziewięć klawiszy. Niektóre klawisze posiadają dwa poziomy, to znaczy że standardowo do klawisza przypisana jest funkcja podstawowa natomiast po naciśnięciu klawisza SHIFT klawisz zadziała z funkcją dodatkową.

Poniższy rysunek przedstawia rozmieszczenie klawiszy:

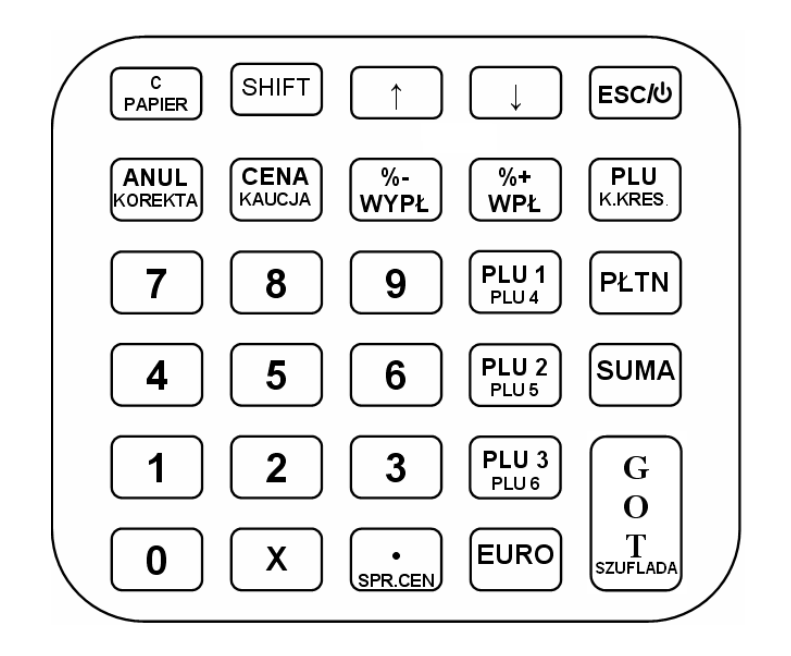

Poniżej przedstawiono opis poszczególnych klawiszy.

| C     Annu       Wy     SHIFT       SHIFT     Wy       ↑     ↓       Prz     Prz       ESC/U     Wła       KOREKTA     Annu       KOREKTA     Kon       Rał     Rał  | ulacja wprowadzonych danych - funkcja podstawowa.<br>suw papieru - funkcja dodatkowa.<br>bór drugiego poziomu klawiatury, funkcji dodatkowych.<br>ewijanie poszczególnych pól menu w górę i w dół.<br>ącznik kasy/powrót do poprzedniego menu, usunięcie błędów i<br>nunikatów.<br>ulacja ostatniej sprzedanej pozycji - funkcja podstawowa.<br>rekta wybranej pozycji na paragonie, anulacja paragonu – funkcja |
|----------------------------------------------------------------------------------------------------|----------------------------------------------------------------------------------------------------|
| PAPIER     Wy       SHIFT     Wy       ↑     ↓       Prz     Prz       ESC/U     Wła<br>kom       ANUL<br>kOREKTA     Anu       Korektra     dod       Rałt     Rałt | suw papieru - funkcja dodatkowa.<br>bór drugiego poziomu klawiatury, funkcji dodatkowych.<br>ewijanie poszczególnych pól menu w górę i w dół.<br>ącznik kasy/powrót do poprzedniego menu, usunięcie błędów i<br>nunikatów.<br>ulacja ostatniej sprzedanej pozycji - funkcja podstawowa.<br>rekta wybranej pozycji na paragonie, anulacja paragonu – funkcja                                                      |
| SHIFT     Wy       ↑     ↓       Prz       ESC/⊍       KOREKTA       Anul<br>KOREKTA       Rate                                                                      | bór drugiego poziomu klawiatury, funkcji dodatkowych.<br>ewijanie poszczególnych pól menu w górę i w dół.<br>ącznik kasy/powrót do poprzedniego menu, usunięcie błędów i<br>nunikatów.<br>ulacja ostatniej sprzedanej pozycji - funkcja podstawowa.<br>rekta wybranej pozycji na paragonie, anulacja paragonu – funkcja                                                                                          |
| ↑     ↓     Prz       ESC/⊍     Wła<br>kom       Anu<br>korekta     Anu<br>Korekta       Anu<br>korekta     Anu<br>Korekta                                           | ewijanie poszczególnych pól menu w górę i w dół.<br>ącznik kasy/powrót do poprzedniego menu, usunięcie błędów i<br>nunikatów.<br>ulacja ostatniej sprzedanej pozycji - funkcja podstawowa.<br>rekta wybranej pozycji na paragonie, anulacja paragonu – funkcja                                                                                                    |
| ESC/U<br>KOREKTA<br>KOREKTA<br>KOREKTA<br>KOREKTA                                                                                                    | ącznik kasy/powrót do poprzedniego menu, usunięcie błędów i<br>nunikatów.<br>ulacja ostatniej sprzedanej pozycji - funkcja podstawowa.<br>rekta wybranej pozycji na paragonie, anulacja paragonu – funkcja                                                                                                    |
| ANUL<br>KOREKTA<br>dod<br>Rat                                                                                                    | ulacja ostatniej sprzedanej pozycji - funkcja podstawowa.<br>rekta wybranej pozycji na paragonie, anulacja paragonu – funkcja                                                                                                    |
| KOREKTA KOI<br>dod<br>Rah                                                                                                    | rekta wybranej pozycji na paragonie, anulacja paragonu – funkcja                                                                                                    |
| Rah                                                                                                    | latkowa.                                                                                                    |
|                                                                                                    | bat procentowy od pojedynczej pozycji lub całego paragonu podczas                                                                                                    |
|                                                                                                    | vartego paragonu - funkcja podstawowa.                                                                                                    |
| WYPŁ Rej<br>zan                                                                                                    | aknietym paragonie - funkcia podstawowa.                                                                                                    |
| Rat                                                                                                    | bat kwotowy od pojedynczej pozycji lub całego paragonu podczas                                                                                                    |
| otw                                                                                                    | vartego paragonu - funkcja dodatkowa.                                                                                                    |
| Ma                                                                                                    | rża procentowa do pojedynczej pozycji lub całego paragonu podczas                                                                                                    |
|                                                                                                    | vartego paragonu - funkcja podstawowa.                                                                                                    |
| WPŁ Rej<br>zan                                                                                                    | aknietym paragonie - funkcia podstawowa                                                                                                    |
|                                                                                                    | rża kwotowa do pojedynczej pozycji lub całego paragonu podczas                                                                                                    |
| otw                                                                                                    | vartego paragonu - funkcja dodatkowa.                                                                                                    |
| PLU 1 PLU 2 PLU 3 Kla                                                                                                    | wisze szybkiej sprzedaży PLU 1, PLU 2, PLU 3 - funkcja podstawowa.                                                                                                    |
| PLU4 PLU5 PLU6 Kla                                                                                                    | wisze szybkiej sprzedaży PLU 4, PLU 5, PLU 6 - funkcja dodatkowa.                                                                                                    |
| PLU<br>KKRES                                                                                                    | wierdzenie wprowadzonego numeru PLU - funkcja podstawowa.                                                                                                    |
|                                                                                                    | wierdzenie wprowadzonego kodu kreskowego - funkcja dodatkowa.                                                                                                    |
| X Zat                                                                                                    | wierdzenie wprowadzonej ilości towaru, pobór masy z wagi.                                                                                                    |
| · Kro                                                                                                    | ppka dziesiętna przy wprowadzaniu wartości - funkcja podstawowa.                                                                                                    |
| SPR.CEN Spr                                                                                                    | awdzenie ceny towaru - funkcja dodatkowa.                                                                                                    |
| PŁTN Wy                                                                                                    | bór formy płatności poza gotówkowej.                                                                                                    |
| EURO Zat                                                                                                    | wierdzenie płatności w walucie dodatkowej np. EURO – funkcja<br>Istawowa                                                                                                    |
| Zat                                                                                                    | wierdzenie płatności w walucie dodatkowej np. USD – funkcja dodatkowa.                                                                                                    |
| CENA Zat                                                                                                    | wierdzenie wprowadzonej ceny towaru - funkcja podstawowa.                                                                                                    |
| ROZ                                                                                                    | zliczenie opakowań zwrotnych - funkcja dodatkowa.                                                                                                    |
| SUMA Pool                                                                                                    | lsumowanie wstępne paragonu w walucie podstawowej, walutach<br>latkowych.                                                                                                    |
| G Zat                                                                                                    | wierdzenie płatności w walucie podstawowej np. PLN, otwarcie szuflady,                                                                                                    |
| L SZUFLADA                                                                                                    | wierdzenie opcji wydoru w pozostarych runkcjach kasy.                                                                                                    |
| Kla<br>fun                                                                                                    | wisz numeryczny lub alfanumeryczny podczas programowania tekstów – kcja podstawowa.                                                                                                    |
| Spr                                                                                                    | awdzenie poziomu akumulatora i wyświetlenie czasu – funkcja dodatkowa.                                                                                                    |
| 1234<br>5678<br>8                                                                                                    | wisze numeryczne lub alfanumeryczne podczas programowania tekstów.                                                                                                    |

#### Wyświetlacz operatora

W kasie zastosowano podświetlany wyświetlacz operatora, który może wyświetlić w dwóch liniach po 16 znaków alfanumerycznych. Kasa posiada funkcję oszczędzania energii, która powoduje wyłączenie podświetlenia po określonym czasie bezczynności. Naciśnięcie dowolnego klawisza powoduje ponowne włączenie podświetlenia wyświetlacza.

Na wyświetlaczu operatora znajduje się również czerwona dioda LED, która informuje o statusie przeniesienia danych dziennej sprzedaży na informatyczny nośnik danych (kartę microSD). Dioda świeci się tylko w przypadku nie zapisania danych z pamięci podręcznej na kartę microSD. Migające światło diody oznacza, że ostatni dzień sprzedaży nie został poprawie zapisany na karcie, świecenie ciągłe oznacza, że w pamięci podręcznej pozostaje sprzedaż z dwóch ostatnich dni - dwa Raporty Dobowe Fiskalne. W takim przypadku kasa blokuje sprzedaż. W celu usunięcia awarii należy sprawdzić poprawność zainstalowania karty micro SD lub zainstalować nową kartę.

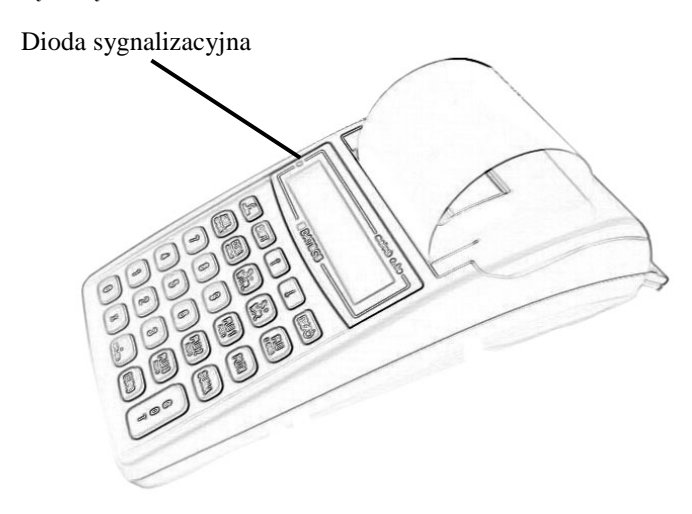

Wyświetlacz klienta

Kasa wyposażona jest również w wyświetlacz klienta, który może wyświetlić w dwóch liniach po 16 znaków alfanumerycznych. Na wyświetlaczu klienta wyświetlane są informacje o sprzedaży. W pozostałych trybach wyświetlacz jest nieaktywny.

# Złącza komunikacyjne

Kasa Maluch e.ko wyposażona jest w złącze komunikacyjne RS-232, które realizuje transmisję szeregową danych na odległość nie większą niż 15m (odległość ta uzależniona jest od warunków zewnętrznych). Umożliwia podłączenie jednocześnie jednego z urządzeń: komputer, wagę elektroniczną, czytnik kodów kreskowych, szufladę.

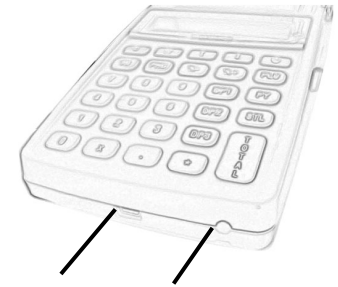

Złącze RS-232 Gniazdo zasilania

Złącze RS232 i wyprowadzone sygnały.

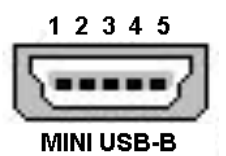

| Pin | Sygnał                     |
|-----|----------------------------|
| 1   | 12V DC (otwarcie szuflady) |
| 2   | RxD                        |
| 3   | TxD                        |
| 4   | GND                        |
| 5   | GND                        |

Kasę można połączyć z komputerem przy użyciu kabla komunikacyjnego, który jest w standardowym wyposażeniu kasy. Kasa współpracuje z komputerem w trybie rejestracji sprzedaży (gdy jest zalogowany kasjer) oraz w trybie komunikacji: 5)Połączenie z PC. Poprzez złącze RS-232 wykorzystując odpowiednie oprogramowanie można zaprogramować kasę, natomiast poprzez program udostępniony przez producenta można również odczytać dane z pamięci fiskalnej – Program Datecs OPF.

Kasa przygotowana jest do współpracy z czytnikiem kodów kreskowych poprzez złącze RS232. Czytnik powinien być wyposażony we własne zasilanie, kasa nie podaje napięcia zasilania na złącze komunikacyjne.

Kasa posiada możliwość współpracy z wagą elektroniczną, która komunikuje się z kasami za pomocą protokołu CAS ANGEL AP-1. Masę z wagi pobiera się klawiszem X, należy to uczynić przed rozpoczęciem rejestracji danego produktu.

# Komunikacja Bluetooth (opcja)

Kasa posiada możliwość bezprzewodowej (radiowej) komunikacji krótkiego zasięgu Bluetooth klasy II z urządzeniami zewnętrznymi. Dzięki zastosowaniu tej technologii wyeliminowano konieczność stosowania kabli komunikacyjnych do programowania urządzenia. Maksymalny zasięg adaptera Bluetooth wynosi do 10 metrów w otwartej przestrzeni, w zależności od otoczenia może się zmieniać.

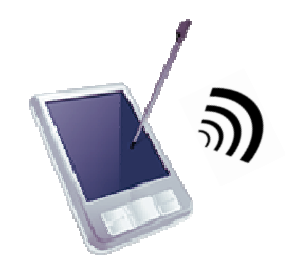

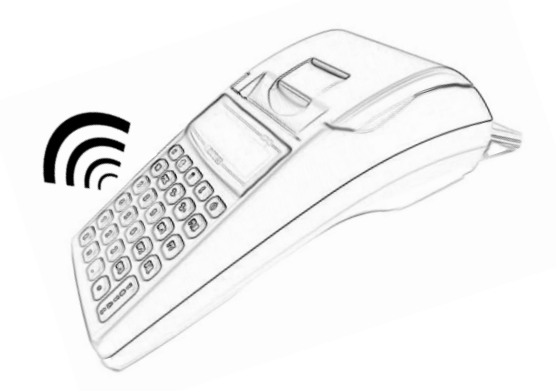

#### Informatyczny nośnik danych

Kasa Maluch e.ko wyposażona jest w informatyczny nośnik danych w postaci karty micro SD na której zapisywane są w postaci elektronicznej kopie dokumentów drukowanych na kasie. Dzięki zastosowaniu tej technologii wyeliminowano konieczność drukowania kopii dokumentów na rolce kontrolnej. Pozwala to na zmniejszenie zużycia papieru. Zapisane dane na karcie micro SD w łatwy sposób można odczytać przy pomocy kasy fiskalnej lub specjalnego programu archiwizującego Datecs OKE udostępnionego przez producenta.

Od ostatniego Raportu Dobowego, do momentu wykonania kolejnego Raportu Dobowego kasa przechowuje kopie wydruków w pamięci podręcznej. W trakcie wykonywania raportu zapisane dane w pamięci podręcznej są przenoszone na kartę micro SD. Na karcie micro SD znajdują się dane zawierające wszystkie kopie wydruków od momentu aktywacji kart do momentu wykonania ostatniego raportu dobowego.

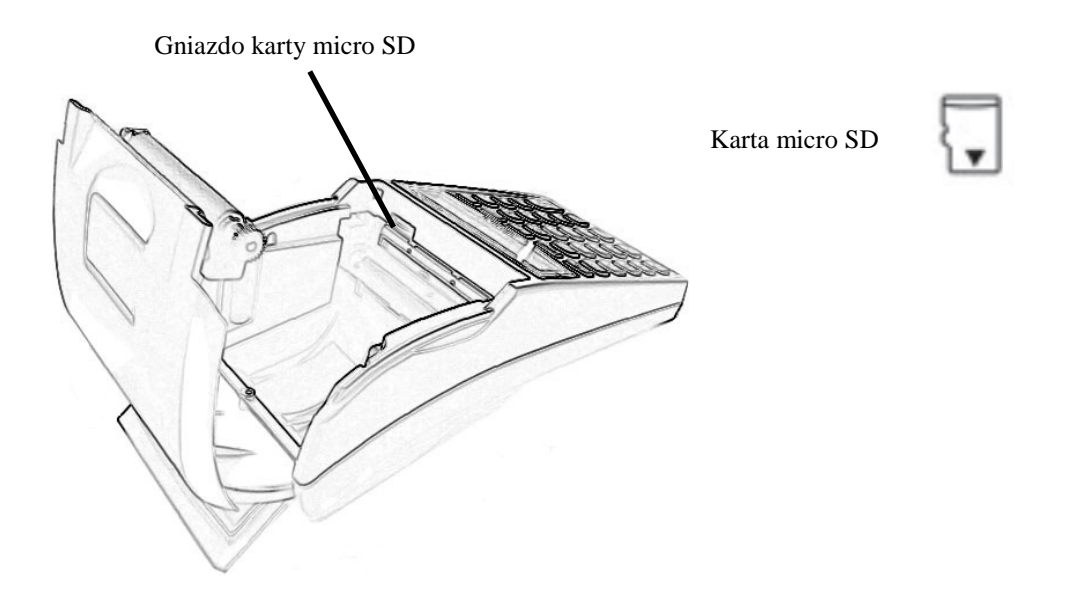

W celu wymiany karty microSD należy delikatnie wcisnąć kartę w slocie do wyczucia charakterystycznego kliknięcia. Następnie należy cofnąć palec, aby karta samoistnie wysunęła się ze złącza. Gdy karta wystaje ze złącza można ją złapać palcami i zachowując ostrożność wyciągnąć. Nową kartę należy wsunąć w pusty slot do momentu wyczucia charakterystycznego kliknięcia. Każda karta microSD podczas inicjalizacji jest automatyczne formatowana przez kasę, co oznacza, że dane zgromadzone wcześniej na tej karcie zostaną usunięte przez kasę za potwierdzeniem użytkownika.

Zaleca się zakup kart pamięci dystrybuowanych przez DATECS-POLSKA. Pojemność stosowanych kart nie może być mniejsza niż 512MB.

Kasa fiskalna Maluch e.ko bez włożonej aktywnej karty lub z zamkniętą kartą umożliwi wydrukowanie sprzedaży i dwóch raportów dobowych. Po wydrukowaniu drugiego raportu dobowego i bez karty kasa zażąda włożenia lub aktywacji karty kopii elektronicznej oraz zablokuje wszystkie tryby.

**UWAGA!** Podczas inicjalizacji kart micro SD kasa formatuje nośnik, co wiąże się z utratą zgromadzonych na nim danych. Dane zawarte na karcie micro SD stanowią kopię elektroniczną wystawianych dokumentów fiskalnych i należy ją przechowywać przez okres zgodny z aktualnie obowiązującymi przepisami.

# Zasilanie sieciowe kasy

Kasa została wyposażona w zasilacz sieciowy 230V, 50Hz o napięciu wyjściowym 9V, prądzie 1A i mocy 9W. Na przedniej ściance obudowy dolnej znajduje się gniazdo zasilacza z "+" wewnętrznym. Do zasilania kasy powinien być stosowany oryginalny zasilacz impulsowy lub inny o takim samym napięciu (9V), prądzie znamionowym (1A) i mocy (9W). Zasilacz kasy nie jest wyposażony w wyłącznik odcinający napięcie sieciowe, dlatego też, gdy nie jest on używany do zasilania kasy powinien być odłączony od gniazdka sieciowego.

Zasilacz kasy jest nierozbieralny. Wszelkie naprawy zasilacza mogą spowodować uszkodzenie kasy lub stworzyć zagrożenie pożarowe oraz powodują utratę gwarancji na zasilacz oraz kasę. W przypadku uszkodzenia zasilacza należy wymienić go na nowy lub zastosować inny zasilacz posiadający certyfikat CE i mający takie same parametry jak zasilacz oryginalny.

#### Zasilanie akumulatorowe

Kasa została wyposażona w akumulator Li-Ion o pojemności 2000 mAh i napięciu 7.4V. Jest to akumulator bezobsługowy, co oznacza, że jego obudowa jest szczelnie zamknięta i nie ma konieczności uzupełniania zawartości akumulatora. Okres gwarancji na akumulator wynosi 6 miesięcy (pkt. 1 Karty Gwarancyjnej zawartej w Książce Serwisowej Kasy Rejestrującej).

#### Wymiana akumulatora

Akumulator jest zamontowany wewnątrz kasy a złącze nie jest dostępne dla użytkownika. W przypadku uszkodzenia akumulatora należy wymienić go na nowy.

Ładowanie i użytkowanie akumulatora

- Ładowanie akumulatora odbywa się w kasie wówczas, kiedy zasilacz impulsowy jest podłączony do kasy oraz do sieci elektrycznej 230V/50Hz.
- O ładowaniu akumulatora kasy informuje znajdująca się na obudowie dolnej (przy gnieździe zasilacza) dioda LED (świeci się ciągle na czerwono, gdy zasilacz jest podłączony do sieci 230V a akumulator jest ładowany). Stan naładowania akumulatora można sprawdzić w trybie testów (7)TESTY KASY/13)Zasilania bat.) lub w trybie sprzedaży po naciśnięciu klawisza SHIFT i 0. Maksymalny stan naładowania akumulatora jest sygnalizowany zaświeceniem się zielonej diody LED. Aczkolwiek może zaistnieć taka sytuacja, że zielona dioda nie zaświeci się, gdy kasa jest uruchomiona, wówczas aby dioda zaświeciła się na zielono należy wyłączyć kasę i poczekać.
- W przypadku, gdy czerwona dioda LED pulsuje, jest to informacja o uszkodzeniu układu ładowania lub akumulatora (napięcie na akumulatorze poniżej 4.0V).

Stosowanie akumulatora w kasie powinno opierać się na następujących zasadach:

- 1. Praca na kasie stale podłączonej do zasilacza nie grozi uszkodzeniem akumulatora (przeładowaniem), ale powoduje szybsze jego zużycie, dlatego też zaleca się, aby kasa działała na zasadzie cykli ładowania i rozładowywania akumulatora.
- 2. Akumulator jest **rozładowywany** również w przypadku wyłączenia kasy (naturalny upływ akumulatora).

**UWAGA!** Przed pierwszym użyciem kasy akumulator główny powinien być ładowany ok. 6 godzin a kasa powinna być uruchomiona np. w trybie 5)POŁĄCZENIE Z PC aby nastąpiło naładowanie wewnętrznej baterii RAM. W każdej nowej kasie zaleca się wykonanie dwóch cykli naładowania i rozładowania akumulatora.

# Zasilanie z instalacji samochodowej (opcja)

Kasę Maluch e.ko można zasilać z instalacji samochodowej 12V poprzez zasilacz samochodowy ZS12/1000:

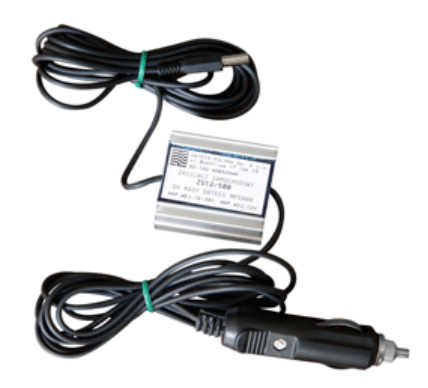

lub z instalacji samochodowej 24V poprzez Konwerter PSDC05 oraz zasilacz ZS12/1000.

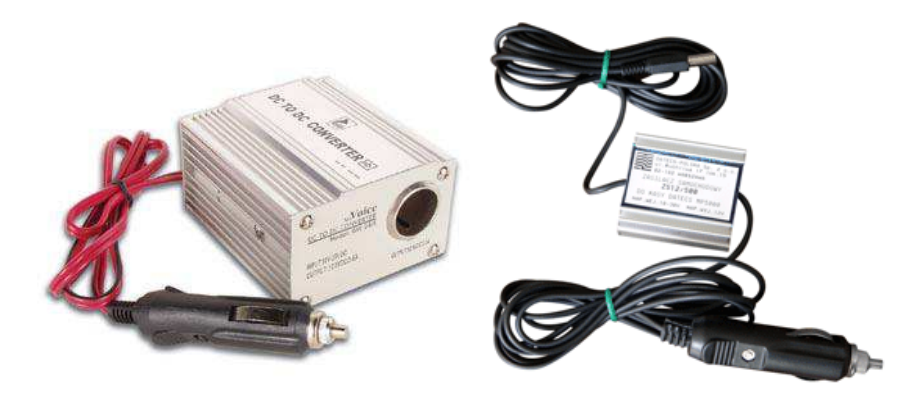

Istnieje również możliwość zaopatrzenia się w zasilacz, który obsługuje automatycznie napięcia 12 i 24V:

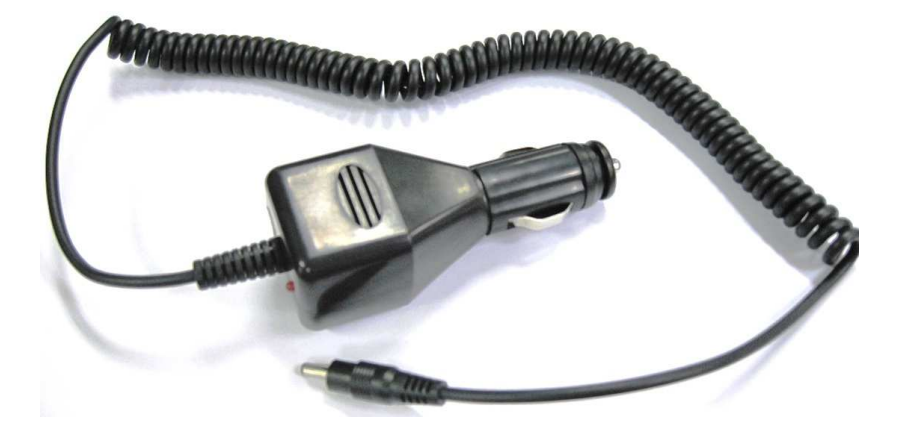

**UWAGA!** Aby uchronić kasę przed gwałtownymi skokami napięcia, podłączaj ładowarkę samochodową dopiero po uruchomieniu silnika pojazdu!

# PRZYGOTOWANIE KASY DO PRACY

#### Zakładanie taśmy papierowej

W kasie powinien być stosowany papier termiczny o szerokości 57 mm (+/- 1 mm) i długości maksymalnej 40 mb. Dokumenty drukowane przez kasę typu Raporty Dobowe, Raporty Miesięczne, Raport Rozliczeniowy powinny być przechowywane przez okres zgodny z aktualnymi przepisami prawa, dlatego też papier powinien posiadać odpowiednią jakość i trwałość (czytelność zapisów). Te cechy powinny być potwierdzane przez producenta papieru wraz z określeniem warunków w jakich zadrukowany papier powinien być przechowywania papieru decyduje o trwałości (czytelności) zapisów na nim dokonanych, tak wiec w interesie podatnika jest stosowanie papieru wysokiej jakości i przechowywanie go w warunkach określonych przez producenta. Firma Datecs-Polska Sp. z o.o. zaleca stosowanie papieru termicznego produkcji firmy DRESCHER-EMERSON, którego warunki przechowywania wymagają temperatury od 17 do 25°C, wilgotności względnej 40-60%, oraz ochrony przed substancjami chemicznymi (rozpuszczalnikami, alkoholem, eterem) oraz światłem słonecznym i ultrafioletowym.

Aby założyć rolkę papieru należy:

• Za pomocą dźwigni pokrywy otworzyć pokrywę drukarki.

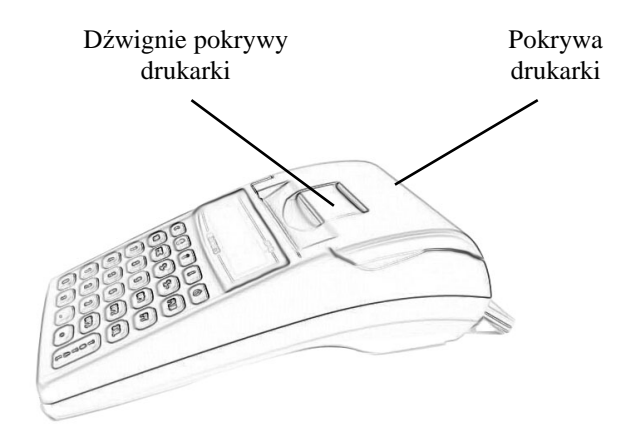

- Usunąć pozostałości po starej rolce papieru gilza.
- Odwinąć około 20cm nowej rolki papieru i zainstalować ją w komorze papieru zgodnie z rysunkiem rolka musi się rozwijać od dołu!

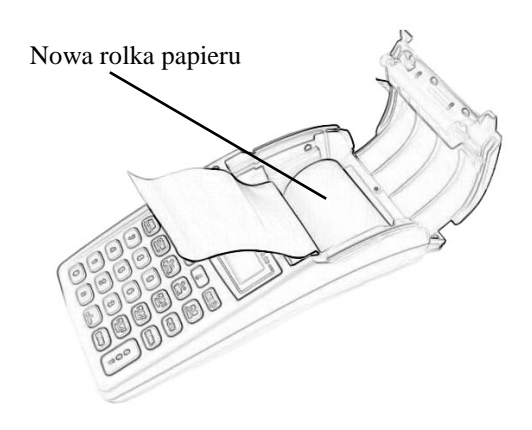

• Zamknąć pokrywę papieru

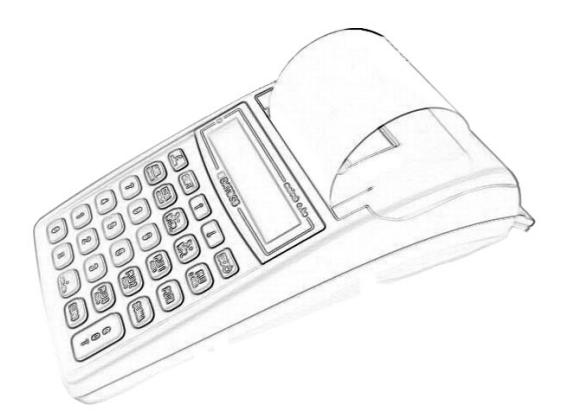

• Oderwać wystający koniec papieru wykorzystując do tego zamontowany w pokrywie ząbkowany, metalowy nóż odcinający.

**UWAGA!** Papier termiczny należy wymieniać w momencie pojawienia się zabarwionej krawędzi na rolce!

# **URUCHOMIENIE KASY**

#### Zasada działania kasy

W kasie zastosowano menu tekstowe, dzięki czemu obsługa urządzenia jest prosta. Menu podzielone jest na grupy tematyczne. Do przewijanie menu stosuje się klawisze  $\uparrow$  lub  $\downarrow$ , wybraną opcję zatwierdza się klawiszem GOT. Klawiszem ESC wychodzimy o jeden poziom wyżej w menu.

W górnym wierszu jest wyświetlana aktywna funkcja a w dolnym funkcje podrzędne dla danej funkcji. Poniżej przedstawiono schemat głównego menu, poszczególne elementy menu zostaną omówione w dalszych rozdziałach.

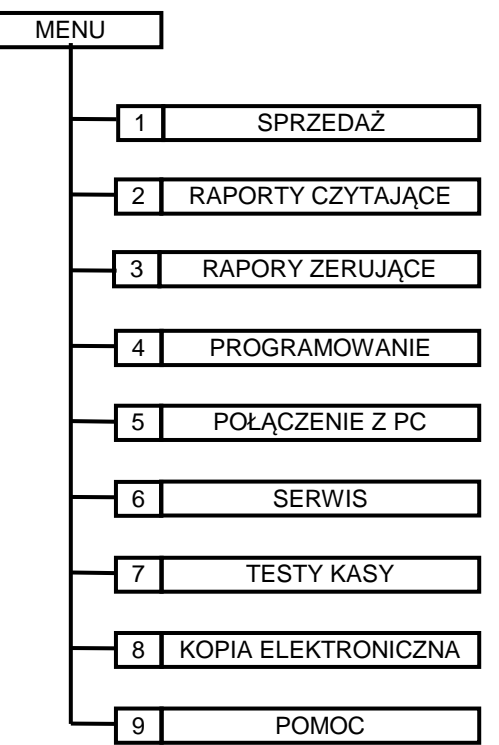

**UWAGA!** Do wyboru funkcji można zastosować indeksy liczbowe znajdujące się przy poszczególnych funkcjach.

# Włączenie/Wyłączenie kasy

Kasa Maluch e.ko jest zasilana z sieci elektrycznej 230V/50Hz poprzez zasilacz sieciowy 9V/1A/9W lub z własnego akumulatora. W celu uruchomienia kasy należy przycisnąć klawisz przez ok. 3 s. Wówczas na wyświetlaczu pojawi się komunikat Czekaj... a następnie:

```
<< MENU GŁÓWNE >>
1)Sprzedaż
```

W celu wyłączenia kasy będąc w menu głównym należy przewinąć menu klawiszem ↑ aż pokaże się funkcja WYŁĄCZAM KASĘ...

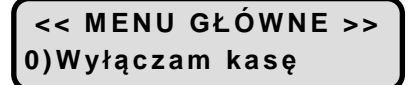

i zatwierdzić klawiszem GOT, lub należy wcisnąć klawisz 0.

# Kasjerzy

Kasa obsługuje 30 kasjerów. Fabrycznie ustawiono nazwy kasjerów z zakresu KASJER1...KASJER30 i odpowiednio do nich są przyporządkowane hasła 1-30. Kasjerzy są identyfikowani unikalnym hasłem. Na kasie jednocześnie może być aktywnych 30 kasjerów. W zależności od numeru kasjera ograniczony jest dostęp do poszczególnych funkcji.

| KASJER        | DOSTĘPNA FUNKCJA               |
|---------------|--------------------------------|
| KASJER 1-30   | Sprzedaż                       |
|               | Kopia elektroniczna            |
| KASJER 24-30  | Raporty czytające              |
| KASJER 26-30  | Raporty zerujące               |
| KASJER 28-30  | Programowanie                  |
| REZ LOCOWANIA | Połączenie z PC / Testy kasy / |
| BEZ LOGOWANIA | Pomoc                          |

UWAGA!

Programowanie haseł kasjerów pozwoli na zabezpieczenie przed niepożądaną ingerencją osób nieupoważnionych.

# Logowanie kasjera

W celu zalogowania się do dowolnego tryby należy włączyć kasę, następnie przy pomocy klawiszy ↑ lub ↓ wybrać funkcję i zatwierdzić ją klawiszem GOT, kasa zażąda podania hasła. Fabryczne hasła są z zakresu 1-30. Wpisane hasło należy zatwierdzić klawiszem GOT. W poniższej tabeli przedstawiono procedurę logowania kasjera.

|                | PROCEDURA                             | KLAWISZE DO<br>NACIŚNIĘCIA | KOMUNIKATY<br>WYŚWIETLACZA           |
|----------------|---------------------------------------|----------------------------|--------------------------------------|
|                | Włączenie kasy                        | ESC/U                      | << MENU GŁÓWNE >><br>1) Sprzedaż     |
| JERA           | Wybór trybu                           | ↓ lub ↑                    | << MENU GŁÓWNE >><br>3) Rap.zerujące |
| LOGOWANIE KASJ | Zatwierdzenie wyboru<br>klawiszem GOT | G<br>O<br>SZUFLADA         | Wprowadź hasło:<br>                  |
|                | Wprowadzenie hasła<br>np. 30          | 30                         | Wprowadź hasło:<br>**                |
|                | Zatwierdzenie hasła<br>klawiszem GOT  | G<br>O<br>T<br>SZUFLADA    | << RAP.ZERUJĄCE >><br>1) Dobowy      |

UWAGA!

Istnieje możliwość wyłączenia funkcji logowania kasjerów, patrz tryb Programowanie / Konfiguracja / Opcje ogólne / System kasjerski.

# Wysuw papieru

W celu wysunięcia papieru należy wcisnąć klawisz SHIFT a następnie klawisz PAPIER. Kasa wysunie papier o jedną linię, aby wysunąć papier więcej niż jedna linia operację należy powtórzyć.

# FUNKCJA SPRZEDAŻ

# Logowanie kasjera

W celu zalogowania się do trybu sprzedaży należy włączyć kasę, następnie przy pomocy klawiszy ↑ lub ↓ wybrać funkcję SPRZEDAŻ i zatwierdzić ją klawiszem GOT, kasa zażąda podania hasła. Fabryczne hasła są z zakresu 1-30. Wpisane hasło należy zatwierdzić klawiszem GOT. Poniższy rysunek przedstawia procedurę logowania do trybu sprzedaży.

W poniższej tabeli przedstawiono procedurę logowania kasjera.

|                   | <b>J I I</b>                          | ι <u>υ</u>                 |                                  |
|-------------------|---------------------------------------|----------------------------|----------------------------------|
|                   | PROCEDURA                             | KLAWISZE DO<br>NACIŚNIĘCIA | KOMUNIKATY<br>WYŚWIETLACZA       |
| LOGOWANIE KASJERA | Włączenie kasy                        | ESC/U                      | << MENU GŁÓWNE >><br>1) Sprzedaż |
|                   | Wybór trybu                           |                            | << MENU GŁÓWNE >><br>1) Sprzedaż |
|                   | Zatwierdzenie wyboru<br>klawiszem GOT | G<br>O<br>T<br>SZUFLADA    | Wprowadź hasło:<br>              |
|                   | Wprowadzenie hasła np.<br>30          | 30                         | Wprowadź hasło:<br>**            |
|                   | Zatwierdzenie hasła<br>klawiszem GOT  | G<br>O<br>T<br>SZUFLADA    | 0.00                             |

**UWAGA!** Istnieje możliwość wyłączenia funkcji logowania kasjerów, patrz tryb Programowanie / Konfiguracja / Opcje ogólne / System kasjerski.

# Otwarcie szuflady

W celu otwarcia szuflady poza paragonem należy w trybie sprzedaży nacisnąć klawisz SHIFT a

a następnie

klawisz OTSZUFLADA.

G

# Wpłata do kasy

W celu szczegółowego rozliczania kasjerów w kasie zastosowano funkcję wpłaty gotówki do kasy. Są to pieniądze przeznaczone na wydawanie reszty jak również rozliczania opakowań zwrotnych, tak zwane "Pogotowie kasowe". Wpłatę do kasy można wykonać tylko, gdy paragon jest zamknięty. Nie ma możliwości wykonania wpłaty do kasy w trakcie rozpoczętego paragonu. Po zatwierdzeniu wpłaty kasa wydrukuje potwierdzenie wpłaty i na wyświetlaczu operatora wyświetli odpowiedni komunikat. Kasa pozwala dokonywać wpłat w walucie podstawowej oraz w maksymalnie dwóch walutach dodatkowych.

| w pomzsz  | j ubeli pizedstawiolio pio                                                                            | courte wykonania wpiaty do kasy | •                          |
|-----------|----------------------------------------------------------------------------------------------------|---------------------------------|----------------------------|
|           | PROCEDURA                                                                                             | KLAWISZE DO<br>NACIŚNIĘCIA      | KOMUNIKATY<br>WYŚWIETLACZA |
|           | Wprowadzenie kwoty<br>wpłaty np. 12zł                                                                 | 1 2                             | 12.00                      |
| ) KASY    | Zatwierdzenie<br>klawiszem WPŁ                                                                        | (%+<br>WPŁ                      | Wpłata waluty:<br>PLN      |
| WPŁATA DO | W tym momencie można<br>za pomocą klawiszy ↑<br>lub ↓ wybrać walutę, w<br>jakiej dokonujemy<br>wpłaty | ↓ lub ↑                         | Wpłata waluty:<br>PLN      |
|           | Zatwierdzenie<br>klawiszem GOT                                                                        | G<br>O<br>T<br>SZUFLADA         | Wpłata 12.00               |

W poniższej tabeli przedstawiono procedurę wykonania wpłaty do kasy.

# Wypłata z kasy

W celu szczegółowego rozliczania kasjerów w kasie zastosowano funkcję wypłaty gotówki z kasy. Są to pieniądze pobierane z kasy w trakcie zmiany, np., aby w kasie nie znajdowało się zbyt dużo gotówki lub przeznaczone na płatności za dostarczony towar. Wypłatę z kasy można wykonać tylko, gdy paragon jest zamknięty. Nie ma możliwości wykonania wypłaty z kasy w trakcie rozpoczętego paragonu. Po zatwierdzeniu wypłaty kasa wydrukuje potwierdzenie wypłaty i na wyświetlaczu operatora wyświetli się odpowiedni komunikat. Kasa pozwala dokonywać wpłat w walucie podstawowej oraz w maksymalnie dwóch walutach dodatkowych.

W poniższej tabeli przedstawiono procedurę wykonania wypłaty z kasy.

|         | PROCEDURA                                                                                          | KLAWISZE DO<br>NACIŚNIĘCIA | KOMUNIKATY WYŚWIETLACZA |
|---------|----------------------------------------------------------------------------------------------------|----------------------------|-------------------------|
|         | Wprowadzenie kwoty<br>wypłaty np. 10zł                                                             | 10                         | 10.00                   |
| Z KASY  | Zatwierdzenie wypłaty                                                                              | %-<br>WYPŁ                 | Wypłata waluty:<br>PLN  |
| WYPŁATA | W tym momencie można za<br>pomocą klawiszy ↑ lub ↓<br>wybrać walutę, w jakiej<br>dokonujemy wpłaty | ↓ lub ↑                    | Wypłata waluty:<br>PLN  |
|         | Zatwierdzenie klawiszem<br>GOT                                                                     | G<br>O<br>T<br>szuflada    | Wypłata<br>-10.00       |

# Operacje sprzedaży

Kasa umożliwia w trakcie paragonu wykonanie następujących operacji:

- sprzedaż artykułu,
- sprzedaż opakowania zwrotnego,
- zwrot opakowania zwrotnego,
- korekta ostatniej pozycji,
- korekta wybranej pozycji,
- korekta opakowania zwrotnego,
- anulacja całego paragonu,
- rabat procentowy od pozycji,
- rabat procentowy od sumy paragonu,
- rabat kwotowy od pozycji,
- rabat kwotowy od sumy paragonu,
- marża procentowa od pozycji,
- marża procentowa od sumy paragonu,
- marża kwotowa od pozycji,
- marża kwotowa od sumy paragonu,
- podsumowanie paragonu w walutach,
- zakończenie paragonu formami poza gotówkowymi (karta, bon, przelew, czek),
- zakończenie paragonu w walutach obcych.

W dalszej części instrukcji przedstawiono przykładową sprzedaż wraz z operacjami dodatkowymi, jakie kasa może realizować w trakcie sprzedaży.

#### Przeglądanie sprzedaży na wyświetlaczu

Kasa umożliwia przeglądanie operacji sprzedaży na wyświetlaczu w trakcie otwartego paragonu. Wywołanie przeglądania oraz przewijanie pozycji odbywa się poprzez naciśniecie klawisza  $\downarrow$  lub  $\uparrow$ . Podświetloną pozycję możemy anulować poprzez naciśnięcie klawisza ANUL, lub sprawdzić informacje o sprzedanym produkcie. Aby obejrzeć szczegółowe dane o sprzedaży produktu należy z listy wybrać towar, który chcemy sprawdzić, zatwierdzić wybór klawiszem GOT a następnie przy pomocy klawisza  $\downarrow$  lub  $\uparrow$  możemy sprawdzić numer PLU, kod kreskowy, nazwę artykułu, cenę jednostkową, ilość sprzedaży danej pozycji i sumę sprzedaży danej pozycji na paragonie. Aby opuścić tryb przeglądania należy wcisnąć klawisz ESC.

#### Sprawdzenie poziomu naładowania akumulatora

W celu sprawdzenia poziomu naładowania akumulatora lub wyświetlenia aktualnego czasu należy nacisnąć klawisz SHIFT następnie klawisz 0. Kasa wyświetli poziom naładowania akumulatora a po chwili wyświetli aktualny czas. W celu wyjścia z trybu czasu należy nacisnąć klawisz ESC.

# Sprzedaż poprzez wybór artykułu z listy

Kasa umożliwia podczas wystawiania paragonu lub po zamknięciu paragonu przeglądanie zaprogramowanej bazy towarowej w celu np. sprawdzenia ceny towaru lub wyszukania artykułu i jego sprzedaży. Głównym celem zastosowania tej funkcji jest wyszukiwanie towarów, których nie pamiętamy numeru PLU lub kodu kreskowego. Funkcję wywołujemy poprzez naciśniecie klawisza SHIFT a następnie klawisza kropka(.).

|                            | PROCEDURA                                            | KAWISZE DO<br>NACIŚNIĘCIA   | KOMUNIKATY WYŚWIETLACZA |
|----------------------------|------------------------------------------------------|-----------------------------|-------------------------|
| WYWOŁANIE<br>LISTY         | Wywołanie listy<br>artykułów z bazy<br>towarowej     | SHIFT (SPR.CEN)             | BILET<br>PLU: 1         |
| PRZEGLĄDANIE<br>LISTY      | Za pomocą klawisza<br>↓ lub ↑ wybieramy<br>towar SER | ↓ lub ↑                     | SER<br>PLU: 2           |
| ZATWIERDZENIE<br>SPRZEDAŻY | Zatwierdzenie<br>wyboru artykułu do<br>sprzedaży     | PLU<br>K.KRES PLU<br>K.KRES | SER 3.00                |

Przykład: Wybór artykułu SER z listy towarów zaprogramowanych w kasie.

Kasa umożliwia podczas przeglądania listy na sprawdzenie ceny towaru poprzez naciśnięcie klawisza CENA, wówczas pokaże się nam okno z nazwą artykułu i ceną. Wyszukiwanie towarów może odbywać się również przy pomocy czytnika kodów kreskowych. W tym celu należy nacisnąć klawisz SHIFT i zeskanować kod kreskowy z produktu za pomocą czytnika.

# Szybka sprzedaż - SICS

Kasa posiada możliwość sprzedaży z automatycznym zakończeniem paragonu płatnością gotówkową, tak zwaną funkcję SICS (Single Item Cash Sale). Zminimalizowano ilość naciśniętych klawiszy, przez co w krótkim czasie można wystawić więcej paragonów. Zalecana jest dla użytkowników, którzy wystawiają duże ilości paragonów z jednym towarem na przykład bilety na koncert. Aby ta funkcja działała podczas programowania bazy artykułów należy w typie ceny wybrać opcję SICS+sztywna (dla artykułów z zaprogramowaną stałą ceną, bez możliwości jej zmiany w trakcie sprzedaży) lub SICS+otwarta (dla artykułów bez ceny lub z zaprogramowaną ceną i możliwością jej zmiany w trakcie sprzedaży).

Zasada działania tej funkcji polega na tym, że jeśli mamy zaprogramowany artykuł do sprzedaży, jako SICS wówczas sprzedaż takiego artykułu, jeśli jest to pierwsza pozycja na paragonie powoduje automatyczne zakończenie paragonu z formą zapłaty GOTÓWKA Natomiast, jeśli artykuł zaprogramowany z funkcją SICS pojawi się jako druga lub dalsza pozycja na paragonie to będzie traktowany jak standardowy PLU – bez funkcji SICS.

Przykład: Sprzedaż artykułu BILET - PLU1 z zaprogramowaną ceną 3,00zł i typem ceny SICS.

|          | PROCEDURA           | KLAWISZE DO<br>NACIŚNIĘCIA | KOMUNIKATY<br>WYŚWIETLACZA |
|----------|---------------------|----------------------------|----------------------------|
| SPRZEDAŻ | Wybór artykułu PLU1 | PLU 1<br>PLU 4             | GOTÓWKA PLN<br>3.00        |

Kasa automatycznie po naciśnięciu klawisza PLU1 wydrukuje paragon.

|          | PROCEDURA             | KLAWISZE DO<br>NACIŚNIĘCIA | KOMUNIKATY<br>WYŚWIETLACZA |
|----------|-----------------------|----------------------------|----------------------------|
|          | Podanie ceny artykułu | 5 . SPR.CEN 0 0            | 5.00                       |
| SPRZEDAŻ | Zatwierdzenie ceny    | (CENA<br>KAUCJA            | Cena: 5.00                 |
|          | Wybór artykułu PLU1   | PLU 1<br>PLU 4             | GOTÓWKA PLN<br>5.00        |

Przykład: Sprzedaż artykułu BILET - PLU1 z ceną podaną z klawiatury 5,00zł i typem ceny SICS.

Kasa automatycznie po naciśnięciu klawisza PLU1 wydrukuje paragon.

| Dar | delade C.   | nanga dagi tanga ah | antials outsilead | DIL DT | DI 111 | -         | domo a 1 | larriation     | 5 00-1: +-       |          | · CICC |
|-----|-------------|---------------------|-------------------|--------|--------|-----------|----------|----------------|------------------|----------|--------|
| PIZ | VK12(1): 51 | DEZEGAZ IEZECH      | SZIUK ALIVKU      |        | - PLUI | z cena do | оана д і | kiawiaiury     | V . D. UUZ1 I IN | лет сепу | anca.  |
|     | 111111111   | PILO GOLL CILLO VIL | Shewin wire juco. |        | 1 201  | - eeng po |          | Lite II iereen | , .,             | penn een | 2102.  |

|          | PROCEDURA               | KLAWISZE DO<br>NACIŚNIĘCIA | KOMUNIKATY<br>WYŚWIETLACZA |
|----------|-------------------------|----------------------------|----------------------------|
|          | Podanie ilości artykułu | 3 .<br>SPR.CEN 0 0 0       | 3.000                      |
|          | Zatwierdzenie ilości    | X                          | llość<br>3.000             |
| SPRZEDAŻ | Podanie ceny artykułu   | 5 .<br>SPR.CEN 0 0         | 5.00                       |
|          | Zatwierdzenie ceny      | (CENA<br>KAUCJA            | Cena:<br>15.00             |
|          | Wybór artykułu PLU1     | PLU 1<br>PLU 4             | GOTÓWKA PLN<br>15.00       |

Kasa automatycznie po naciśnięciu klawisza PLU1 wydrukuje paragon.

|       | PROCEDURA              | KLAWISZE DO<br>NACIŚNIĘCIA | KOMUNIKATY<br>WYŚWIETLACZA |
|-------|------------------------|----------------------------|----------------------------|
|       | Pobranie ilości z wagi | X                          | llość<br>1.125             |
| DAŻ   | Podanie ceny artykułu  | 5 .<br>SPR.CEN 0 0         | 5.00                       |
| SPRZE | Zatwierdzenie ceny     | (CENA<br>KAUCJA            | Cena: 5.00                 |
|       | Wybór artykułu PLU2    | PLU 2<br>PLU 5             | GOTÓWKA PLN<br>5.63        |

Przykład: Sprzedaż na wagę artykułu SER – PLU2 z ceną podaną z klawiatury 5,00zł i typem ceny SICS.

Kasa automatycznie po naciśnięciu klawisza PLU2 wydrukuje paragon.

Przykład: Sprzedaż artykułu BILET – KOD 85121415 z ceną zaprogramowaną 5,00zł i typem ceny SICS.

|          | PROCEDURA                                                       | KLAWISZE DO<br>NACIŚNIĘCIA | KOMUNIKATY<br>WYŚWIETLACZA |
|----------|-----------------------------------------------------------------|----------------------------|----------------------------|
| SPRZEDAŹ | Sczytanie kodu<br>kreskowego z artykułu<br>przy pomocy czytnika |                            | GOTÓWKA PLN<br>5.00        |

# Sprzedaż przy pomocy klawiszy szybkiej sprzedaży

Kasa wyposażona jest w trzy klawisze szybkiej sprzedaży, które posiadają dwa poziomy. Poziom pierwszy obsługuje towary przypisane do PLU1-PLU3 natomiast poziom drugi (wywołany poprzez wciśniecie klawisza SHIFT) powoduje wywołanie artykułów przypisanych do PLU4-PLU6. Do klawiszy szybkiej sprzedaży możemy przypisać dowolny artykuł z bazy towarowej.

Przykład: Sprzedaż artykułu MLEKO przypisanego do klawisza szybkiej sprzedaży PLU3 z zaprogramowaną cena 3.00zł.

|          | PROCEDURA                                                   | KLAWISZE DO<br>NACIŚNIĘCIA | KOMUNIKATY WYŚWIETLACZA |
|----------|-------------------------------------------------------------|----------------------------|-------------------------|
| SPRZEDAŻ | Wybór artykułu MLEKO<br>poprzez wciśnięcie<br>klawisza PLU3 | PLU 3<br>PLU 6             | M L E K O<br>3 . 0 0    |

| ZENIE           | Podsumowanie paragonu | SUMA                    | P O D S U M A<br>3.00 |
|-----------------|-----------------------|-------------------------|-----------------------|
| ZAKOŃC<br>PARAC | Zakończenie paragonu  | G<br>O<br>T<br>SZUFLADA | GOTÓWKA PLN<br>3.00   |

Przykład: Sprzedaż artykułu MASŁO przypisanego do klawisza szybkiej sprzedaży PLU5 z zaprogramowaną ceną 2.50zł.

|                | PROCEDURA                                                                                    | KLAWISZE DO<br>NACIŚNIĘCIA | KOMUNIKATY<br>WYŚWIETLACZA |
|----------------|----------------------------------------------------------------------------------------------|----------------------------|----------------------------|
| SPRZEDAŻ       | Wybór artykułu poprzez<br>wybór drugiego poziomu<br>klawiatury i wciśnięcie<br>klawisza PLU5 | SHIFT PLU 2<br>PLU 5       | M A S Ł O<br>2.50          |
| ZENIE<br>GONU  | Podsumowanie paragonu                                                                        | SUMA                       | P O D S U M A 2.50         |
| ZAKOŃ<br>PARA( | Zakończenie paragonu                                                                         | G<br>O<br>T<br>szuflada    | GOTÓWKA PLN<br>2.50        |

Przykład: Sprzedaż artykułu CUKIER przypisanego do klawisza szybkiej sprzedaży PLU6 z ceną 1.50zł podaną z klawiatury.

|                | PROCEDURA                                                                                    | KLAWISZE DO<br>NACIŚNIĘCIA | KOMUNIKATY<br>WYŚWIETLACZA |
|----------------|----------------------------------------------------------------------------------------------|----------------------------|----------------------------|
|                | Podanie ceny artykułu<br>1.50zł                                                              | 1 SPR.CEN 5 0              | 1.50                       |
| SPRZEDAŻ       | Zatwierdzenie ceny                                                                           | (CENA<br>KAUCJA            | C e n a :<br>1 . 5 0       |
|                | Wybór artykułu poprzez<br>wybór drugiego poziomu<br>klawiatury i wciśnięcie<br>klawisza PLU6 | SHIFT PLU 3<br>PLU 6       | C U K I E R<br>1.50        |
| CZENIE<br>GONU | Podsumowanie paragonu                                                                        | SUMA                       | P O D S U M A<br>1.50      |
| ZAKOŃ<br>PARA  | Zakończenie paragonu                                                                         | G<br>O<br>T<br>SZUFLADA    | GOTÓWKA PLN<br>1.50        |

25

Przykład: Sprzedaż artykułu CUKIER przypisanego do klawisza szybkiej sprzedaży PLU6 z ceną 3,30zł podaną z klawiatury oraz ilością 5 sztuk.

|                         | PROCEDURA                                                                                    | KLAWISZE DO<br>NACIŚNIĘCIA | KOMUNIKATY<br>WYŚWIETLACZA |
|-------------------------|----------------------------------------------------------------------------------------------|----------------------------|----------------------------|
|                         | Podanie ceny artykułu                                                                        | 3 .<br>SPR.CEN 3 0         | 3.30                       |
|                         | Zatwierdzenie ceny                                                                           | (CENA<br>KAUCJA            | C e n a :<br>3 . 3 0       |
| SPRZEDAŻ                | Wprowadzenie ilości<br>sprzedawanego artykułu                                                | 5                          | 5.00                       |
|                         | Zatwierdzenie ilości<br>klawiszem X                                                          | X                          | 1 l o ś ć<br>5 . 0 0 0     |
|                         | Wybór artykułu poprzez<br>wybór drugiego poziomu<br>klawiatury i wciśnięcie<br>klawisza PLU6 | SHIFT PLU 3<br>PLU 6       | C U K I E R<br>16.50       |
| ZAKOŃCZENIE<br>PARAGONU | Podsumowanie paragonu                                                                        | SUMA                       | P O D S U M A<br>16.50     |
|                         | Zakończenie paragonu                                                                         | G<br>O<br>SZUFLADA         | GOTÓWKA PLN<br>16.50       |

Przykład: Sprzedaż artykułu CUKIER przypisanego do klawisza szybkiej sprzedaży PLU6 z zaprogramowaną ceną 3.00 zł, w ilości 4 kg oraz kwotą od klienta 15.00 zł.

|                 | PROCEDURA                                                                                        | KLAWISZE DO<br>NACIŚNIĘCIA | KOMUNIKATY<br>WYŚWIETLACZA |
|-----------------|--------------------------------------------------------------------------------------------------|----------------------------|----------------------------|
| SPRZEDAŻ        | Wprowadzenie ilości<br>sprzedawanego artykułu<br>4 sztuk i zatwierdzenie<br>wprowadzonej ilości. | <b>4</b> X                 | 1 l o ś ć<br>4 . 0 0 0     |
|                 | Wybór artykułu poprzez<br>wybór drugiego poziomu<br>klawiatury i wciśnięcie<br>klawisza PLU6     | SHIFT PLU 3<br>PLU 6       | C U K I E R<br>3.00        |
| CZENIE PARAGONU | Podsumowanie paragonu                                                                            | SUMA                       | PODSUMA 12.00              |
|                 | Wpisanie kwoty<br>otrzymanej od klienta                                                          | 1 5<br>0 0                 | 15.00                      |
| ZAKOŃ           | Zakończenie paragonu                                                                             | G<br>O<br>SZUFLADA         | RESZTA PLN<br>3.00         |

# Sprzedaż przy pomocy czytnika kodów

Kasa posiada port RS-232, do którego można podłączyć między innymi czytnik kodów kreskowych. Wykorzystywanie tego typu urządzeń znacznie przyśpiesza obsługę klientów gdyż nie ma konieczności podawania przez kasjerów numerów PLU sprzedawanych artykułów. Aby móc wykorzystywać czytnik kodów kreskowych należy stworzyć bazę towarową artykułów PLU, oraz dodać do nich kody kreskowe (występujące na artykułach). Podczas sprzedaży należy podać ilość, jeżeli jest większa niż 1 oraz cenę, jeżeli produkt nie ma zaprogramowanej i sczytać kod kreskowy czytnikiem ze sprzedawanego produktu. Po sczytaniu kodu kreskowego kasa automatycznie sprzeda artykuł.

Przykład: Sprzedaż artykułu WODA – KOD 5901520000035 z ceną zaprogramowaną 5,00zł.

|               | PROCEDURA                                                       | KLAWISZE DO<br>NACIŚNIĘCIA | KOMUNIKATY<br>WYŚWIETLACZA |
|---------------|-----------------------------------------------------------------|----------------------------|----------------------------|
| SPRZEDAŻ      | Sczytanie kodu<br>kreskowego z artykułu<br>przy pomocy czytnika |                            | WODA 5.00                  |
| SONU          | Podsumowanie<br>paragonu                                        | SUMA                       | PODSUMA 5.00               |
| ZAKOŃ<br>PARA | Zakończenie paragonu                                            | G<br>O<br>T<br>SZUFLADA    | GOTÓWKA PLN<br>5.00        |

Przykład: Sprzedaż 4 sztuk artykułu WODA – KOD 5901520000035 z ceną 3zł podaną z klawiatury oraz kwotą od klienta 15zł.

|                      | PROCEDURA                                                                                          | KLAWISZE DO<br>NACIŚNIĘCIA      | KOMUNIKATY<br>WYŚWIETLACZA |
|----------------------|----------------------------------------------------------------------------------------------------|---------------------------------|----------------------------|
| Sprzedaż             | Wprowadzenie ilości<br>sprzedawanego<br>artykułu 4 szt. i<br>zatwierdzenie<br>wprowadzonej ilości. | <b>4 X</b>                      | l l o ś ć<br>4 . 0 0 0     |
|                      | Podanie ceny artykułu<br>i zatwierdzenie ceny                                                      | 3 SPR.CEN 0<br>0 CENA<br>KAUCJA | C e n a :<br>3 . 0 0       |
|                      | Sczytanie kodu<br>kreskowego z artykułu<br>przy pomocy czytnika                                    |                                 | WODA 12.00                 |
| ZAKOŃCZENIE PARAGONU | Podsumowanie<br>paragonu                                                                           | SUMA                            | PODSUMA 12.00              |
|                      | Wpisanie kwoty<br>otrzymanej od klienta                                                            | 1 5<br>0 0                      | 15.00                      |
|                      | Zakończenie paragonu                                                                               | G<br>O<br>T<br>SZUFLADA         | RESZTA PLN 3.00            |

W przypadku, gdy kod kreskowy jest uszkodzony lub czytnik nie czyta kodu, w celu sprzedaży możemy go wpisać z klawiatury kasy i zatwierdzić klawiszem SHIFT PLU.

# Sprzedaż z wykorzystaniem wagi elektronicznej

Kasa fiskalna Maluch e.ko wyposażona jest w port komunikacyjny RS-232, który umożliwia podłączenie wagi elektronicznej w celu automatycznego poboru masy. Pobór masy z wagi odbywa się poprzez naciśniecie klawisza X bezpośrednio przed sprzedażą artykułu.

|                | PROCEDURA                | KLAWISZE DO<br>NACIŚNIĘCIA | KOMUNIKATY<br>WYŚWIETLACZA |
|----------------|--------------------------|----------------------------|----------------------------|
| SPRZEDAŻ       | Pobranie ilości z wagi   | X                          | llość<br>1.125             |
|                | Wybór artykułu PLU2      | PLU 2<br>PLU 5             | GOTÓWKA PLN<br>3.00        |
| CZENIE<br>GONU | Podsumowanie<br>paragonu | SUMA                       | PODSUMA<br>3.38            |
| ZAKOŃ<br>PARA  | Zakończenie paragonu     | G<br>O<br>T<br>SZUFLADA    | GOTÓWKA PLN<br>3.38        |

Przykład: Sprzedaż na wagę artykułu SER – PLU2 z ceną zaprogramowaną 3,00zł.

# Rabat procentowy/kwotowy.

Kasa posiada możliwość udzielania rabatu od pojedynczych pozycji na paragonie (towarów) lub od sumy paragonu. Po udzieleniu rabatu od pojedynczej pozycji nie ma możliwości jej korekty aby anulować udzielony rabat należy usunąć towar, do którego był udzielony rabat. Istnieje możliwość anulacji rabatu od sumy paragonu. W kasie można udzielić tylko raz rabatu od pozycji lub od sumy paragonu. Kasa umożliwia udzielenie dwóch rodzajów rabatu: procentowego i kwotowego.

Przykład: Sprzedaż artykułu SER przypisanego do klawisza szybkiej sprzedaży PLU2 z ceną zaprogramowaną 3.30 zł, zaprogramowanym rabatem procentowym 10%. Rabatu udzielono od pozycji.

|                        | PROCEDURA                                                      | KLAWISZE DO<br>NACIŚNIĘCIA | KOMUNIKATY<br>WYŚWIETLACZA |
|------------------------|----------------------------------------------------------------|----------------------------|----------------------------|
| SPRZEDAŻ               | Wybór artykułu                                                 | PLU 2<br>PLU 5             | S E R<br>3.30              |
| RABAT<br>OD<br>POZYCJI | Udzielenie procentowego<br>rabatu przypisanego do<br>klawisza. | (%-<br>WYPŁ                | R A B A T 10%<br>-0.33     |

| CZENIE<br>GONU | Podsumowanie paragonu | SUMA                    | P O D S U M A 2.97  |
|----------------|-----------------------|-------------------------|---------------------|
| ZAKOŃ<br>PARA  | Zakończenie paragonu  | G<br>O<br>T<br>SZUFLADA | GOTÓWKA PLN<br>2.97 |

Przykład: Sprzedaż artykułu SER przypisanego do klawisza szybkiej sprzedaży PLU2 z ceną zaprogramowaną 3.30 zł, zaprogramowanym rabatem procentowym 10%. Rabatu udzielono od sumy paragonu.

|                         | PROCEDURA                                                     | KLAWISZE DO<br>NACIŚNIĘCIA | KOMUNIKATY<br>WYŚWIETLACZA |
|-------------------------|---------------------------------------------------------------|----------------------------|----------------------------|
| SPRZEDAŻ                | Wybór artykułu                                                | PLU 2<br>PLU 5             | S E R<br>3.30              |
| RABAT OD SUMY           | Podsumowanie paragonu                                         | SUMA                       | P O D S U M A<br>3.30      |
|                         | Udzielenie rabatu<br>procentowego<br>przypisanego do klawisza | WYPŁ                       | R A B A T 10%<br>-0.33     |
| ZAKOŃCZENIE<br>PARAGONU | Podsumowanie paragonu                                         | SUMA                       | P O D S U M A 2.97         |
|                         | Zakończenie paragonu                                          | G<br>O<br>T<br>SZUFLADA    | GOTÓWKA PLN<br>2.97        |

Przykład: Sprzedaż artykułu SER przypisanego do klawisza szybkiej sprzedaży PLU2 z ceną zaprogramowaną 3.30 zł, zaprogramowanym rabatem kwotowym 0.50zł. Rabatu udzielono od pozycji.

|                         | PROCEDURA                                                  | KLAWISZE DO<br>NACIŚNIĘCIA | KOMUNIKATY<br>WYŚWIETLACZA |
|-------------------------|------------------------------------------------------------|----------------------------|----------------------------|
| SPRZEDAŻ                | Wybór artykułu                                             | PLU 2<br>PLU 5             | S E R<br>3.30              |
| RABAT OD<br>POZYCJI     | Udzielenie kwotowego<br>rabatu przypisanego do<br>klawisza | SHIFT WYPŁ                 | R A B A T<br>- 0 . 5 0     |
| ZAKOŃCZENIE<br>PARAGONU | Podsumowanie paragonu                                      | SUMA                       | P O D S U M A<br>2.80      |
|                         | Zakończenie paragonu                                       | G<br>O<br>T<br>SZUFLADA    | GOTÓWKA PLN<br>2.80        |

Przykład: Sprzedaż artykułu SER przypisanego do klawisza szybkiej sprzedaży PLU2 z ceną zaprogramowaną 3.30 zł, zaprogramowanym rabatem kwotowym 0.50zł. Rabatu udzielono od sumy paragonu.

|                         | PROCEDURA                                                  | KLAWISZE DO<br>NACIŚNIĘCIA | KOMUNIKATY<br>WYŚWIETLACZA |
|-------------------------|------------------------------------------------------------|----------------------------|----------------------------|
| SPRZEDAŻ                | Wybór artykułu                                             | PLU 2<br>PLU 5             | S E R<br>3.30              |
| RABAT OD SUMY           | Podsumowanie paragonu                                      | SUMA                       | P O D S U M A<br>3.30      |
|                         | Udzielenie rabatu<br>kwotowego przypisanego<br>do klawisza | SHIFT WYPL                 | R A B A T<br>- 0 . 5 0     |
| ZAKOŃCZENIE<br>PARAGONU | Podsumowanie paragonu                                      | SUMA                       | P O D S U M A 2.80         |
|                         | Zakończenie paragonu                                       | G<br>O<br>T<br>SJUFLADA    | GOTÓWKA PLN<br>2.80        |

Powyższe przykłady przedstawiają sposoby udzielania rabatów zaprogramowanych. Istnieje również możliwości udzielania rabatów podawanych z klawiatury, pomimo iż klawisz ma już przypisany rabat. W celu udzielenia dowolnego rabatu z klawiatury przed naciśnięciem klawisza %- dla rabatu procentowego lub SHIFT %- dla rabatu kwotowego należy podać wartość udzielonego rabatu.

Przykład: Sprzedaż artykułu SER przypisanego do klawisza szybkiej sprzedaży PLU2 z ceną zaprogramowaną 3.30 zł, udzielenie od pozycji rabatu procentowego 10% podanego z klawiatury, udzielenie od sumy rabatu kwotowego 0.50zł podanego z klawiatury.

|            | PROCEDURA                                      | KLAWISZE DO<br>NACIŚNIĘCIA | KOMUNIKATY<br>WYŚWIETLACZA |
|------------|------------------------------------------------|----------------------------|----------------------------|
| SPRZEDAŻ   | Wybór artykułu                                 | PLU 2<br>PLU 5             | S E R<br>3.30              |
| ) POZYCJI  | Wpisane wartości rabatu                        | 10                         | 10.00                      |
| RABAT OD P | Zatwierdzenie wpisanego<br>rabatu procentowego | WYPŁ                       | R A B A T 10%<br>-0.33     |

| RABAT OD SUMY           | Podsumowanie paragonu                       | SUMA               | P O D S U M A 2.97     |
|-------------------------|---------------------------------------------|--------------------|------------------------|
|                         | Wpisanie wartości rabatu<br>kwotowego       | 0 spr.cen 5 0      | 0.50                   |
|                         | Zatwierdzenie wpisanego<br>rabatu kwotowego | SHIFT WYPL         | R A B A T<br>- 0 . 5 0 |
| ZAKOŃCZENIE<br>PARAGONU | Podsumowanie paragonu                       | SUMA               | P O D S U M A 2.47     |
|                         | Zakończenie paragonu                        | G<br>O<br>SZUFLADA | GOTÓWKA PLN<br>2.47    |

# Marża procentowa/kwotowa

Kasa posiada możliwość narzucania marży dla pojedynczych pozycji na paragonie (towarów) lub dla sumy paragonu. Po doliczeniu marży do pojedynczej pozycji nie ma możliwości jej korekty, aby anulować doliczoną marżę należy usunąć towar, do którego była doliczona marża. Istnieje możliwość anulacji marży narzuconej dla sumy paragonu. W kasie można doliczać tylko raz marżę dla pozycji lub dla sumy paragonu. Kasa umożliwia doliczanie dwóch rodzajów marży: procentowej i kwotowej.

Przykład: Sprzedaż artykułu SER przypisanego do klawisza szybkiej sprzedaży PLU2 z ceną zaprogramowaną 3.30 zł, zaprogramowaną marżą procentową 10%. Marży dodano do pozycji.

|                         | PROCEDURA                                                | KLAWISZE DO<br>NACIŚNIĘCIA | KOMUNIKATY<br>WYŚWIETLACZA |
|-------------------------|----------------------------------------------------------|----------------------------|----------------------------|
| SPRZEDAŻ                | Wybór artykułu                                           | PLU 2<br>PLU 5             | S E R<br>3.30              |
| MARŻA<br>DO<br>POZYCJI  | Dodanie marży<br>procentowej przypisanej<br>do klawisza. | (%+<br>WPŁ                 | M A R Ż A 10%<br>0.33      |
| ZAKOŃCZENIE<br>PARAGONU | Podsumowanie paragonu                                    | SUMA                       | P O D S U M A<br>3.63      |
|                         | Zakończenie paragonu                                     | G<br>O<br>T<br>SZUFLADA    | GOTÓWKA PLN<br>3.63        |

Przykład: Sprzedaż artykułu SER przypisanego do klawisza szybkiej sprzedaży PLU2 z ceną zaprogramowaną 3.30 zł, zaprogramowaną marżą procentową 10%. Marżę dodano do sumy paragonu.

|                         | PROCEDURA                                               | KLAWISZE DO<br>NACIŚNIĘCIA | KOMUNIKATY<br>WYŚWIETLACZA |
|-------------------------|---------------------------------------------------------|----------------------------|----------------------------|
| SPRZEDAŻ                | Wybór artykułu                                          | PLU 2<br>PLU 5             | S E R 3.30                 |
| MARŻA OD SUMY           | Podsumowanie paragonu                                   | SUMA                       | P O D S U M A<br>3.30      |
|                         | Dodanie marży<br>procentowej przypisanej<br>do klawisza | (%+<br>WPL                 | M A R Ż A 10%<br>0.33      |
| ZAKOŃCZENIE<br>PARAGONU | Podsumowanie paragonu                                   | SUMA                       | P O D S U M A<br>3.63      |
|                         | Zakończenie paragonu                                    | G<br>O<br>T<br>SZUFLADA    | GOTÓWKA PLN<br>3.63        |

Przykład: Sprzedaż artykułu SER przypisanego do klawisza szybkiej sprzedaży PLU2 z ceną zaprogramowaną 3.30 zł, zaprogramowaną marżą kwotową 0.50zł. Marżę dodano do pozycji.

|                         | PROCEDURA                                         | KLAWISZE DO<br>NACIŚNIĘCIA | KOMUNIKATY<br>WYŚWIETLACZA |
|-------------------------|---------------------------------------------------|----------------------------|----------------------------|
| SPRZEDAŻ                | Wybór artykułu                                    | PLU 2<br>PLU 5             | S E R<br>3.30              |
| MARŻA DO<br>POZYCJI     | Dodanie marży kwotowej<br>przypisanej do klawisza | SHIFT %+<br>WPŁ            | M A R Ż A<br>0.50          |
| ZAKOŃCZENIE<br>PARAGONU | Podsumowanie paragonu                             | SUMA                       | P O D S U M A<br>3.80      |
|                         | Zakończenie paragonu                              | G<br>O<br>T<br>SZUFLADA    | GOTÓWKA PLN<br>3.80        |

Przykład: Sprzedaż artykułu SER przypisanego do klawisza szybkiej sprzedaży PLU2 z ceną zaprogramowaną 3.30 zł, zaprogramowaną marżą kwotową 0.50zł.Marżę dodano do sumy paragonu.

|                         | PROCEDURA                                         | KLAWISZE DO<br>NACIŚNIĘCIA | KOMUNIKATY<br>WYŚWIETLACZA |
|-------------------------|---------------------------------------------------|----------------------------|----------------------------|
| SPRZEDAŻ                | Wybór artykułu                                    | PLU 2<br>PLU 5             | S E R 3.30                 |
| MARŻA DO SUMY           | Podsumowanie paragonu                             | SUMA                       | P O D S U M A<br>3.30      |
|                         | Dodanie marży kwotowej<br>przypisanej do klawisza | SHIFT (%+<br>WPŁ           | M A R Ż A<br>0.50          |
| ZAKOŃCZENIE<br>PARAGONU | Podsumowanie paragonu                             | SUMA                       | P O D S U M A<br>3.80      |
|                         | Zakończenie paragonu                              | G<br>O<br>T<br>SZUFLADA    | GOTÓWKA PLN<br>3.80        |

Powyższe przykłady przestawiają sposoby dodawania marż zaprogramowanych. Istnieje również możliwości dodawania marż podawanych z klawiatury, pomimo iż klawisz ma już przypisaną marżę. W celu dodania dowolnej marży z klawiatury przed naciśnięciem klawisza %+ dla marży procentowej lub SHIFT %+ dla marży kwotowej należy podać wartość marży.

Przykład: Sprzedaż artykułu SER przypisanego do klawisza szybkiej sprzedaży PLU2 z ceną zaprogramowaną 3.30 zł, dodanie 10% marży procentowej do pozycji podanej z klawiatury, dodanie do sumy marży kwotowej 0.50zł podanej z klawiatury.

|                  | PROCEDURA                                   | KLAWISZE DO<br>NACIŚNIĘCIA | KOMUNIKATY<br>WYŚWIETLACZA |
|------------------|---------------------------------------------|----------------------------|----------------------------|
| SPRZEDAŻ         | Wybór artykułu                              | PLU 2<br>PLU 5             | S E R<br>3.30              |
| MARŻA DO POZYCJI | Wpisane wartości marży<br>procentowej       | 10                         | 10.00                      |
|                  | Zatwierdzenie wpisanej<br>marży procentowej | %+<br>WPŁ                  | M A R Z A 10%<br>0.33      |

| RABAT OD SUMY           | Podsumowanie paragonu                    | SUMA                    | P O D S U M A<br>3,63 |
|-------------------------|------------------------------------------|-------------------------|-----------------------|
|                         | Wpisanie wartości marży<br>kwotowej      | 0 spr.cen 5 0           | 0.50                  |
|                         | Zatwierdzenie wpisanej<br>marży kwotowej | SHIFT WPL               | M A R Ż A<br>0 . 5 0  |
| ZAKOŃCZENIE<br>PARAGONU | Podsumowanie paragonu                    | SUMA                    | P O D S U M A 4.13    |
|                         | Zakończenie paragonu                     | G<br>O<br>T<br>SUUFLADA | GOTÓWKA PLN<br>4.13   |

#### Opakowania zwrotne

Kasa Maluch e.ko posiada funkcję rozliczania kaucji, oznacza to, że ewidencjonuje sprzedaż i zwrot 200 różnych opakowań zwrotnych. Rozliczenie opakowań zwrotnych drukuje się po zakończeniu paragonu fiskalnego, jako dokument niefiskalny. Istnieje możliwość rozliczania kaucji bez konieczności wystawiania paragonu fiskalnego - poza obrębem paragonu. Opakowania zwrotne nie podlegają opodatkowaniu. Wartość opakowania zwrotnego nie podlega działaniu rabatów i narzutów. W sytuacji, gdy w obrębie paragonu

fiskalnego wykonywano operacje zwrotu lub sprzedaży opakowań zwrotnych, po naciśnięciu klawisza [SUMA] na wyświetlaczu kasy pokazywana jest wartość transakcji z uwzględnieniem wartości opakowań.

Przykład: Zwrot opakowania zwrotnego BUTELKA z zaprogramowaną ceną 0.30 zł.

|                                     | PROCEDURA                                                     | KLAWISZE DO<br>NACIŚNIĘCIA | KOMUNIKATY<br>WYŚWIETLACZA |
|-------------------------------------|---------------------------------------------------------------|----------------------------|----------------------------|
| ROZLICZENIE OPAKOWANIA<br>ZWROTNEGO | Wybór opcji rozliczenia<br>opakowania zwrotnego               | SHIFT CENA<br>KAUCJA       | TYP KAUCJI<br>ZWROT        |
|                                     | Przy pomocy klawisza↓<br>lub ↑ wybór opcji<br>ZWROT           | ↓ lub ↑                    | TYP KAUCJI<br>ZWROT        |
|                                     | Zatwierdzenie kaucji                                          | G<br>O<br>SUUFLADA         | OPAK.ZWROT:<br>BUTELKA     |
|                                     | Wybór opakowania<br>zwrotnego przy pomocy<br>klawisza ↓ lub ↑ | ↓ lub ↑                    | OPAK.ZWROT:<br>BUTELKA     |
|                                     | Zatwierdzenie kaucji                                          | G<br>O<br>SZUFLADA         | B U T E L K A<br>- 0 . 3 0 |

| GONU          | Podsumowanie paragonu | SUMA                    | PODSUMA - 0.30       |
|---------------|-----------------------|-------------------------|----------------------|
| ZAKOŇ<br>PARA | Zakończenie paragonu  | G<br>O<br>T<br>SZUFLADA | GOTÓWKA PLN<br>-0.30 |

Przykład: Sprzedaż towaru WINO PLU6 z ceną zaprogramowaną 3.00zł, sprzedaż opakowania zwrotnego BUTELKA DUŻA w cenie 0.50zł podanej z klawiatury, zwrot opakowania BUTELKA PIWO w cenie 0.30zł. Zwrot opakowania zwrotnego BUTELKA z zaprogramowaną ceną 0,30 zł.

|                                | PROCEDURA                                                                                            | KLAWISZE DO<br>NACIŚNIĘCIA | KOMUNIKATY<br>WYŚWIETLACZA |
|--------------------------------|----------------------------------------------------------------------------------------------------|----------------------------|----------------------------|
| SPRZEDAŻ                       | Wprowadzenie ilości<br>sprzedawanego artykułu<br>4 szt.                                              | 4                          | 4.00                       |
|                                | Zatwierdzenie<br>wprowadzonej ilości.                                                                | X                          | 11 o ś ć<br>4 . 0 0 0      |
|                                | Wybór artykułu WINO<br>poprzez wybór drugiego<br>poziomu klawiatury i<br>wciśnięcie klawisza<br>PLU6 | SHIFT PLU 3<br>PLU 6       | WINO 12.00                 |
| SPRZEDFAŻ OPAKOWANIA ZWROTNEGO | Wprowadzenie ilości<br>sprzedawanego<br>opakowania.                                                  | 4                          | 4.00                       |
|                                | Zatwierdzenie<br>wprowadzonej ilości.                                                                | X                          | 11 o ś ć<br>4 . 0 0 0      |
|                                | Podanie ceny                                                                                         | 0 .<br>SPR.CEN 5 0         | 0.50                       |
|                                | Zatwierdzenie ceny                                                                                   | (CENA<br>KAUCJA            | C e n a :<br>0 . 5 0       |
|                                | Wybór opcji rozliczenia<br>kaucji                                                                    | SHIFT CENA<br>KAUCJA       | TYP KAUCJI<br>ZWROT        |
|                                | Wybór opcji WYDANIE                                                                                  |                            | TYP KAUCJI<br>WYDANIE      |
|                                | Zatwierdzenie kaucji                                                                                 | G<br>O<br>SZUFLADA         | OPAK.ZWROT:<br>BUTELKA     |

|                            | Wybór opakowania<br>zwrotnego przy pomocy<br>klawiszy ↓ ↑        | ↓ lub ↑                 | OPAK.ZWROT:<br>BUTELKA WINO |
|----------------------------|------------------------------------------------------------------|-------------------------|-----------------------------|
|                            | Zatwierdzenie<br>wybranego opakowania                            | G<br>O<br>T<br>SZUFLADA | BUTELKA WINO<br>2.00        |
| ZWROT OPAKOWANIA ZWROTNEGO | Wybór opcji rozliczenia<br>kaucji przy pomocy<br>klawisza ↓ lub↑ | SHIFT CENA<br>KAUCJA    | TYP KAUCJI<br>ZWROT         |
|                            | Zatwierdzenie kaucji                                             | G<br>O<br>T<br>SZUFLADA | OPAK.ZWROT:<br>BUTELKA      |
|                            | Wybór opakowania<br>zwrotnego przy pomocy<br>klawisza ↓ lub ↑    | ↓ lub ↑                 | OPAK ZWROT:<br>BUTELKA PIWO |
|                            | Zatwierdzenie<br>klawiszem GOT                                   | G<br>O<br>T<br>SUUFLADA | BUTELKA PIWO<br>-0.30       |
| ZAKOŃCZENIE<br>PARAGONU    | Podsumowanie paragonu                                            | SUMA                    | PODSUMA<br>13.70            |
|                            | Zakończenie paragonu                                             | G<br>O<br>T<br>szuflada | GOTÓWKA PLN<br>13.70        |

# Anulacja rabatu/marży

Rabat lub marżę można anulować. W przypadku anulacji rabatu lub marży od pozycji należy przy pomocy klawisza ↑ lub ↓ wybrać pozycję, do której jest przypisana marża/rabat a następnie nacisnąć klawisz ANUL. Zostanie anulowany towar, który był sprzedany wraz z naliczoną marżą/rabatem. Jeżeli rabat/marża była dodana do ostatniej sprzedanej pozycji i chcemy ją usunąć wystarczy nacisnąć klawisz ANUL. Kasa usunie rabat/marżę wraz z towarem, do którego była przypisana. W przypadku, gdy rabat/marża ma być w dalszym ciągu udzielona należy ponowić rejestrację towaru i ponownie udzielić nowego rabatu/marży. **Maksymalna wartość rabatu nie może osiągnąć 100% wartości sprzedawanego artykułu/sumy paragonu.** 

Przykład: Sprzedaż artykułu SER przypisanego do klawisza szybkiej sprzedaży PLU2 z ceną zaprogramowaną 3.30 zł, udzielenie 10% rabatu, anulacja artykułu SER z 10% rabatem, sprzedaż artykułu SER przypisanego do klawisza szybkiej sprzedaży PLU2 dodanie od sumy paragonu marży kwotowej podanej z klawiatury w wysokości 0.50zł, anulacja tej marży i zakończenie paragonu.

|                            | PROCEDURA                               | KLAWISZE DO<br>NACIŚNIĘCIA | KOMUNIKATY<br>WYŚWIETLACZA |
|----------------------------|-----------------------------------------|----------------------------|----------------------------|
| SPRZEDAŻ                   | Wybór artykułu                          | PLU 2<br>PLU 5             | S E R 3.30                 |
| RABAT<br>OD<br>POZYCJ<br>I | Wpisane wartości rabatu<br>procentowego |                            | 10.00                      |
|                    | Zatwierdzenie<br>wpisanego rabatu<br>procentowej                   | WYPŁ                    | R A B A T 10% -0.33    |
|--------------------|--------------------------------------------------------------------|-------------------------|------------------------|
| ABATEM             | Wyświetlenie listy<br>operacji i wybór towaru<br>z anulowaną marżą | ↓ lub ↑                 | SER<br>(PLU)RABAT      |
| A TOWARU Z F       | Wybór artykułu z<br>rabatem do usunięcia                           | ↓ lub ↑                 | SER x1<br>(PLU)RABAT   |
| KOREKT             | Korekta artykułu z<br>rabatem                                      | ANUL<br>KOREKTA         | R A B A T 10%<br>0.33  |
| SPRZEDAŻ           | Wybór artykułu                                                     | PLU 2<br>PLU 5          | S E R<br>3.30          |
| ĸŔŻA OD SUMY       | Podsumowanie paragonu                                              | SUMA                    | P O D S U M A<br>3.30  |
|                    | Wpisanie wartości<br>marży kwotowej                                | 0 spr.cen 5 0           | 0.50                   |
| 7W                 | Zatwierdzenie wpisanej<br>marży kwotowej                           | SHIFT (%+<br>WPŁ        | M A R Ż A<br>0 . 5 0   |
| ANULACJ<br>A MARŻY | Anulacja marży od sumy                                             | ANUL<br>KOREKTA         | M A R Ż A<br>- 0 . 5 0 |
| 50NU<br>50NU       | Podsumowanie paragonu                                              | SUMA                    | P O D S U M A<br>3.30  |
| ZAKOŃ<br>PARA      | Zakończenie paragonu                                               | G<br>O<br>T<br>SZUFLADA | GOTÓWKA PLN<br>3.30    |

#### Korekta artykułu/opakowania zwrotnego

Kasa Maluch e.ko umożliwia wykonanie korekty dowolnej pozycji na paragonie. Korekty można dokonać trzema sposobami:

- gdy chcemy anulować ostatnią pozycję na paragonie, wówczas należy nacisnąć klawisz ANUL,

 - gdy chcemy dokonać korekty wybranej pozycji na paragonie, wówczas należy nacisnąć klawisze SHIFT + ANUL i wybrać anulację wybranej pozycji poprzez ponowne naciśniecie klawisza ANUL. W tym przypadku musimy podać dokładnie takie same dane towaru, który chcemy anulować jak przy sprzedaży (cena, ilość),

- gdy chcemy anulować dowolną pozycję poprzez listę sprzedaży należy nacisnąć klawisz  $\downarrow$  lub $\uparrow$  i zatwierdzić klawiszem ANUL towar, który chcemy anulować.

**UWAGA!** Ilość korekt, jak również wartość jest zapisywana do raportu kasjerów, stanu kasy oraz dobowego.

Korekty opakowań zwrotnych wykonuje się poprzez naciśnięcie klawisza ANUL (zostanie anulowana ostania pozycja na paragonie) lub poprzez zatwierdzenie klawiszem ANUL opakowania, które chcemy anulować z listy wywołanej naciśnięciem klawisza  $\downarrow$  lub $\uparrow$ .

UWAGA!Nie można anulować opakowania zwrotnego sprzedanego, jako artykuł połączony<br/>z towarem głównym. W takim przypadku należy wykonać korektę towaru<br/>głównego a opakowanie zwrotne zostanie automatycznie skorygowane.

Przykład: Sprzedaż artykułu CUKIER przypisanego do klawisza szybkiej sprzedaży PLU6 z zaprogramowaną ceną 3.00 zł, korekta ostatniej pozycji, Sprzedaż artykułu SER przypisanego do klawisza szybkiej sprzedaży PLU2 z cena zaprogramowaną 3,30zł. Korekta ostatniej pozycji.

|                | PROCEDURA                                                                                    | KLAWISZE DO<br>NACIŚNIĘCIA | KOMUNIKATY<br>WYŚWIETLACZA |
|----------------|----------------------------------------------------------------------------------------------|----------------------------|----------------------------|
| SPRZEDAŻ       | Wybór artykułu poprzez<br>wybór drugiego poziomu<br>klawiatury i wciśnięcie<br>klawisza PLU6 | SHIFT PLU 3<br>PLU 6       | C U K I E R<br>3.00        |
| KOREKTA        | Korekta ostatniej pozycji<br>na paragonie                                                    |                            | C U K I E R<br>- 3 . 0 0   |
| SPRZEDAŻ       | Wybór artykułu                                                                               | PLU 2<br>PLU 5             | S E R<br>3.30              |
| CZENIE<br>GONU | Podsumowanie paragonu                                                                        | SUMA                       | PODSUMA<br>3.30            |
| ZAKOŃ<br>PARA  | Zakończenie paragonu                                                                         | G<br>O<br>T<br>SZUFLADA    | GOTÓWKA PLN<br>3.30        |

Przykład: Sprzedaż 4 kg artykułu CUKIER przypisanego do klawisza szybkiej sprzedaży PLU6 z ceną 3.00 zł zaprogramowaną, sprzedaż artykułu SER przypisanego do klawisza szybkiej sprzedaży PLU2 z ceną zaprogramowaną 3,30zł. Korekta wybranej pozycji – artykułu CUKIER.

|          | PROCEDURA                                     | KLAWISZE DO<br>NACIŚNIĘCIA | KOMUNIKATY<br>WYŚWIETLACZA |
|----------|-----------------------------------------------|----------------------------|----------------------------|
| SPRZEDAŻ | Wprowadzenie ilości<br>sprzedawanego artykułu | 4                          | 4.00                       |
|          | Zatwierdzenie<br>wprowadzonej ilości.         | X                          | 1 l o ś ć<br>4 . 0 0 0     |

|                         | Wybór artykułu poprzez<br>wybór drugiego poziomu<br>klawiatury i wciśnięcie<br>klawisza PLU6               | SHIFT PLU 3<br>PLU 6    | C U K I E R<br>1 2 . 0 0                                                 |
|-------------------------|----------------------------------------------------------------------------------------------------|-------------------------|--------------------------------------------------------------------------|
| SPRZEDAŻ                | Wybór artykułu                                                                                             | PLU 2<br>PLU 5          | S E R<br>3.30                                                            |
|                         | Wybór korekty                                                                                              |                         | A n u l . w y b . : k l . A N U L<br>A n u l . p a r : S h i f t + A N U |
|                         | Wybór anulacji wybranej<br>pozycji na paragonie                                                            | ANUL<br>KOREKTA         | Wprowadź towar:                                                          |
| KOREKTA                 | Wprowadzenie ilości<br>sprzedawanego artykułu<br>do korekty                                                | 4                       | - 4 . 0 0                                                                |
|                         | Zatwierdzenie<br>wprowadzonej ilości.                                                                      | X                       | llość<br>- 4.000                                                         |
|                         | Wybór artykułu do<br>korekty poprzez wybór<br>drugiego poziomu<br>klawiatury i wciśnięcie<br>klawisza PLU6 | SHIFT PLU 3<br>PLU 6    | C U K I E R<br>- 1 2 . 0 0                                               |
| ZAKOŃCZENIE<br>PARAGONU | Podsumowanie paragonu                                                                                      | SUMA                    | PODSUMA<br>3.30                                                          |
|                         | Zakończenie paragonu                                                                                       | G<br>O<br>T<br>SZUFLADA | GOTÓWKA PLN<br>3.30                                                      |

Przykład: Sprzedaż 4 kg artykułu CUKIER przypisanego do klawisza szybkiej sprzedaży PLU6 z ceną 3.00 zł zaprogramowaną, sprzedaż artykułu SER przypisanego do klawisza szybkiej sprzedaży PLU2 z ceną zaprogramowaną 3,30zł. Korekta artykułu cukier poprzez listę wyboru.

|          | PROCEDURA                                                                   | KLAWISZE DO<br>NACIŚNIĘCIA | KOMUNIKATY<br>WYŚWIETLACZA |
|----------|-----------------------------------------------------------------------------|----------------------------|----------------------------|
| SPRZEDAŻ | Wprowadzenie ilości<br>sprzedawanego artykułu                               | 4                          | 4.00                       |
|          | Zatwierdzenie<br>wprowadzonej ilości.                                       | X                          | 1 l o ś ć<br>4 . 0 0 0     |
|          | Wybór artykułu poprzez<br>wybór drugiego poziomu<br>klawiatury i wciśnięcie | SHIFT PLU 3<br>PLU 6       | CUKIER 12.00               |

|                | klawisza PLU6                                             |                    |                            |
|----------------|-----------------------------------------------------------|--------------------|----------------------------|
| SPRZEDAŻ       | Wybór artykułu                                            | PLU 2<br>PLU 5     | S E R<br>3.30              |
| KTA            | Wybór artykułu do<br>korekty                              | ↓ lub ↑            | CUKIERx 4SERx 1            |
| KOR            | Zatwierdzenie korekty<br>wybranej pozycji na<br>paragonie | ANUL<br>KOREKTA    | C U K I E R<br>- 1 2 . 0 0 |
| CZENIE<br>GONU | Podsumowanie paragonu                                     | SUMA               | PODSUMA<br>3.30            |
| ZAKOŃ<br>PARA  | Zakończenie paragonu                                      | G<br>O<br>SZUFLADA | GOTÓWKA PLN<br>3.30        |

### Anulacja paragonu

Kasa umożliwia anulowanie całego paragonu niezależnie od sprzedaży, jaką obejmuje paragon. Użytkownik może dokonać anulacji paragonu, który nie został jeszcze całkowicie zakończony klawiszem GOT. Nie ma możliwości anulowania paragonu już całkowicie wydrukowanego, zakończonego klawiszem GOT. Taki (zakończony i wydrukowany) paragon można skorygować tylko księgowo.

Przykład: Sprzedaż artykułu CUKIER przypisanego do klawisza szybkiej sprzedaży PLU6 z ceną 3.00 zł zaprogramowaną, anulacja paragonu.

|                   | PROCEDURA                                                                                    | KLAWISZE DO<br>NACIŚNIĘCIA | KOMUNIKATY<br>WYŚWIETLACZA                                               |
|-------------------|----------------------------------------------------------------------------------------------|----------------------------|--------------------------------------------------------------------------|
| SPRZEDAŻ          | Wybór artykułu poprzez<br>wybór drugiego poziomu<br>klawiatury i wciśnięcie<br>klawisza PLU6 | SHIFT PLU 3<br>PLU 6       | C U K I E R<br>3.00                                                      |
| ANULACJA PARAGONU | Wybór anulacji                                                                               |                            | A n u l . w y b . : k l . A N U L<br>A n u l . p a r : S h i f t + A N U |
|                   | Wybór anulacji paragonu                                                                      | SHIFT ANUL<br>KOREKTA      | Anulować paragon?<br>GOT=Tak C=Nie                                       |
|                   | Zatwierdzenia anulacji<br>paragonu                                                           | G<br>O<br>SZUFLADA         | A n u l o w a n o<br>p a r a g o n !                                     |

| UWAGA! | Ilość anulowanych paragonów zapisuje się do raportu dobowego. Natomiast ilość |
|--------|-------------------------------------------------------------------------------|
|        | i wartość anulowanych paragonów zapisuje się do raportu stanu kasy, raportu   |
|        | kasjerów.                                                                     |

#### Płatności poza gotówkowe

Kasa posiada możliwość rozliczania paragonów płatnościami poza gotówkowymi KARTA, BON, PRZELEW, CZEK. W celu wybrania odpowiedniej formy płatności należy podsumować paragon klawiszem SUMA a następnie wcisnąć klawisz PŁTN i wybrać strzałkami formę płatności, którą klient chce zapłacić i zatwierdzić klawiszem GOT.

| Formy płatności: |
|------------------|
| KARTA            |
| BON              |
| PRZELEW          |
| CZEK             |

Istnieje możliwość płatności mieszanej to znaczy część kwoty możemy przyjąć w gotówce a część kwoty rozliczyć inną formą płatności, można również łączyć ze sobą formy płatności. Kolejność ewidencjonowania formy płatności jest dowolna.

Przykład: Sprzedaż artykułu MLEKO przypisanego do klawisza szybkiej sprzedaży PLU1 z zaprogramowaną ceną 3.00zł, zakończenie paragonu formą płatności BON.

|                         | PROCEDURA                                                   | KLAWISZE DO<br>NACIŚNIĘCIA | KOMUNIKATY<br>WYŚWIETLACZA |
|-------------------------|-------------------------------------------------------------|----------------------------|----------------------------|
| SPRZEDAŻ                | Wybór artykułu MLEKO<br>poprzez wciśnięcie<br>klawisza PLU1 | PLU 1<br>PLU 4             | M L E K O<br>3.00          |
| NOŚĆ POZAGOTÓWKOWA      | Podsumowanie paragonu                                       | SUMA                       | PODSUMA 3.00               |
|                         | Wprowadzenie kwoty od<br>klienta                            | 3 SPR.CEN                  | 3.00                       |
|                         | Wybór płatności poza<br>gotówkowej                          | PŁTN                       | Rodzaj płatności:<br>KARTA |
| PŁAJ                    | Wybór odpowiednie<br>formy płatności np. BON                | ↓ lub ↑                    | Rodzaj płatności:<br>BON   |
| ZAKOŃCZENIE<br>PARAGONU | Zakończenie paragonu                                        | G<br>O<br>T<br>SZUFLADA    | BON 3.00                   |

|                             | PROCEDURA                                                   | KLAWISZE DO<br>NACIŚNIĘCIA | KOMUNIKATY<br>WYŚWIETLACZA |
|-----------------------------|-------------------------------------------------------------|----------------------------|----------------------------|
| SPRZE<br>DAŻ                | Wybór artykułu MLEKO<br>poprzez wciśnięcie<br>klawisza PLU1 | PLU 1<br>PLU 4             | M L E K O<br>3.00          |
|                             | Podsumowanie paragonu                                       | SUMA                       | PODSUMA 3.00               |
| WKOWA                       | Wprowadzenie kwoty od<br>klienta                            | 2 SPR.CEN                  | 2.00                       |
| POZA GOTĆ                   | Wybór płatności poza<br>gotówkowej                          | PŁTN                       | Rodzaj płatności:<br>KARTA |
| PŁATOŚĆ I                   | Wybór płatności poza<br>gotówkowej                          | ↓ lub ↑                    | Rodzaj płatności:<br>KARTA |
|                             | Zatwierdzenie wybranej<br>formy płatności                   | G<br>O<br>T<br>SZUFLADA    | K A R T A 2.00             |
| PŁATNOŚĆ<br>GOTÓWKĄ         | Podsumowanie paragonu                                       | SUMA                       | PODSUMA 1.00               |
|                             | Wprowadzenie kwoty od<br>klienta 1zł                        |                            | 1.00                       |
| ZAKO<br>ŃCZEN<br>IE<br>PARA | Zakończenie paragonu                                        | G<br>O<br>T<br>SZUFLADA    | GOTÓWKA PLN<br>1.00        |

Przykład: Sprzedaż artykułu MLEKO przypisanego do klawisza szybkiej sprzedaży PLU1 z zaprogramowaną ceną 3.00zł, zakończenie paragonu formą płatności KARTA oraz GOTÓWKA.

UWAGA!

Nie ma możliwości wydawania reszty z form płatności poza gotówkowych.

## Rozliczenia w walutach

| UWAGA! | W celu sprzedaży w walucie obcej należy zaprogramować kurs waluty względem  |
|--------|-----------------------------------------------------------------------------|
|        | waluty podstawowej.                                                         |
|        | Resztę z płatności walutami można wydawać tylko w walucie podstawowej lub w |
|        | walucie, w której dokonano płatności.                                       |
|        |                                                                             |

Przykład: Sprzedaż artykułu MLEKO przypisanego do klawisza szybkiej sprzedaży PLU1 z zaprogramowaną ceną 3.00zł, zakończenie paragonu w walucie EURO z wydaniem reszty klientowi w walucie EURO.

|            | PROCEDURA                                                      | KLAWISZE DO<br>NACIŚNIĘCIA | KOMUNIKATY<br>WYŚWIETLACZA |
|------------|----------------------------------------------------------------|----------------------------|----------------------------|
| SPRZEDAŻ   | Wybór artykułu<br>MLEKO poprzez<br>wciśnięcie klawisza<br>PLU1 | PLU 1<br>PLU 4             | M L E K O<br>3 . 0 0       |
|            | Podsumowanie<br>paragonu                                       | SUMA                       | PODSUMA<br>3.00            |
|            | Podsumowanie<br>paragonu w walucie<br>EURO                     | SUMA                       | PODSUMA EUR<br>1.51        |
| V WALUCIE  | Podanie kwoty od<br>klienta np. 3 EURO                         | 3 .<br>SPR.CEN 0 0         | 3.00                       |
| PŁATNOŚĆ ' | Zatwierdzenie kwoty w<br>walucie EURO                          | EURO                       | RESZTAW:<br>PLN            |
|            | Wybór waluty, w jakiej<br>ma być wydana reszta<br>np. EURO     | ↓ lub ↑                    | RESZTAW:<br>EUR            |
|            | Zatwierdzenie waluty<br>reszty i zakończenie<br>paragonu       | G<br>O<br>SZUFLADA         | RESZTA EUR :<br>1.49       |

W celu sprzedaży w drugiej walucie dodatkowej należy naciśniecie klawisza EUR poprzedzić klawiszem SHIFT.

#### **RAPORTY CZYTAJĄCE**

Kasa posiada rozbudowaną funkcję raportów czytających, których celem jest przedstawienie użytkownikowi szczegółowych informacji na temat zarejestrowanej sprzedaży. Na poniższym rysunku przedstawiono strukturę menu raportów czytających.

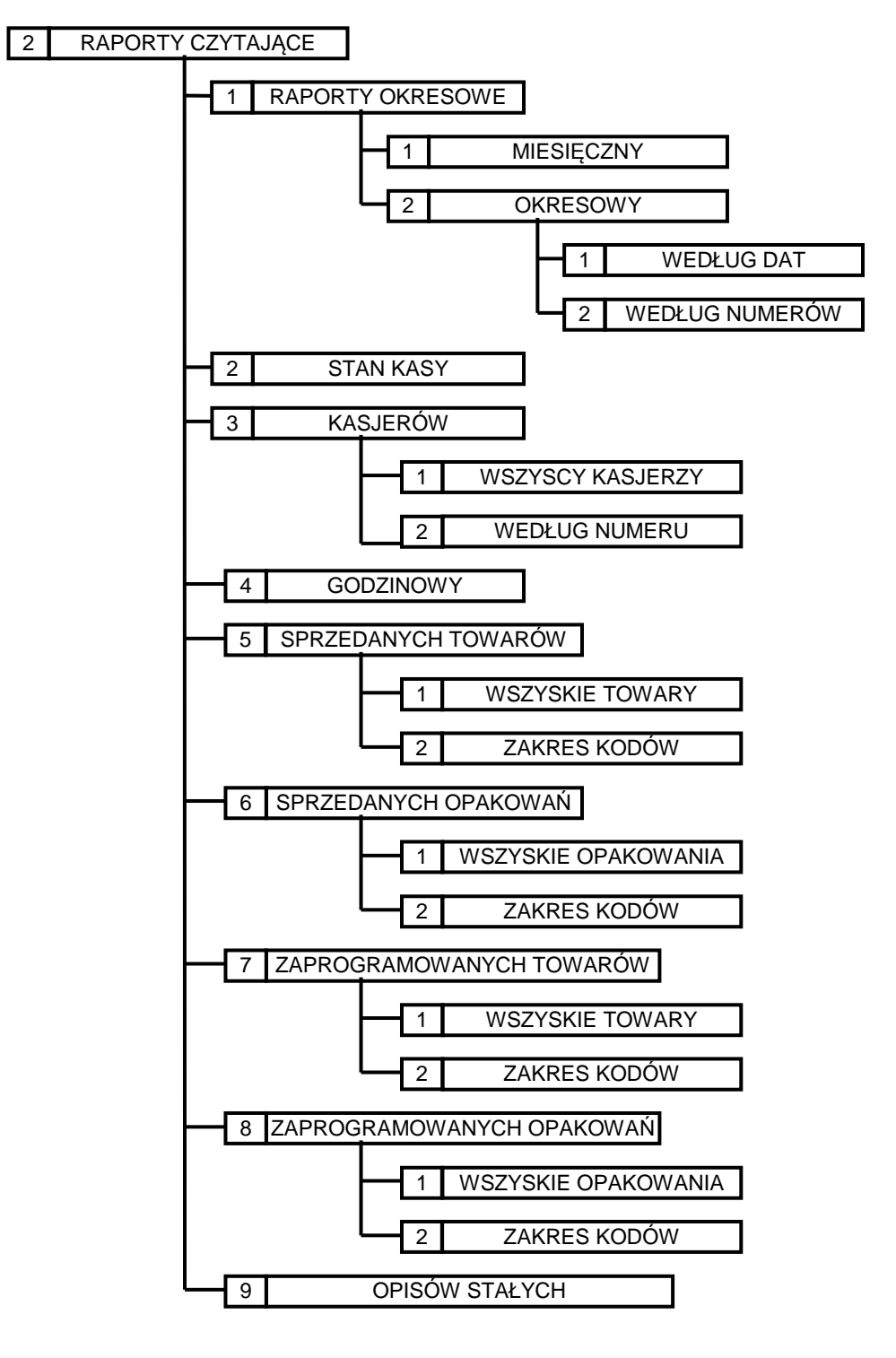

44

#### Raport miesięczny

Zgodnie z obowiązującym prawem w Polsce użytkownik jest zobowiązany do wykonywania raportów miesięcznych. Raport ten można wykonać dopiero po zakończenie miesiąca. W przypadku, gdy użytkownik będzie chciał wykonać RAPORT MIESIECZNY za miesiąc, który jeszcze nie upłynął, kasa wyświetli informację NIEZAKOŃCZONY MIESIĄC! W takim przypadku należy wykonać raport nie wcześniej niż pierwszego dnia miesiąca następnego w stosunku do tego, za który chcemy wykonać raport. Na raporcie miesięcznym drukują się poszczególne raporty dobowe z danego miesiąca oraz łączny obrót z danego miesiąca. W sytuacji, gdy na przestrzeni Raportu Miesięcznego (lub Raportu Okresowego) miała miejsce zmiana waluty ewidencyjnej, kasa wydrukuje osobne raporty z podziałem na poszczególne waluty ewidencyjne za zadany okres.

W poniższej tabeli przedstawiono procedurę wykonania raportu miesięcznego.

| PROCEDURA                                                        | KLAWISZE DO<br>NACIŚNIĘCIA                            | KOMUNIKATY<br>WYŚWIETLACZA                           |
|------------------------------------------------------------------|-------------------------------------------------------|------------------------------------------------------|
| Włączenie kasy/logowanie do<br>MENU głównego                     | ESC/U                                                 | << MENU GŁÓWNE >><br>1)Sprzedaż                      |
| Wybór opcji RAPORTY<br>CZYTAJĄCE                                 |                                                       | < <menu główne="">&gt;<br/>2)Rap. czytające</menu>   |
| Zatwierdzenie wyboru klawiszem<br>GOT                            | G<br>O<br>T<br>SZUFLADA                               | < <rap. czytające="">&gt;<br/>1)Rap. okresowe</rap.> |
| Wybór opcji RAPORTY<br>OKRESOWE i zatwierdzenie<br>klawiszem GOT | $\bigcup_{ub} ub \stackrel{f}{\uparrow} U_{SZIFLADA}$ | < <rap.okresowe>&gt;<br/>1)Miesięczny</rap.okresowe> |
| Wybór opcji MIESIĘCZNY i zatwierdzenie klawiszem GOT             | $\bigcup_{i=1}^{i} lub \stackrel{f}{\uparrow} U_{i}$  | WYBIERZ MIESIĄC<br>08-2012                           |
| Wpisanie miesiąca i dwóch<br>ostatnich cyfr roku                 | 0912                                                  | WYBIERZ MIESIĄC<br>09-2012                           |
| Zatwierdzenie wpisanych danych.                                  | G<br>O<br>T<br>SZUFLADA                               | Czekaj                                               |

Powyższą procedurę można również wykonać za pomocą odnośników numerycznych. Aby przejść do raportu miesięcznego będąc w MENU GŁÓWNYM należy wpisać sekwencję znaków **2**, **1**, **1** odpowiadających poszczególnym funkcjom menu. Następnie, gdy pojawi się okno WYBIERZ MIESIĄC należy wpisać miesiąc w systemie dwuznakowym i dwie ostatnie cyfry roku, za jaki ma być wykonany raport: xx-20xx. Kasa pokaże komunikat Czekaj ... i wydrukuje raport.

**Uwaga!** Raport Miesięczny należy wykonywać **zawsze** po upływie miesiąca, za który chcemy wykonać raport. Jeżeli dokonamy próby wykonania raportu za miesiąc, w którym nie było zapisanych raportów dobowych kasa wydrukuje komunikat: "BRAK RAPORTÓW".

### Raport okresowy według dat - skrócony

Raporty okresowy skrócony według dat raportów dobowych jest raportem, który zawiera łączny obrót raportów dobowych z podanego przedziału dat. Jest to raport niefiskalny i może być drukowany wielokrotnie w celach informacyjnych.

W poniższej tabeli przedstawiono procedurę wykonania skróconego raportu okresowego według dat.

| PROCEDURA                                                          | KLAWISZE DO<br>NACIŚNIĘCIA                                                                                                    | KOMUNIKATY<br>WYŚWIETLACZA                           |  |  |
|--------------------------------------------------------------------|----------------------------------------------------------------------------------------------------|------------------------------------------------------|--|--|
| Włączenie kasy/logowanie do<br>MENU głównego                       | ESC/U                                                                                                    | << MENU GŁÓWNE >><br>1)Sprzedaż                      |  |  |
| Wybór opcji RAPORTY<br>CZYTAJĄCE                                   | ↓ lub ↑                                                                                                    | < <menu główne="">&gt;<br/>2)Rap. czytające</menu>   |  |  |
| Zatwierdzenie wyboru klawiszem<br>GOT                              | G<br>O<br>T<br>SZUFLADA                                                                                                    | < <rap. czytające="">&gt;<br/>1)Rap. okresowe</rap.> |  |  |
| Wybór opcji RAPORTY<br>OKRESOWE i zatwierdzenie<br>klawiszem GOT   | $\bigcup_{lub} \bigcap_{\text{SZUFLADA}} G$                                                                                             | < <rap.okresowe>&gt;<br/>1)Miesięczny</rap.okresowe> |  |  |
| Wybór opcji OKRESOWY                                               | ↓ lub ↑                                                                                                    | < <rap.okresowe>&gt;<br/>2)Okresowy</rap.okresowe>   |  |  |
| Zatwierdzenie klawiszem GOT                                        | G<br>O<br>T<br>SZUFLADA                                                                                                    | << Okresowy >><br>1)Wg dat                           |  |  |
| Wybór opcji WEDŁUG DAT i<br>zatwierdzenie klawiszem GOT            | $ \qquad \qquad \qquad \qquad \qquad \qquad \qquad \qquad \qquad \qquad \qquad \qquad \qquad \qquad \qquad \qquad \qquad \qquad \qquad$ | Od: 11-09-12                                         |  |  |
| Wpisanie daty początkowej raportu<br>i zatwierdzenie klawiszem GOT |                                                                                                    | Od: 01-01-12                                         |  |  |
| Wpisanie daty końcowej raportu<br>i zatwierdzenie klawiszem GOT    |                                                                                                    | Od:01-01-12<br>Do:01-02-12                           |  |  |
| Wybór opcji SKRÓCONY                                               |                                                                                                    | << Okresowy>><br>2)Skrócony                          |  |  |
| Zatwierdzenie wpisanych danych                                     | G<br>O<br>T<br>szuflada                                                                                                    | Czekaj                                               |  |  |

Powyższą procedurę można również wykonać za pomocą odnośników numerycznych. Aby przejść do raportu okresowego według dat będąc w menu głównym należy wpisać sekwencję znaków **2**, **1**, **2**, **1** odpowiadających poszczególnym funkcjom menu. Następnie, gdy pojawi się okno OD: należy wpisać datę początkową, zatwierdzić klawiszem GOT, następnie należy wpisać datę końcową i zatwierdzić klawiszem GOT. Po wpisaniu dat należy wybrać opcję SKRÓCONY wciskając klawisz 2. Kasa pokaże komunikat Czekaj... a następnie wydrukuje raport.

### Raport okresowy według dat - pełny

Raporty okresowy według dat pełny jest raportem, który zawiera poszczególne raporty dobowe z zadanego okresu oraz łączny obrót z tych raportów. Jest to raport niefiskalny, może być drukowany wielokrotnie w celach informacyjnych.

W poniższej tabeli przedstawiono procedurę wykonania pełnego raportu okresowego według dat.

| PROCEDURA                                                          | KLAWISZE DO<br>NACIŚNIĘCIA                          | KOMUNIKATY<br>WYŚWIETLACZA                           |
|--------------------------------------------------------------------|-----------------------------------------------------|------------------------------------------------------|
| Włączenie kasy/logowanie do<br>MENU głównego                       | ESC/U                                               | << MENU GŁÓWNE >><br>1)Sprzedaż                      |
| Wybór opcji RAPORTY<br>CZYTAJĄCE                                   | ↓ lub ↑                                             | < <menu główne="">&gt;<br/>2)Rap. czytające</menu>   |
| Zatwierdzenie wyboru klawiszem<br>GOT                              | G<br>O<br>T<br>SZUFLADA                             | < <rap. czytające="">&gt;<br/>1)Rap. okresowe</rap.> |
| Wybór opcji RAPORTY<br>OKRESOWE i zatwierdzenie<br>klawiszem GOT   | $\bigcup_{ub} ub \stackrel{f}{\frown} U_{SZFLADA}$  | < <rap.okresowe>&gt;<br/>1)Miesięczny</rap.okresowe> |
| Wybór opcji OKRESOWY                                               |                                                     | < <rap.okresowe>&gt;<br/>2)Okresowy</rap.okresowe>   |
| Zatwierdzenie klawiszem GOT                                        | G<br>O<br>T<br>SZUFLADA                             | << Okresowy >><br>1)Wg dat                           |
| Wybór opcji WEDŁUG DAT i<br>zatwierdzenie klawiszem GOT            | $\bigcup_{ub} ub \stackrel{f}{\frown} U_{SZUFLADA}$ | Od: 11-09-12                                         |
| Wpisanie daty początkowej raportu<br>i zatwierdzenie klawiszem GOT |                                                     | Od: 01-01-12                                         |
| Wpisanie daty końcowej raportu<br>i zatwierdzenie klawiszem GOT    |                                                     | Od:01-01-12<br>Do:01-02-12                           |
| Wybór opcji PEŁNY                                                  |                                                     | << Okresowy>><br>1)Pełny                             |
| Zatwierdzenie wpisanych danych                                     | G<br>O<br>T<br>szuflada                             | Czekaj                                               |

Powyższą procedurę można również wykonać za pomocą odnośników numerycznych. Aby przejść do raportu okresowego według dat będąc w menu głównym należy wpisać sekwencję znaków **2**, **1**, **2**, **1** odpowiadających poszczególnym funkcjom menu. Następnie, gdy pojawi się okno OD: należy wpisać datę początkową, zatwierdzić klawiszem GOT, następnie należy wpisać datę końcową i zatwierdzić klawiszem GOT. Po wpisaniu dat należy wybrać opcję PEŁNY wciskając klawisz **1**. Kasa pokaże komunikat Czekaj... a następnie wydrukuje raport.

#### Raport okresowy według numerów - skrócony

Raporty okresowy skrócony według numerów raportów dobowych jest raportem, który zawiera łączny obrót z podanego przedziału raportów dobowych. Jest to raport niefiskalny, może być drukowany wielokrotnie w celach informacyjnych.

W poniższej tabeli przedstawiono procedurę wykonania skróconego raportu okresowego według numerów.

| PROCEDURA                                                                | KLAWISZE DO<br>NACIŚNIĘCIA                    | KOMUNIKATY<br>WYŚWIETLACZA                           |
|--------------------------------------------------------------------------|-----------------------------------------------|------------------------------------------------------|
| Włączenie kasy/logowanie do<br>MENU głównego                             | ESC/U                                         | << MENU GŁÓWNE >><br>1)Sprzedaż                      |
| Wybór opcji RAPORTY<br>CZYTAJĄCE                                         | ↓ lub ↑                                       | < <menu główne="">&gt;<br/>2)Rap. czytające</menu>   |
| Zatwierdzenie wyboru klawiszem<br>GOT                                    | G<br>O<br>T<br>SZUFLADA                       | < <rap. czytające="">&gt;<br/>1)Rap. okresowe</rap.> |
| Wybór opcji RAPORTY<br>OKRESOWE i zatwierdzenie<br>klawiszem GOT         | $\bigcup_{i=1}^{G} Iub \bigcap_{i=1}^{G} Iub$ | < <rap.okresowe>&gt;<br/>1)Miesięczny</rap.okresowe> |
| Wybór opcji OKRESOWY                                                     | ↓ lub ↑                                       | < <rap.okresowe>&gt;<br/>2)Okresowy</rap.okresowe>   |
| Zatwierdzenie klawiszem GOT                                              | G<br>O<br>T<br>SZUFLADA                       | << Okresowy >><br>1)Wg dat                           |
| Wybór opcji WEDŁUG<br>NUMERÓW                                            |                                               | << Okresowy >><br>2)Wg numerów                       |
| Zatwierdzenie klawiszem GOT                                              | G<br>O<br>T<br>SZUFLADA                       | Od: 1                                                |
| Wpisanie numeru początkowego<br>raportu<br>i zatwierdzenie klawiszem GOT |                                               | Od: 1<br>Do:                                         |
| Wpisanie numeru końcowego<br>raportu<br>i zatwierdzenie klawiszem GOT    |                                               | Od:1<br>Do:10                                        |
| Wybór opcji SKRÓCONY                                                     |                                               | << Okresowy>><br>2)Skrócony                          |
| Zatwierdzenie wpisanych danych                                           | G<br>O<br>T<br>SZUFLADA                       | Czekaj                                               |

Powyższą procedurę można również wykonać za pomocą odnośników numerycznych. Aby przejść do raportu okresowego według numerów będąc w menu głównym należy wpisać sekwencję znaków 2, 1, 2, 2 odpowiadających poszczególnym funkcjom menu. Następnie, gdy pojawi się okno OD: należy wpisać numer początkowy raportu dobowego, zatwierdzić klawiszem GOT, wpisać numer końcowy raportu dobowego i zatwierdzić klawiszem GOT. Po wpisaniu dat należy wybrać opcję SKRÓCONY wciskając klawisz 2. Kasa pokaże komunikat Czekaj... a następnie wydrukuje raport.

#### Raport okresowy według numerów - pełny

Raporty okresowy pełny według numerów raportów dobowych jest raportem, który zawiera poszczególne raporty dobowe z zadanego przedziału numerów raportów oraz łączny obrót z tych raportów. Jest to raport niefiskalny, może być drukowany wielokrotnie w celach informacyjnych.

| W | poniższej | tabeli | przedstawiono | procedure | wykonan | ia pełnego | raportu | okresowego | według | numerów |
|---|-----------|--------|---------------|-----------|---------|------------|---------|------------|--------|---------|
|   |           |        |               |           |         |            |         |            |        |         |

| PROCEDURA                                                                | KLAWISZE DO NACIŚNIĘCIA                 | KOMUNIKATY WYŚWIETLACZA                              |  |  |  |
|--------------------------------------------------------------------------|-----------------------------------------|------------------------------------------------------|--|--|--|
| Włączenie kasy/logowanie do<br>MENU głównego                             | ESC/U                                   | << MENU GŁÓWNE >><br>1)Sprzedaż                      |  |  |  |
| Wybór opcji RAPORTY<br>CZYTAJĄCE                                         | ↓ lub ↑                                 | < <menu główne="">&gt;<br/>2)Rap. czytające</menu>   |  |  |  |
| Zatwierdzenie wyboru klawiszem<br>GOT                                    | G<br>O<br>T<br>SZUFLADA                 | < <rap. czytające="">&gt;<br/>1)Rap. okresowe</rap.> |  |  |  |
| Wybór opcji RAPORTY<br>OKRESOWE i zatwierdzenie<br>klawiszem GOT         | $\bigcup_{ub} ub \overset{G}{\uparrow}$ | < <rap.okresowe>&gt;<br/>1)Miesięczny</rap.okresowe> |  |  |  |
| Wybór opcji OKRESOWY                                                     | ↓ lub ↑                                 | < <rap.okresowe>&gt;<br/>2)Okresowy</rap.okresowe>   |  |  |  |
| Zatwierdzenie klawiszem GOT                                              | G<br>O<br>T<br>SZUFLADA                 | << Okresowy >><br>1)Wg dat                           |  |  |  |
| Wybór opcji WEDŁUG<br>NUMERÓW                                            | ↓ lub ↑                                 | << Okresowy >><br>2)Wg numerów                       |  |  |  |
| Zatwierdzenie klawiszem GOT                                              | G<br>O<br>T<br>SZUFLADA                 | Od: 1                                                |  |  |  |
| Wpisanie numeru początkowego<br>raportu<br>i zatwierdzenie klawiszem GOT |                                         | Od: 1<br>Do:                                         |  |  |  |
| Wpisanie numeru końcowego<br>raportu<br>i zatwierdzenie klawiszem GOT    | G<br>O<br>T<br>SZUFLADA                 | Od:1<br>Do:10                                        |  |  |  |
| Wybór opcji PEŁNY                                                        | ↓ lub ↑                                 | << Okresowy>><br>1)Pełny                             |  |  |  |
| Zatwierdzenie wpisanych danych                                           | G<br>O<br>T<br>SZUFLADA                 | Czekaj                                               |  |  |  |

Powyższą procedurę można również wykonać za pomocą odnośników numerycznych. Aby przejść do raportu okresowego według numerów będąc w menu głównym należy wpisać sekwencję znaków 2, 1, 2, 2 odpowiadających poszczególnym funkcjom menu. Następnie, gdy pojawi się okno OD: należy wpisać numer początkowy raportu dobowego, zatwierdzić klawiszem GOT, wpisać numer końcowy raportu dobowego i zatwierdzić klawiszem GOT. Po wpisaniu dat należy wybrać opcję PEŁNY wciskając klawisz 1. Kasa pokaże komunikat Czekaj... a następnie wydrukuje raport.

Uwaga!

#### Raport stanu kasy

Raport stanu kasy jest raportem niefiskalnym, który nie zeruje żadnych liczników. Raport ten zawsze obejmuje okres od ostatniego raportu dobowego do momentu wykonania kolejnego raportu dobowego. Wykonanie raportu dobowego powoduje wyzerowanie liczników w raporcie stanu kasy. Celem raportu jest przedstawienie szczegółowej informacji o sprzedaży z "ostatniej doby".

|             |           |          |          |         | -        |          | - <u>-</u>   | -          |       |
|-------------|-----------|----------|----------|---------|----------|----------|--------------|------------|-------|
| <b>XX</b> / | nonizozo  | i toboli | przodeto | wiono n | rocodura | www.hone | nio ronortu  | ctonu b    | 0.017 |
| ٧V          | DOIIIZSZE |          | pizeusia | wiono p | IUCEUUIE | w yrona  | illa raportu | i stanu ko | asy.  |
|             | 1 .       | 3        | 1        | 1       | í.       | 2        | 1            |            | 2     |
|             |           |          |          |         |          |          |              |            |       |

| PROCEDURA                                    | KLAWISZE DO<br>NACIŚNIĘCIA | KOMUNIKATY<br>WYŚWIETLACZA                           |
|----------------------------------------------|----------------------------|------------------------------------------------------|
| Włączenie kasy/logowanie do<br>MENU głównego | ESC/U                      | << MENU GŁÓWNE >><br>1)Sprzedaż                      |
| Wybór opcji RAPORTY<br>CZYTAJĄCE             | ↓ lub ↑                    | < <menu główne="">&gt;<br/>2)Rap. czytające</menu>   |
| Zatwierdzenie wyboru klawiszem<br>GOT        | G<br>O<br>T<br>SZUFLADA    | < <rap. czytające="">&gt;<br/>1)Rap. okresowe</rap.> |
| Wybór opcji STAN KASY                        |                            | < <rap. czytające="">&gt;<br/>2)Stan Kasy</rap.>     |
| Zatwierdzenie klawiszem GOT                  | G<br>O<br>T<br>SZUFLADA    | Czekaj                                               |

Powyższą procedurę można również wykonać za pomocą odnośników numerycznych. Aby przejść do RAPORTU STANU KASY będąc w MENU GŁÓWNYM należy wpisać sekwencję znaków 2, 2 odpowiadających poszczególnym funkcjom menu. Kasa pokaże komunikat Czekaj... i wydrukuje raport stanu kasy.

Wykonanie raportu stanu kasy nie zeruje liczników w tym raporcie. Liczniki te są kasowane przez Raport Dobowy!

#### Raport wszystkich kasjerów - czytający

Raporty kasjerów jest raportem, który zawiera łączny obrót wszystkich kasjerów od ostatniego fiskalnego raportu dobowego lub ostatniego raportu zerującego kasjerów. Jest to raport niefiskalny, może być drukowany wielokrotnie i służy do celów statystycznych. Raport ten nie zeruje liczników sprzedaży kasjerów.

W poniższej tabeli przedstawiono procedurę wykonania raportu wszystkich kasjerów - czytający.

| PROCEDURA                                    | KLAWISZE DO<br>NACIŚNIĘCIA | KOMUNIKATY<br>WYŚWIETLACZA      |
|----------------------------------------------|----------------------------|---------------------------------|
| Włączenie kasy/logowanie do<br>MENU głównego | ESC/U                      | << MENU GŁÓWNE >><br>1)Sprzedaż |

| Wybór opcji RAPORTY<br>CZYTAJĄCE      | ↓ lub ↑                 | < <menu główne="">&gt;<br/>2)Rap. czytające</menu>   |
|---------------------------------------|-------------------------|------------------------------------------------------|
| Zatwierdzenie wyboru klawiszem<br>GOT | G<br>O<br>T<br>SZUFLADA | < <rap. czytające="">&gt;<br/>1)Rap. okresowe</rap.> |
| Wybór opcji KASJERÓW                  |                         | < <rap. czytające="">&gt;<br/>3)Kasjerów</rap.>      |
| Zatwierdzenie wyboru klawiszem<br>GOT | G<br>O<br>T<br>SZUFLADA | << Kasjerów >><br>1)Wszyscy kasj.                    |
| Wybór opcji WSZYSCY<br>KASJERZY       | ↓ lub ↑                 | << Kasjerów >><br>1)Wszyscy kasj.                    |
| Zatwierdzenie wyboru klawiszem<br>GOT | G<br>O<br>T<br>SZUFLADA | Czekaj                                               |

Powyższą procedurę można również wykonać za pomocą odnośników numerycznych. Aby przejść do raportu czytającego wszystkich kasjerów będąc w menu głównym należy wpisać sekwencję znaków 2, 3, 1 odpowiadających poszczególnym funkcjom menu. Kasa pokaże komunikat Czekaj... a następnie wydrukuje raport.

# Raport wybranych kasjerów - czytający

Raport czytający wybranych kasjerów jest raportem, który zawiera łączny obrót wybranego kasjera od ostatniego fiskalnego raportu dobowego lub ostatniego raportu zerującego sprzedaż danego kasjera w rozbiciu na poszczególnych kasjerów. Jest to raport niefiskalny, może być drukowany wielokrotnie i służy do celów statystycznych. Raport ten nie zeruje liczników sprzedaży kasjerów.

| W | poniższej | i tabeli | przedstawiono    | procedure   | wvkonania       | raportu w | vbranvch | kasierów - | czytajacy. |
|---|-----------|----------|------------------|-------------|-----------------|-----------|----------|------------|------------|
|   | poindone. |          | pille dotte mono | p1000000000 | , in juio manna | rapores n | joranjen |            |            |

| PROCEDURA                                    | KLAWISZE DO<br>NACIŚNIĘCIA | KOMUNIKATY<br>WYŚWIETLACZA                           |
|----------------------------------------------|----------------------------|------------------------------------------------------|
| Włączenie kasy/logowanie do<br>MENU głównego | ESC/U                      | << MENU GŁÓWNE >><br>1)Sprzedaż                      |
| Wybór opcji RAPORTY<br>CZYTAJĄCE             | ↓ lub ↑                    | < <menu główne="">&gt;<br/>2)Rap. czytające</menu>   |
| Zatwierdzenie wyboru klawiszem<br>GOT        | G<br>O<br>T<br>SZUFLADA    | < <rap. czytające="">&gt;<br/>1)Rap. okresowe</rap.> |
| Wybór opcji KASJERÓW                         |                            | < <rap. czytające="">&gt;<br/>3)Kasjerów</rap.>      |
| Zatwierdzenie wyboru klawiszem<br>GOT        | G<br>O<br>T<br>SZUFLADA    | << Kasjerów >><br>1)Wszyscy kasj.                    |

| Wybór opcji WEDŁUG NUMERU                                   |                         | << Kasjerów >><br>2)Wg numeru |
|-------------------------------------------------------------|-------------------------|-------------------------------|
| Zatwierdzenie wyboru klawiszem<br>GOT                       | G<br>O<br>T<br>SZUFLADA | Kasjer numer:0                |
| Podanie numeru kasjera, którego<br>ma dotyczyć raport np. 3 | 3                       | Kasjer numer:3                |
| Zatwierdzenie wprowadzonej<br>wartości                      | G<br>O<br>T<br>szuflada | Czekaj                        |

Powyższą procedurę można również wykonać za pomocą odnośników numerycznych. Aby przejść do raportu czytającego obroty wybranego kasjera będąc w menu głównym należy wpisać sekwencję znaków 2, 3, 2 odpowiadających poszczególnym funkcjom menu. Kasa pokaże komunikat Czekaj... a następnie wydrukuje raport.

## Raport godzinowy

Raport godzinowy jest to raport informujący o ogólnej wartości obrotu i ilości paragonów w rozbiciu na poszczególne godziny. Zawiera dane z okresu od ostatniego raportu dobowego do chwili wykonania raportu godzinowego. Jest to raport niefiskalny, może być drukowany wielokrotnie i służy do celów statystycznych. Raport ten nie zeruje liczników sprzedaży.

| W | poniższej | tabeli | przedstawiono | procedure | wykonania      | raportu go | dzinowego. |
|---|-----------|--------|---------------|-----------|----------------|------------|------------|
|   | POINTEDLE | ucoon  | pilleastamono | procedury | , it incomanie | Iupoitu 50 | alino nego |

| PROCEDURA                                    | KLAWISZE DO<br>NACIŚNIĘCIA | KOMUNIKATY<br>WYŚWIETLACZA                           |
|----------------------------------------------|----------------------------|------------------------------------------------------|
| Włączenie kasy/logowanie do<br>MENU głównego | ESC/U                      | << MENU GŁÓWNE >><br>1)Sprzedaż                      |
| Wybór opcji RAPORTY<br>CZYTAJĄCE             | ↓ lub ↑                    | < <menu główne="">&gt;<br/>2)Rap. czytające</menu>   |
| Zatwierdzenie wyboru klawiszem<br>GOT        | G<br>O<br>T<br>SZUFLADA    | < <rap. czytające="">&gt;<br/>1)Rap. okresowe</rap.> |
| Wybór opcji KASJERÓW                         |                            | < <rap. czytające="">&gt;<br/>4)Godzinowy</rap.>     |
| Zatwierdzenie wyboru klawiszem<br>GOT        | G<br>O<br>T<br>SZUFLADA    | Czekaj                                               |

Powyższą procedurę można również wykonać za pomocą odnośników numerycznych. Aby przejść do raportu godzinowego czytającego w menu głównym należy wpisać sekwencję znaków 2, 4 odpowiadających poszczególnym funkcjom menu. Kasa pokaże komunikat Czekaj... a następnie wydrukuje raport.

## Raport sprzedaży wszystkich towarów - czytający

Raport czytający sprzedaż wszystkich towarów jest raportem, który zawiera obrót towarów od ostatniego zerującego raportu sprzedaży towarów do chwili wykonania raportu w rozbiciu na poszczególne artykuły. Jest to raport niefiskalny, może być drukowany wielokrotnie i służy do celów statystycznych. Raport ten nie zeruje liczników sprzedaży towarów.

| PROCEDURA                                    | KLAWISZE DO<br>NACIŚNIĘCIA | KOMUNIKATY<br>WYŚWIETLACZA                           |
|----------------------------------------------|----------------------------|------------------------------------------------------|
| Włączenie kasy/logowanie do<br>MENU głównego | ESC/U                      | << MENU GŁÓWNE >><br>1)Sprzedaż                      |
| Wybór opcji RAPORTY<br>CZYTAJĄCE             | ↓ lub ↑                    | < <menu główne="">&gt;<br/>2)Rap. czytające</menu>   |
| Zatwierdzenie wyboru klawiszem<br>GOT        | G<br>O<br>T<br>SZUFLADA    | < <rap. czytające="">&gt;<br/>1)Rap. okresowe</rap.> |
| Wybór opcji SPRZEDAŻ<br>TOWARÓW              | ↓ lub ↑                    | < <rap. czytające="">&gt;<br/>5)Sprz.Towarów</rap.>  |
| Zatwierdzenie wyboru klawiszem<br>GOT        | G<br>O<br>T<br>SZUFLADA    | << Spr.towarów>><br>1)Wszystkie tow.                 |
| Wybór opcji WSZYSKIE<br>TOWARY               | ↓ lub ↑                    | << Spr.towarów>><br>1)Wszystkie tow.                 |
| Zatwierdzenie wyboru klawiszem<br>GOT        | G<br>O<br>T<br>SZUFLADA    | Czekaj                                               |

W poniższej tabeli przedstawiono procedurę wykonania raportu sprzedaży wszystkich towarów - czytający.

Powyższą procedurę można również wykonać za pomocą odnośników numerycznych. Aby przejść do raportu wszystkich towarów czytającego w menu głównym należy wpisać sekwencję znaków 2, 5, 1 odpowiadających poszczególnym funkcjom menu. Kasa pokaże komunikat Czekaj... a następnie wydrukuje raport.

### Raport sprzedaży wybranych towarów - czytający

Raport czytający sprzedaż wybranych towarów jest raportem, który zawiera obrót wybranych towarów od ostatniego zerującego raportu sprzedaży towarów do chwili wykonania raportu w rozbiciu na poszczególne artykuły. Jest to raport niefiskalny, może być drukowany wielokrotnie i służy do celów statystycznych. Raport ten nie zeruje liczników sprzedaży towarów.

W poniższej tabeli przedstawiono procedurę wykonania raportu sprzedaży wybranych towarów - czytający.

| PROCEDURA                                    | KLAWISZE DO<br>NACIŚNIĘCIA | KOMUNIKATY<br>WYŚWIETLACZA      |
|----------------------------------------------|----------------------------|---------------------------------|
| Włączenie kasy/logowanie do<br>MENU głównego | ESC/U                      | << MENU GŁÓWNE >><br>1)Sprzedaż |

| Wybór opcji RAPORTY<br>CZYTAJĄCE                                                    |                                     | < <menu główne="">&gt;<br/>2)Rap. czytające</menu>   |
|-------------------------------------------------------------------------------------|-------------------------------------|------------------------------------------------------|
| Zatwierdzenie wyboru klawiszem<br>GOT                                               | G<br>O<br>T<br>SZUFLADA             | < <rap. czytające="">&gt;<br/>1)Rap. okresowe</rap.> |
| Wybór opcji SPRZEDAŻ<br>TOWARÓW                                                     |                                     | < <rap. czytające="">&gt;<br/>5)Sprz.Towarów</rap.>  |
| Zatwierdzenie wyboru klawiszem<br>GOT                                               | G<br>O<br>T<br>SZUFLADA             | << Sprz.towarów>><br>1)Wszystkie tow.                |
| Wybór opcji ZAKRES KODÓW                                                            |                                     | << Sprz.towarów>><br>2)Zakres kodów                  |
| Zatwierdzenie klawiszem GOT                                                         | G<br>O<br>T<br>SZUFLADA             | Od: 1                                                |
| Wpisanie numeru pierwszego<br>artykułu dla raportu<br>i zatwierdzenie klawiszem GOT | <b>1</b><br>G<br>O<br>T<br>SZUFLADA | Od: 1<br>Do:2600                                     |
| Wpisanie numeru końcowego<br>artykułu dla raportu                                   | 10                                  | Od:1<br>Do:10                                        |
| Zatwierdzenie wyboru klawiszem<br>GOT                                               | G<br>O<br>T<br>SZUFLADA             | Czekaj                                               |

Powyższą procedurę można również wykonać za pomocą odnośników numerycznych. Aby przejść do raportu wybranych towarów czytającego w menu głównym należy wpisać sekwencję znaków 2, 5, 2 odpowiadających poszczególnym funkcjom menu. Należy podać numer pierwszego artykułu i zatwierdzić klawiszem GOT a następnie podać numer ostatniego artykułu z interesującego nas zakresu i zatwierdzić klawiszem GOT. Kasa pokaże komunikat Czekaj... a następnie wydrukuje raport.

| Uwaga! | Numer początkowy i | końcowy są | to numery | PLU za | aprogramowanych | w kasie |
|--------|--------------------|------------|-----------|--------|-----------------|---------|
|        | towarów!           |            |           |        |                 |         |

### Raport sprzedaży wszystkich opakowań - czytający

Raport czytający sprzedaż opakowań jest raportem, który zawiera łączny obrót opakowań od ostatniego zerującego raportu sprzedaży opakowań do chwili wykonania raportu w rozbiciu na poszczególne opakowania. Jest to raport niefiskalny, może być drukowany wielokrotnie i służy do celów statystycznych. Raport ten nie zeruje liczników sprzedaży opakowań.

W poniższej tabeli przedstawiono procedurę wykonania raportu wszystkich opakowań zwrotnych -czytający.

| PROCEDURA                                    | KLAWISZE DO<br>NACIŚNIĘCIA | KOMUNIKATY<br>WYŚWIETLACZA                           |
|----------------------------------------------|----------------------------|------------------------------------------------------|
| Włączenie kasy/logowanie do<br>MENU głównego | ESC/U                      | << MENU GŁÓWNE >><br>1)Sprzedaż                      |
| Wybór opcji RAPORTY<br>CZYTAJĄCE             | ↓ lub ↑                    | < <menu główne="">&gt;<br/>2)Rap. czytające</menu>   |
| Zatwierdzenie wyboru klawiszem<br>GOT        | G<br>O<br>T<br>SZUFLADA    | < <rap. czytające="">&gt;<br/>1)Rap. okresowe</rap.> |
| Wybór opcji SPRZEDAŻ<br>OPAKOWAŃ             |                            | < <rap. czytające="">&gt;<br/>6)Sprz.Opakowań</rap.> |
| Zatwierdzenie wyboru klawiszem<br>GOT        | G<br>O<br>T<br>SZUFLADA    | << Spr.towarów>><br>1)Wszystkie opak.                |
| Wybór opcji WSZYSTKIE<br>OPAKOWANIA          |                            | << Spr.towarów>><br>1)Wszystkie tow.                 |
| Zatwierdzenie wyboru klawiszem<br>GOT        | G<br>O<br>T<br>szuflada    | Czekaj                                               |

Powyższą procedurę można również wykonać za pomocą odnośników numerycznych. Aby przejść do raportu wszystkich towarów czytającego w menu GŁÓWNYM należy wpisać sekwencję znaków 2, 6, 1 odpowiadających poszczególnym funkcjom menu. Kasa pokaże komunikat Czekaj... a następnie wydrukuje raport.

### Raport sprzedaży wybranych opakowań - czytający

Raport czytający sprzedaż wybranych opakowań jest raportem, który zawiera obrót wybranych opakowań od ostatniego zerującego raportu sprzedaży opakowań do chwili wykonania raportu w rozbiciu na poszczególne opakowania. Jest to raport niefiskalny, może być drukowany wielokrotnie i służy do celów statystycznych. Raport ten nie zeruje liczników sprzedaży opakowań.

| PROCEDURA                                    | KLAWISZE DO<br>NACIŚNIĘCIA | KOMUNIKATY<br>WYŚWIETLACZA                           |
|----------------------------------------------|----------------------------|------------------------------------------------------|
| Włączenie kasy/logowanie do<br>MENU głównego | ESC/U                      | << MENU GŁÓWNE >><br>1)Sprzedaż                      |
| Wybór opcji RAPORTY<br>CZYTAJĄCE             | ↓ lub ↑                    | < <menu główne="">&gt;<br/>2)Rap. czytające</menu>   |
| Zatwierdzenie wyboru klawiszem<br>GOT        | G<br>O<br>T<br>SZUFLADA    | < <rap. czytające="">&gt;<br/>1)Rap. okresowe</rap.> |

W poniższej tabeli przedstawiono procedurę wykonania raportu wybranych opakowań zwrotnych -czytający.

| Wybór opcji SPRZEDAŻ<br>OPAKOWAŃ                                                    |                                     | < <rap. czytające="">&gt;<br/>6)Sprz.Opakowań</rap.> |
|-------------------------------------------------------------------------------------|-------------------------------------|------------------------------------------------------|
| Zatwierdzenie wyboru klawiszem<br>GOT                                               | G<br>O<br>T<br>SZUFLADA             | << Sprz.Opakowań>><br>1)Wszystkie opak.              |
| Wybór opcji ZAKRES KODÓW                                                            |                                     | << Sprz.Opakowań>><br>2)Zakres kodów                 |
| Zatwierdzenie klawiszem GOT                                                         | G<br>O<br>T<br>SZUFLADA             | Od: 1                                                |
| Wpisanie numeru pierwszego<br>artykułu dla raportu<br>i zatwierdzenie klawiszem GOT | <b>1</b><br>G<br>O<br>T<br>SZUFLADA | Od: 1<br>Do:200                                      |
| Wpisanie numeru końcowego<br>artykułu dla raportu                                   | 10                                  | Od:1<br>Do:10                                        |
| Zatwierdzenie wyboru klawiszem<br>GOT                                               | G<br>O<br>T<br>szuflada             | Czekaj                                               |

Powyższą procedurę można również wykonać za pomocą odnośników numerycznych. Aby przejść do raportu sprzedaży wybranych opakowań czytającego w menu głównym należy wpisać sekwencję znaków **2**, **6**, **2** odpowiadających poszczególnym funkcjom menu. Należy podać numer pierwszego opakowania i zatwierdzić klawiszem GOT a następnie podać numer ostatniego opakowania z interesującego nas zakresu i zatwierdzić klawiszem GOT. Kasa pokaże komunikat Czekaj... a następnie wydrukuje raport.

**Uwaga!** Numer początkowy i końcowy są to numery opakowań wprowadzone podczas programowania opakowań.

## Raport wszystkich zaprogramowanych towarów

Raport zaprogramowanych towarów jest raportem, który drukuje zaprogramowane w bazie towarowej artykuły wraz ze szczegółowymi informacjami o artykułach takimi jak cena, numer PLU, kod kreskowy, przypisanym opakowaniu zwrotnym i stawce VAT do artykułu. Jest to raport niefiskalny, może być drukowany wielokrotnie i służy do celów informacyjnych.

W poniższej tabeli przedstawiono procedurę wykonania raportu wszystkich zaprogramowanych towarów.

| PROCEDURA                                    | KLAWISZE DO<br>NACIŚNIĘCIA | KOMUNIKATY<br>WYŚWIETLACZA                           |
|----------------------------------------------|----------------------------|------------------------------------------------------|
| Włączenie kasy/logowanie do<br>MENU głównego | ESC/U                      | << MENU GŁÓWNE >><br>1)Sprzedaż                      |
| Wybór opcji RAPORTY<br>CZYTAJĄCE             | ↓ lub ↑                    | < <menu główne="">&gt;<br/>2)Rap. czytające</menu>   |
| Zatwierdzenie wyboru klawiszem<br>GOT        | G<br>O<br>T<br>SZUFLADA    | < <rap. czytające="">&gt;<br/>1)Rap. okresowe</rap.> |

| Wybór opcji<br>ZAPROGRAMOWANYCH<br>TOWARÓW | ↓ lub ↑                 | < <rap. czytające="">&gt;<br/>7)Zaprog.Towarów</rap.> |
|--------------------------------------------|-------------------------|-------------------------------------------------------|
| Wybór opcji WSZYSTKIE<br>TOWARY            | ↓ lub ↑                 | << Zaprog.towarów>><br>1)Wszystkie tow.               |
| Zatwierdzenie wyboru klawiszem<br>GOT      | G<br>O<br>T<br>SZUFLADA | Czekaj                                                |

Powyższą procedurę można również wykonać za pomocą odnośników numerycznych. Aby przejść do raportu zaprogramowanych wszystkich towarów w menu głównym należy wpisać sekwencję znaków 2, 7, 1 odpowiadających poszczególnym funkcjom menu. Kasa pokaże komunikat Czekaj... a następnie wydrukuje raport.

#### Raport wybranych zaprogramowanych towarów

Raport wybranych zaprogramowanych towarów jest raportem, który drukuje wybrane zaprogramowane w bazie towarowej artykuły wraz ze szczegółowymi informacjami o artykułach takimi jak cena, numer PLU, kod kreskowy, przypisanym opakowaniu zwrotnym i stawce VAT do artykułu. Jest to raport niefiskalny, może być drukowany wielokrotnie i służy do celów informacyjnych.

W poniższej tabeli przedstawiono procedurę wykonania raportu wybranych zaprogramowanych towarów.

| PROCEDURA                                                                           | KLAWISZE DO<br>NACIŚNIĘCIA | KOMUNIKATY<br>WYŚWIETLACZA                            |
|-------------------------------------------------------------------------------------|----------------------------|-------------------------------------------------------|
| Włączenie kasy/logowanie do<br>MENU głównego                                        | ESC/U                      | << MENU GŁÓWNE >><br>1)Sprzedaż                       |
| Wybór opcji RAPORTY<br>CZYTAJĄCE                                                    | ↓ lub ↑                    | < <menu główne="">&gt;<br/>2)Rap. czytające</menu>    |
| Zatwierdzenie wyboru klawiszem<br>GOT                                               | G<br>O<br>T<br>SZUFLADA    | < <rap. czytające="">&gt;<br/>1)Rap. okresowe</rap.>  |
| Wybór opcji<br>ZAPROGRAMOANYCH<br>TOWARÓW                                           | ↓ lub ↑                    | < <rap. czytające="">&gt;<br/>7)Zaprog.Towarów</rap.> |
| Zatwierdzenie wyboru klawiszem<br>GOT                                               | G<br>O<br>T<br>SZUFLADA    | << Zaprog.towarów >><br>1)Wszystkie tow.              |
| Wybór opcji ZAKRES KODÓW                                                            | ↓ lub ↑                    | << Zaprog.towarów>><br>2)Zakres kodów                 |
| Zatwierdzenie klawiszem GOT                                                         | G<br>O<br>T<br>SZUFLADA    | Od: 1                                                 |
| Wpisanie numeru pierwszego<br>artykułu dla raportu<br>i zatwierdzenie klawiszem GOT |                            | Od: 1<br>Do:2600                                      |

| Wpisanie numeru końcowego<br>artykułu dla raportu | 10                      | Od:1<br>Do:10 |
|---------------------------------------------------|-------------------------|---------------|
| Zatwierdzenie wyboru klawiszem<br>GOT             | G<br>O<br>T<br>szuflada | Czekaj        |

Powyższą procedurę można również wykonać za pomocą odnośników numerycznych. Aby przejść do raportu zaprogramowanych wszystkich towarów w menu głównym należy wpisać sekwencję znaków 2, 7, 2 odpowiadających poszczególnym funkcjom menu. Kasa pokaże komunikat Czekaj... a następnie wydrukuje raport.

## Raport wszystkich zaprogramowanych opakowań

Raport wszystkich zaprogramowanych opakowań jest raportem, który drukuje zaprogramowane w bazie opakowania wraz ze szczegółowymi informacjami takimi jak cena, numer. Jest to raport niefiskalny, może być drukowany wielokrotnie i służy do celów informacyjnych.

W poniższej tabeli przedstawiono procedurę wykonania raportu wszystkich zaprogramowanych opakowań zwrotnych.

| PROCEDURA                                    | KLAWISZE DO<br>NACIŚNIĘCIA | KOMUNIKATY<br>WYŚWIETLACZA                             |
|----------------------------------------------|----------------------------|--------------------------------------------------------|
| Włączenie kasy/logowanie do<br>MENU głównego | ESC/U                      | << MENU GŁÓWNE >><br>1)Sprzedaż                        |
| Wybór opcji RAPORTY<br>CZYTAJĄCE             | ↓ lub ↑                    | < <menu główne="">&gt;<br/>2)Rap. czytające</menu>     |
| Zatwierdzenie wyboru klawiszem<br>GOT        | G<br>O<br>T<br>SZUFLADA    | < <rap. czytające="">&gt;<br/>1)Rap. okresowe</rap.>   |
| Wybór opcji<br>ZAPROGRAMOWANYCH<br>OPAKOWAŃ  | ↓ lub ↑                    | < <rap. czytające="">&gt;<br/>8)Zaprog.Opakowań</rap.> |
| Zatwierdzenie wyboru klawiszem<br>GOT        | G<br>O<br>T<br>SZUFLADA    | << Zaprog.Opakowań>><br>1)Wszystkie opak.              |
| Wybór opcji WSZYSTKIE<br>OPAKOWANIA          | ↓ lub ↑                    | << Zaprog.Opakowań>><br>1)Wszystkie opak.              |
| Zatwierdzenie wyboru klawiszem<br>GOT        | G<br>O<br>T<br>SZUFLADA    | Czekaj                                                 |

Powyższą procedurę można również wykonać za pomocą odnośników numerycznych. Aby przejść do raportu zaprogramowanych wszystkich opakowań w menu głównym należy wpisać sekwencję znaków 2, 8, 1 odpowiadających poszczególnym funkcjom menu. Kasa pokaże komunikat Czekaj... a następnie wydrukuje raport.

#### Raport wybranych zaprogramowanych opakowań

Raport wybranych zaprogramowanych opakowań jest raportem, który drukuje wybrane zaprogramowane w bazie towarowej opakowania wraz ze szczegółowymi informacjami takimi jak cena, numer. Jest to raport niefiskalny, może być drukowany wielokrotnie i służy do celów informacyjnych.

W poniższej tabeli przedstawiono procedurę wykonania raportu wybranych zaprogramowanych opakowań zwrotnych.

| PROCEDURA                                                                             | KLAWISZE DO<br>NACIŚNIĘCIA | KOMUNIKATY<br>WYŚWIETLACZA                                   |
|---------------------------------------------------------------------------------------|----------------------------|--------------------------------------------------------------|
| Włączenie kasy/logowanie do<br>MENU głównego                                          | ESC/U                      | << MENU GŁÓWNE >><br>1)Sprzedaż                              |
| Wybór opcji RAPORTY<br>CZYTAJĄCE                                                      |                            | < <menu główne="">&gt;<br/>2)Rap. czytające</menu>           |
| Zatwierdzenie wyboru klawiszem<br>GOT                                                 | G<br>O<br>T<br>SZUFLADA    | < <rap. czytające="">&gt;<br/>1)Rap. okresowe</rap.>         |
| Wybór opcji<br>ZAPROGRAMOANYCH<br>OPAKOWAŃ                                            |                            | < <rap. czytające="">&gt;<br/>8)Zaprog.Opakowań</rap.>       |
| Zatwierdzenie wyboru klawiszem<br>GOT                                                 | G<br>O<br>T<br>SZUFLADA    | < <zaprog.opakowań<br>1)Wszystkie opak.</zaprog.opakowań<br> |
| Wybór opcji ZAKRES KODÓW                                                              | ↓ lub ↑                    | < <zaprog.opakowań<br>2)Zakres kodów</zaprog.opakowań<br>    |
| Zatwierdzenie klawiszem GOT                                                           | G<br>O<br>T<br>SZUFLADA    | Od: 1                                                        |
| Wpisanie numeru pierwszego<br>opakowania dla raportu<br>i zatwierdzenie klawiszem GOT |                            | Od: 1<br>Do:200                                              |
| Wpisanie numeru końcowego<br>opakowania dla raportu                                   | 10                         | Od:1<br>Do:10                                                |
| Zatwierdzenie wyboru klawiszem<br>GOT                                                 | G<br>O<br>T<br>SZUFLADA    | Czekaj                                                       |

Powyższą procedurę można również wykonać za pomocą odnośników numerycznych. Aby przejść do raportu zaprogramowanych wybranych opakowań w menu głównym należy wpisać sekwencję znaków 2, 8, 2 odpowiadających poszczególnym funkcjom menu. Kasa pokaże komunikat Czekaj ... a następnie wydrukuje raport.

## Raport opisów stałych

Raport opisów stałych drukuje wszystkie możliwe komunikaty, jakie mogą pojawić się na wyświetlaczu lub mogą zostać wydrukowane na drukarce.

| W  | poniższei | tabeli | przedstawiono   | procedure | e wykonani | a raportu   | opisów | stałych.  |
|----|-----------|--------|-----------------|-----------|------------|-------------|--------|-----------|
| •• | pomzozej  | uuoon  | pilleusiu miono | procedury | y wykonam  | u ruportu · | opisow | stury on. |

| PROCEDURA                                    | KLAWISZE DO<br>NACIŚNIĘCIA | KOMUNIKATY<br>WYŚWIETLACZA                            |
|----------------------------------------------|----------------------------|-------------------------------------------------------|
| Włączenie kasy/logowanie do<br>MENU głównego | ESC/U                      | << MENU GŁÓWNE >><br>1)Sprzedaż                       |
| Wybór opcji RAPORTY<br>CZYTAJĄCE             | ↓ lub ↑                    | < <menu główne="">&gt;<br/>2)Rap. czytające</menu>    |
| Zatwierdzenie wyboru klawiszem<br>GOT        | G<br>O<br>T<br>SZUFLADA    | < <rap. czytające="">&gt;<br/>1)Rap. okresowe</rap.>  |
| Wybór opcji OPISÓW STAŁYCH                   | ↓ lub ↑                    | < <rap. czytające="">&gt;<br/>9)Opisów Stałych</rap.> |
| Zatwierdzenie wyboru klawiszem<br>GOT        | G<br>O<br>T<br>SZUFLADA    | Czekaj                                                |

Powyższą procedurę można również wykonać za pomocą odnośników numerycznych. Aby przejść do raportu opisów stałych w menu głównym należy wpisać sekwencję znaków **2**, **9** odpowiadających poszczególnym funkcjom menu. Kasa pokaże komunikat Czekaj... a następnie wydrukuje raport.

#### **RAPORTY ZERUJĄCE**

Raporty zerujące są to raporty, których wykonanie zeruje liczniki. Wykonanie raportu dobowego zeruje liczniki sprzedaży raportu dobowego, ale również liczniki w raporcie stanu kasy, raporcie godzinowym, raporcie kasjerów. Dlatego też rozliczenie kasjerów powinno odbyć się przed wykonaniem raportu dobowego. Raport sprzedaży opakowań zwrotnych, artykułów i raport kasjerów zerują liczniki tylko we własnej grupie, czyli raport sprzedaży towarów zeruje tylko liczniki sprzedaży towarów itp. Poniżej przedstawiono strukturę raportów zerujących.

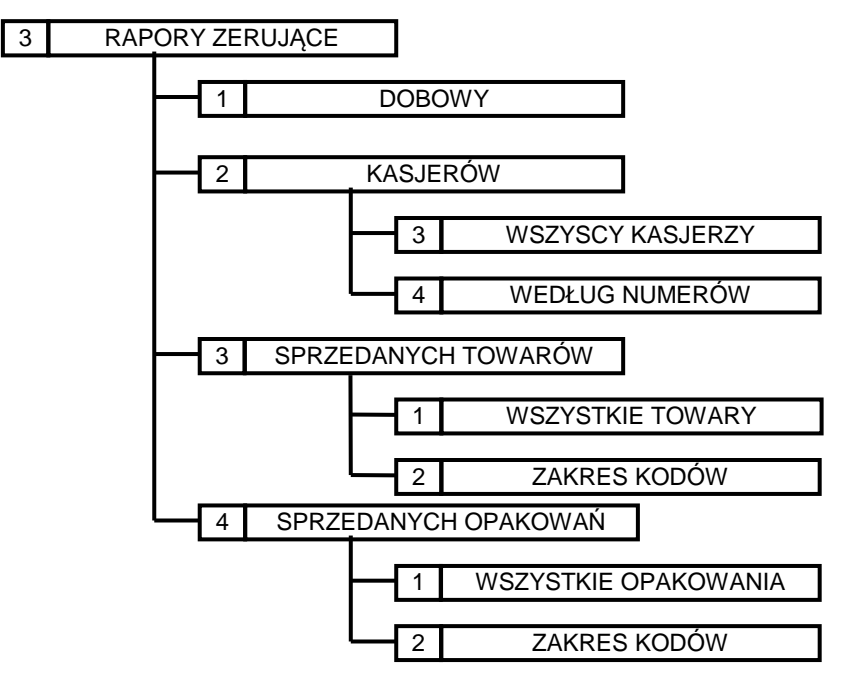

#### Raport dobowy

Fiskalny Raport Dobowy jest raportem, który zawiera całodzienny utarg rozbity na poszczególne stawki podatku od towarów i usług. Należy wykonywać **zawsze**, gdy odbywała się rejestracja sprzedaży na kasie w danym dniu. Raport jest obowiązkowy i należy go wykonać na koniec dnia lub nie później niż w dniu następnym przed pierwszą sprzedażą.

Kasa fiskalna podczas wykonywania raportu dobowego pyta się o poprawność daty, to znaczy prosi o potwierdzenie, że data systemowa kasy jest zgodna z datą rzeczywistą. W przypadku stwierdzenia niepoprawności daty należy skontaktować się z serwisem.

**Uwaga!** W przypadku zatwierdzenia przez obsługującego kasę błędnej daty i zapisania jej do pamięci fiskalnej, nie będzie uwzględniana 5-letnia gwarancja na pamięć fiskalną!

Przed wykonaniem raportów upewnij się, że w kasie jest wystarczająca ilość papieru oraz czy akumulator jest naładowany. Zaleca się na kilka minut przed wykonaniem Raportu Dobowego Fiskalnego podłączyć kasę poprzez zasilacz do sieci elektrycznej, aby akumulator zaczął się ładować i wówczas należy wykonać raport.

Procedurę wykonywania raportu dobowego można również wykonać za pomocą odnośników numerycznych. Aby przejść do raportu dobowego będąc w menu głównym należy wpisać sekwencję znaków **3**, **1** odpowiadających poszczególnym funkcjom menu. Kasa wyświetli datę systemową i poprosi o jej potwierdzenie. Jeżeli data pokazana przez kasę jest poprawna zatwierdzamy ją klawiszem 0, jeżeli jest błędna wciskamy klawisz C i kontaktujemy się z serwisem.

W poniższej tabeli przedstawiono procedurę wykonania raportu dobowego.

| PROCEDURA                                                        | KLAWISZE DO<br>NACIŚNIĘCIA                                                                                                    | KOMUNIKATY<br>WYŚWIETLACZA                       |
|------------------------------------------------------------------|----------------------------------------------------------------------------------------------------|--------------------------------------------------|
| Włączenie kasy/logowanie do<br>MENU głównego                     | ESC/U                                                                                                    | << MENU GŁÓWNE >><br>1)Sprzedaż                  |
| Wybór opcji RAPORTY<br>ZERUJĄCĘ                                  |                                                                                                    | < <menu główne="">&gt;<br/>3)Rap.zerujące</menu> |
| Zatwierdzenie wyboru klawiszem<br>GOT                            | G<br>O<br>T<br>SZUFLADA                                                                                                    | < <rap. zerujące="">&gt;<br/>1)Dobowy</rap.>     |
| Wybór RAPORTU DOBOEGO i<br>zatwierdzenie wyboru klawiszem<br>GOT | $ \qquad \qquad \qquad \qquad \qquad \qquad \qquad \qquad \qquad \qquad \qquad \qquad \qquad \qquad \qquad \qquad \qquad \qquad \qquad$ | DATA:23-09-2012<br>0=Zapis C=Wyjdź               |
| Zatwierdzenie poprawnej daty                                     | 0                                                                                                    | Czekaj                                           |

### Raport wszystkich kasjerów - zerujący

Raport wszystkich kasjerów jest raportem, który zawiera łączny obrót wszystkich kasjerów od ostatniego fiskalnego raportu dobowego lub ostatniego raportu zerującego kasjerów. Jest to raport niefiskalny, może być drukowany wielokrotnie i nie ma obowiązku jego wykonywania. Raport ten zeruje liczniki sprzedaży kasjerów.

W poniższej tabeli przedstawiono procedurę wykonania raportu wszystkich kasjerów - zerujący.

| PROCEDURA                                    | KLAWISZE DO<br>NACIŚNIĘCIA | KOMUNIKATY<br>WYŚWIETLACZA                        |
|----------------------------------------------|----------------------------|---------------------------------------------------|
| Włączenie kasy/logowanie do<br>MENU głównego | ESC/U                      | << MENU GŁÓWNE >><br>1)Sprzedaż                   |
| Wybór opcji RAPORTY<br>ZERUJĄCE              | ↓ lub ↑                    | < <menu główne="">&gt;<br/>3)Rap. zerujące</menu> |
| Zatwierdzenie wyboru klawiszem<br>GOT        | G<br>O<br>T<br>SZUFLADA    | < <rap. zerujące="">&gt;<br/>1)Dobowy</rap.>      |
| Wybór opcji KASJERÓW                         | ↓ lub ↑                    | < <rap. czytające="">&gt;<br/>2)Kasjerów</rap.>   |
| Zatwierdzenie wyboru klawiszem<br>GOT        | G<br>O<br>T<br>SZUFLADA    | << Kasjerów >><br>1)Wszyscy kasj.                 |
| Wybór opcji WSZYSCY<br>KASJERZY              | ↓ lub ↑                    | << Kasjerów >><br>1)Wszyscy kasj.                 |

| Zatwierdzenie wyboru klawiszem<br>GOT | G<br>O<br>T<br>SZUFLADA | Czekaj |
|---------------------------------------|-------------------------|--------|
|---------------------------------------|-------------------------|--------|

Powyższą procedurę można również wykonać za pomocą odnośników numerycznych. Aby przejść do RAPORTU ZERUJĄCEGO WSZYSTKICH KASJERÓW będąc w MENU GŁÓWNYM należy wpisać sekwencję znaków **3**, **2**, **1** odpowiadających poszczególnym funkcjom menu. Kasa pokaże komunikat Czekaj... a następnie wydrukuje raport.

### Raport wybranych kasjerów - zerujący

Raport czytający wybranych kasjerów jest raportem, który zawiera łączny obrót wybranego kasjera od ostatniego fiskalnego raportu dobowego lub ostatniego raportu zerującego kasjerów w rozbiciu na poszczególnych kasjerów. Jest to raport niefiskalny, może być drukowany wielokrotnie i nie ma obowiązku jego wykonywania. Raport ten zeruje liczniki sprzedaży wybranego kasjera.

W poniższej tabeli przedstawiono procedurę wykonania raportu wybranych kasjerów - zerujący.

| PROCEDURA                                                   | KLAWISZE DO<br>NACIŚNIĘCIA | KOMUNIKATY<br>WYŚWIETLACZA                        |
|-------------------------------------------------------------|----------------------------|---------------------------------------------------|
| Włączenie kasy/logowanie do<br>MENU głównego                | ESC/U                      | << MENU GŁÓWNE >><br>1)Sprzedaż                   |
| Wybór opcji RAPORTY<br>ZERUJĄCE                             | ↓ lub ↑                    | < <menu główne="">&gt;<br/>3)Rap. zerujące</menu> |
| Zatwierdzenie wyboru klawiszem<br>GOT                       | G<br>O<br>T<br>SZUFLADA    | < <rap. zerujące="">&gt;<br/>1)Dobowy</rap.>      |
| Wybór opcji KASJERÓW                                        | ↓ lub ↑                    | < <rap. zerujące="">&gt;<br/>2)Kasjerów</rap.>    |
| Zatwierdzenie wyboru klawiszem<br>GOT                       | G<br>O<br>T<br>SZUFLADA    | << Kasjerów >><br>1)Wszyscy kasj.                 |
| Wybór opcji WEDŁUG NUMERU                                   | ↓ lub ↑                    | << Kasjerów >><br>2)Wg numeru                     |
| Zatwierdzenie wyboru klawiszem<br>GOT                       | G<br>O<br>T<br>SZUFLADA    | Kasjer numer:0                                    |
| Podanie numeru kasjera, którego<br>ma dotyczyć raport np. 3 | 3                          | Kasjer numer:3                                    |
| Zatwierdzenie wprowadzonej<br>wartości                      | G<br>O<br>T<br>SZUFLADA    | Czekaj                                            |

Powyższą procedurę można również wykonać za pomocą odnośników numerycznych. Aby przejść do RAPORTU ZERUJĄCEGO OBROTY WYBRANEGO KASJERA będąc w MENU GŁÓWNYM należy wpisać sekwencję znaków **3**, **2**, **2** odpowiadających poszczególnym funkcjom menu. Kasa pokaże komunikat Czekaj... a następnie wydrukuje raport.

### Raport sprzedaży wszystkich towarów - zerujący

Raport zerujący sprzedaż wszystkich towarów jest raportem, który zawiera obrót towarów od ostatniego zerującego raportu sprzedaży towarów do chwili wykonania raportu w rozbiciu na poszczególne artykuły. Jest to raport niefiskalny, nie ma obowiązku jego wykonywania. Raport ten zeruje liczniki sprzedaży towarów. W poniższej tabeli przedstawiono procedurę wykonania raportu sprzedaży wszystkich towarów - zerujący.

| PROCEDURA                                    | KLAWISZE DO<br>NACIŚNIĘCIA | KOMUNIKATY<br>WYŚWIETLACZA                         |
|----------------------------------------------|----------------------------|----------------------------------------------------|
| Włączenie kasy/logowanie do<br>MENU głównego | ESC/U                      | << MENU GŁÓWNE >><br>1)Sprzedaż                    |
| Wybór opcji RAPORTY<br>ZERUJĄCEE             | ↓ lub ↑                    | < <menu główne="">&gt;<br/>3)Rap. zerujące</menu>  |
| Zatwierdzenie wyboru klawiszem<br>GOT        | G<br>O<br>T<br>SZUFLADA    | < <rap. zerujące="">&gt;<br/>1)Dobowy</rap.>       |
| Wybór opcji SPRZEDAŻY<br>TOWARÓW             | ↓ lub ↑                    | < <rap. zerujące="">&gt;<br/>3)Sprz.Towarów</rap.> |
| Zatwierdzenie wyboru klawiszem<br>GOT        | G<br>O<br>T<br>SZUFLADA    | << Spr.towarów>><br>1)Wszystkie tow.               |
| Wybór opcji WSZYSKIE<br>TOWARY               | ↓ lub ↑                    | << Spr.towarów>><br>1)Wszystkie tow.               |
| Zatwierdzenie wyboru klawiszem<br>GOT        | G<br>O<br>T<br>SZUFLADA    | Czekaj                                             |

Powyższą procedurę można również wykonać za pomocą odnośników numerycznych. Aby przejść do raportu zerującego wszystkich towarów w menu głównym należy wpisać sekwencję znaków **3**, **1** odpowiadających poszczególnym funkcjom menu. Kasa pokaże komunikat Czekaj... a następnie wydrukuje raport.

#### Raport sprzedaży wybranych towarów - zerujący

Raport zerujący sprzedaż wybranych towarów jest raportem, który zawiera obrót wybranych towarów od ostatniego zerującego raportu sprzedaży towarów do chwili wykonania raportu w rozbiciu na poszczególne artykuły. Jest to raport niefiskalny, może być drukowany wielokrotnie i nie ma obowiązku jego wykonywania. Raport ten zeruje liczniki sprzedaży wybranych towarów.

W poniższej tabeli przedstawiono procedurę wykonania raportu sprzedaży wybranych towarów - zerujący.

| PROCEDURA                                                                           | KLAWISZE DO<br>NACIŚNIĘCIA | KOMUNIKATY<br>WYŚWIETLACZA                         |
|-------------------------------------------------------------------------------------|----------------------------|----------------------------------------------------|
| Włączenie kasy/logowanie do<br>MENU głównego                                        | ESC/U                      | << MENU GŁÓWNE >><br>1)Sprzedaż                    |
| Wybór opcji RAPORTY<br>ZERUJĄCE                                                     | ↓ lub ↑                    | < <menu główne="">&gt;<br/>3)Rap. zerujace</menu>  |
| Zatwierdzenie wyboru klawiszem<br>GOT                                               | G<br>O<br>T<br>SZUFLADA    | < <rap. zerujące="">&gt;<br/>1)Dobowy</rap.>       |
| Wybór opcji SPRZEDAŻY<br>TOWARÓW                                                    | ↓ lub ↑                    | < <rap. zerujace="">&gt;<br/>3)Sprz.Towarów</rap.> |
| Zatwierdzenie wyboru klawiszem<br>GOT                                               | G<br>O<br>T<br>SZUFLADA    | << Sprz.towarów>><br>1)Wszystkie tow.              |
| Wybór opcji ZAKRES KODÓW                                                            | ↓ lub ↑                    | << Sprz.towarów>><br>2)Zakres kodów                |
| Zatwierdzenie klawiszem GOT                                                         | G<br>O<br>T<br>SZUFLADA    | Od: 1                                              |
| Wpisanie numeru pierwszego<br>artykułu dla raportu<br>i zatwierdzenie klawiszem GOT |                            | Od: 1<br>Do:2600                                   |
| Wpisanie numeru końcowego<br>artykułu dla raportu                                   | 10                         | Od:1<br>Do:10                                      |
| Zatwierdzenie wyboru klawiszem<br>GOT                                               | G<br>O<br>T<br>SZUFLADA    | Czekaj                                             |

Powyższą procedurę można również wykonać za pomocą odnośników numerycznych. Aby przejść do raportu wybranych towarów zerującego w menu głównym należy wpisać sekwencję znaków **3**, **3**, **2** odpowiadających poszczególnym funkcjom menu. Należy podać numer pierwszego artykułu i zatwierdzić klawiszem GOT a następnie podać numer ostatniego artykułu z interesującego nas zakresu i zatwierdzić klawiszem GOT. Kasa pokaże komunikat Czekaj... a następnie wydrukuje raport.

Uwaga! Numer początkowy i końcowy są to numery PLU zaprogramowanych w kasie towarów!

#### Raport sprzedaży wszystkich opakowań - zerujący

Raport zerujący sprzedaż opakowań jest raportem, który zawiera łączny obrót opakowań od ostatniego zerującego raportu sprzedaży opakowań do chwili wykonania raportu w rozbiciu na poszczególne opakowania. Jest to raport niefiskalny, może być drukowany wielokrotnie i nie ma obowiązku jego wykonywania. Raport ten zeruje liczniki sprzedaży opakowań.

W poniższej tabeli przedstawiono procedurę wykonania raportu sprzedaży wszystkich opakowań zwrotnych - zerujący.

| PROCEDURA                                    | KLAWISZE DO<br>NACIŚNIĘCIA | KOMUNIKATY<br>WYŚWIETLACZA                          |
|----------------------------------------------|----------------------------|-----------------------------------------------------|
| Włączenie kasy/logowanie do<br>MENU głównego | ESC/U                      | << MENU GŁÓWNE >><br>1)Sprzedaż                     |
| Wybór opcji RAPORTY<br>ZERUJĄCE              | ↓ lub ↑                    | < <menu główne="">&gt;<br/>3)Rap. zerujace</menu>   |
| Zatwierdzenie wyboru klawiszem<br>GOT        | G<br>O<br>T<br>SZUFLADA    | < <rap. zerujące="">&gt;<br/>1)Dobowy</rap.>        |
| Wybór opcji SPRZEDAŻY<br>OPAKOWAŃ            | ↓ lub ↑                    | < <rap. zerujace="">&gt;<br/>4)Sprz.Opakowań</rap.> |
| Zatwierdzenie wyboru klawiszem<br>GOT        | G<br>O<br>T<br>SZUFLADA    | << Sprz.Opakowań>><br>1)Wszystkie opak.             |
| Wybór opcji WSZYSTKIE<br>OPAKOWANIA          | ↓ lub ↑                    | << Sprz.Opakowań >><br>1)Wszystkie opak.            |
| Zatwierdzenie wyboru klawiszem<br>GOT        | G<br>O<br>T<br>szuflada    | Czekaj                                              |

Powyższą procedurę można również wykonać za pomocą odnośników numerycznych. Aby przejść do raportu wszystkich towarów zerującego w menu głównym należy wpisać sekwencję znaków **3**, **4**, **1** odpowiadających poszczególnym funkcjom menu. Kasa pokaże komunikat Czekaj... a następnie wydrukuje raport.

## Raport sprzedaży wybranych opakowań - zerujący

Raport zerujący sprzedaż wybranych opakowań jest raportem, który zawiera obrót wybranych opakowań od ostatniego zerującego raportu sprzedaży opakowań do chwili wykonania raportu w rozbiciu na poszczególne opakowania. Jest to raport niefiskalny, może być drukowany wielokrotnie i nie ma obowiązku jego wykonywania. Raport ten zeruje liczniki sprzedaży opakowań.

W poniższej tabeli przedstawiono procedurę wykonania raportu sprzedaży wybranych opakowań zwrotnych – zerujacy.

| PROCEDURA                                    | KLAWISZE DO<br>NACIŚNIĘCIA | KOMUNIKATY<br>WYŚWIETLACZA      |
|----------------------------------------------|----------------------------|---------------------------------|
| Włączenie kasy/logowanie do<br>MENU głównego | ESC/U                      | << MENU GŁÓWNE >><br>1)Sprzedaż |

| Wybór opcji RAPORTY<br>ZERUJACE                                                     |                         | < <menu główne="">&gt;<br/>3)Rap. zerujące</menu>   |
|-------------------------------------------------------------------------------------|-------------------------|-----------------------------------------------------|
| Zatwierdzenie wyboru klawiszem<br>GOT                                               | G<br>O<br>T<br>SZUFLADA | < <rap. zerujace="">&gt;<br/>1)Dobowy</rap.>        |
| Wybór opcji SPRZEDAŻY<br>OPAKOWAŃ                                                   |                         | < <rap. zerujące="">&gt;<br/>4)Sprz.Opakowań</rap.> |
| Zatwierdzenie wyboru klawiszem<br>GOT                                               | G<br>O<br>T<br>SZUFLADA | << Sprz.Opakowań>><br>1)Wszystkie opak.             |
| Wybór opcji ZAKRES KODÓW                                                            | ↓ lub ↑                 | << Sprz.Opakowań>><br>2)Zakres kodów                |
| Zatwierdzenie klawiszem GOT                                                         | G<br>O<br>T<br>SZUFLADA | Od: 1                                               |
| Wpisanie numeru pierwszego<br>artykułu dla raportu<br>i zatwierdzenie klawiszem GOT |                         | Od: 1<br>Do:200                                     |
| Wpisanie numeru końcowego<br>artykułu dla raportu                                   | 10                      | Od:1<br>Do:10                                       |
| Zatwierdzenie wyboru klawiszem<br>GOT                                               | G<br>O<br>T<br>SZUFLADA | Czekaj                                              |

Powyższą procedurę można również wykonać za pomocą odnośników numerycznych. Aby przejść do raportu sprzedaży wybranych opakowań zerującego w menu głównym należy wpisać sekwencję znaków **3**, **4**, **2** odpowiadających poszczególnym funkcjom menu. Należy podać numer pierwszego opakowania i zatwierdzić klawiszem GOT a następnie podać numer ostatniego opakowania z interesującego nas zakresu i zatwierdzić klawiszem GOT. Kasa pokaże komunikat Czekaj... a następnie wydrukuje raport.

| Uwaga! | Numer początkowy i końcowy są to numery opakowań wprowadzone pod | dczas |
|--------|------------------------------------------------------------------|-------|
|        | programowania opakowań.                                          |       |
|        |                                                                  |       |

## PROGRAMOWANIE

W opcjach programowania można ustawić wszystkie możliwe do konfiguracji parametry kasy, łącznie z programowaniem baz. Poniżej przedstawiono drzewo funkcji programowania.

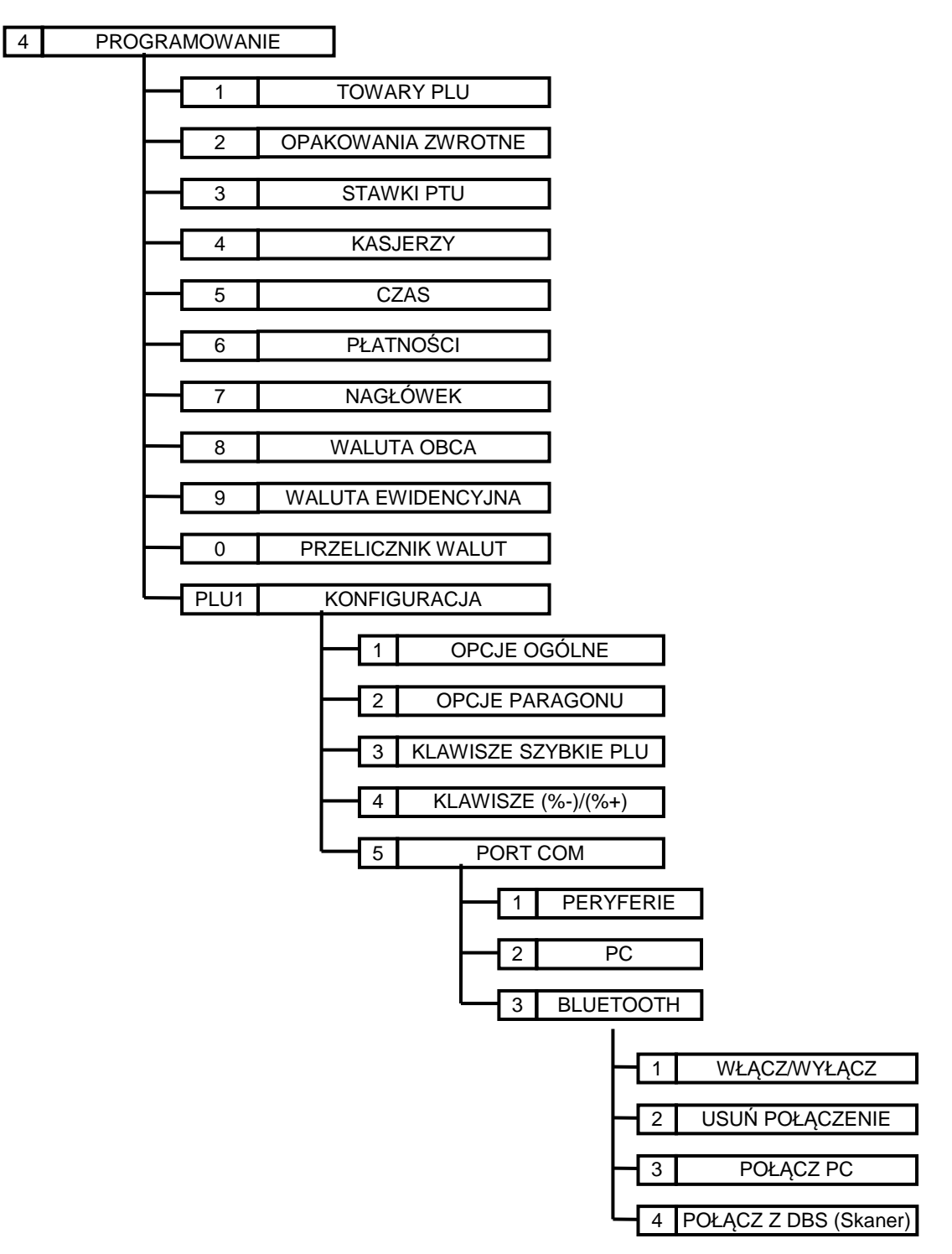

| Klawisz   | Funkcja dodatkowa                                                                           |
|-----------|---------------------------------------------------------------------------------------------|
|           | - w trybie wpisywania nazwy naciśnięcie klawisza usuwa znak znajdujący się po lewej stronie |
| PLU       | kursora                                                                                     |
| K.KRES    | - w trybie podawania numeru PLU, numeru opakowania naciśniecie klawisza powoduje            |
|           | przejście do pierwszego niezaprogramowanego numeru PLU                                      |
|           | - w trybie wpisywania nazwy naciśnięcie klawisza powoduje przesunięcie kursora w prawo o    |
| <b>%+</b> | jeden znak                                                                                  |
| WPŁ       | - w trybie podawania numeru PLU , numeru opakowania naciśniecie klawisza powoduje           |
|           | przejście do następnego zaprogramowanego numeru PLU                                         |
|           | - w trybie wpisywania nazwy naciśnięcie klawisza powoduje przesunięcie kursora w lewo o     |
| <b>%-</b> | jeden znak                                                                                  |
| WYPŁ      | - w trybie podawania numeru PLU , numeru opakowania naciśniecie klawisza powoduje           |
|           | przejście do poprzedniego zaprogramowanego numeru PLU                                       |
|           | <ul> <li>trybie wpisywania nazwy cofa kursor na początek linii</li> </ul>                   |
| KOREKTA   | - w trybie programowania baz przed rozpoczęciem edycji pola usuwa zaprogramowany rekord     |
|           | PLU                                                                                         |
|           | - w trybie wpisywania nazw (towarów opakowań kasjerów, nagłówka NIP-u) przełącza            |
| PLIN      | klawiaturę numeryczna na alfanumeryczną                                                     |
| SUMA      | - w trybie wpisywania nazw (towarów opakowań kasjerów, nagłówka NIP-u) przełącza            |
|           | klawiaturę alfanumeryczna na numeryczną                                                     |
| FURO      | - w trybie wpisywania nazw (towarów opakowań kasjerów, nagłówka NIP-u) zmienia wielkie      |
|           | znaki alfanumeryczna na małe i odwrotnie                                                    |

W trybie programowania niektóre klawisze mają dodatkową funkcję.

Klawisze numeryczne w trybie wpisywania nazw działają na takiej samej zasadzie jak w telefonie komórkowym, to znaczy, że wielokrotność naciśnięcia jednego klawisza powoduje wywołanie innego znaku alfanumerycznego.

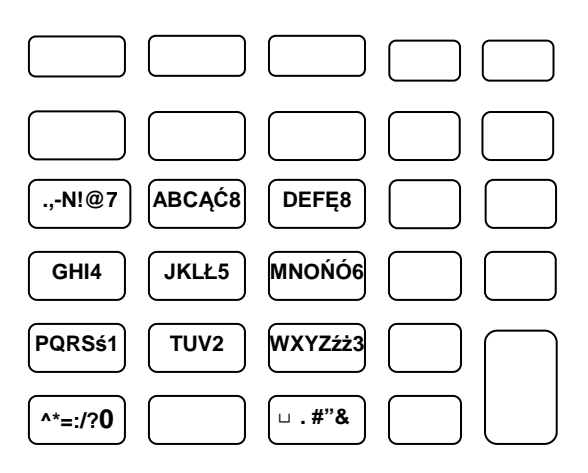

#### Programowanie towaru PLU

Kasa Maluch e.ko posiada możliwość zaprogramowania maksymalnie 2600 towarów. Każdy zaprogramowany towar musi posiadać numer PLU, nazwę oraz stawkę VAT, aby można było dokonać rejestracji sprzedaży tego artykułu. Dodatkowo do danego towaru można zaprogramować kod kreskowy 1, kod kreskowy 2, cenę, typ ceny i opakowanie.

W poniższej tabeli przedstawiono parametry pojedynczego rekordu i ich ograniczenia.

| PARAMETR       | OPIS PARAMETRU                                                                    |  |  |
|----------------|-----------------------------------------------------------------------------------|--|--|
| Numer PLU      | - dowolny numer z zakresu 1-2600 nadawany przez użytkownika tak zwany PLU,        |  |  |
|                | - nie może się powtarzać w bazie towarowej,                                       |  |  |
| Kod kreskowy 1 | - kod kreskowy przypisany do artykułu,                                            |  |  |
|                | - służy do identyfikacji artykułu przy sprzedaży za pomocą czytnika kodów         |  |  |
|                | kreskowych,                                                                       |  |  |
|                | - może zawierać maksymalnie 13 znaków numerycznych,                               |  |  |
| Nazwa          | - dowolna nazwa pozwalająca zidentyfikować artykuł o maksymalnej długości 30      |  |  |
|                | znaków,                                                                           |  |  |
|                | - wprowadzana jest tylko i wyłączenie w postaci wielkich liter,                   |  |  |
|                | - nie może się powtarzać w bazie towarowej,                                       |  |  |
| Stawka PTU     | - stawka podatku VAT naliczana dla danego towaru lub usługi,                      |  |  |
|                |                                                                                   |  |  |
| Cena           | - cena brutto towaru lub usługi,                                                  |  |  |
|                | - maksymalna cena może wynosić 9999999,99,                                        |  |  |
| Typ ceny       | - cena otwarta oznacza, że w trakcie sprzedaży można podać dowolną cenę,          |  |  |
|                | pomimo, że towar miał cenę zaprogramowaną,                                        |  |  |
|                | - sztywna oznacza, że w trakcie sprzedaży nie można wprowadzić innej ceny niż ta, |  |  |
|                | która jest zaprogramowana kasie,                                                  |  |  |
|                | - otwarta SICS oznacza, że w trakcie sprzedaży można podać dowolną o              |  |  |
|                | pomimo, że towar miał cenę zaprogramowaną. Gdy artykuł z ceną SICS będzie         |  |  |
|                | pierwszy na paragonie kasa po wyborze artykułu automatycznie zakończy paragon.    |  |  |
|                | W przypadku, gdy artykuł z ceną SICS będzie, jako kolejny na paragonie kasa nie   |  |  |
|                | kończy automatycznie paragonu,                                                    |  |  |
|                | - zamknięta SICS oznacza że w trakcie sprzedaży nie można wprowadzić innej        |  |  |
|                | ceny niż ta która jest zaprogramowana kasie. Gdy artykuł z ceną SICS będzie       |  |  |
|                | pierwszy na paragonie kasa po wyborze artykułu automatycznie zakończy paragon.    |  |  |
|                | W przypadku gdy artykuł z ceną SICS będzie jako kolejny na paragonie kasa nie     |  |  |
|                | kończy automatycznie paragonu,                                                    |  |  |
| Opakowanie     | - do artykułu można przypisać dowolne opakowanie zwrotne z bazy opakowań          |  |  |
|                | które będzie automatycznie się sprzedawało wraz ze sprzedażą danego artykułu,     |  |  |
| Kod kreskowy 2 | - kod kreskowy przypisany do artykułu,                                            |  |  |
|                | - służy do identyfikacji artykułu przy sprzedaży za pomocą czytnika kodów         |  |  |
|                | kreskowych,                                                                       |  |  |
|                | - może zawierać maksymalnie 15 znaków numerycznych,                               |  |  |

W poniższej tabeli przedstawiono procedurę programowania bazy towarowej.

| PROCEDURA                                                         | KLAWISZE DO<br>NACIŚNIĘCIA                                                                                                    | KOMUNIKATY<br>WYŚWIETLACZA                        |
|-------------------------------------------------------------------|----------------------------------------------------------------------------------------------------|---------------------------------------------------|
| Włączenie kasy/logowanie do<br>MENU głównego                      | ESC/U                                                                                                    | << MENU GŁÓWNE >><br>1)Sprzedaż                   |
| Wybór opcji PROGRAMOWANIE                                         | ↓ lub ↑                                                                                                    | < <menu główne="">&gt;<br/>4)Programowanie</menu> |
| Zatwierdzenie wyboru klawiszem<br>GOT                             | G<br>O<br>T<br>SZUFLADA                                                                                                    | <programowanie><br/>1)Towary PLU</programowanie>  |
| Wybór opcji towary PLU i<br>zatwierdzenie wyboru klawiszem<br>GOT | $ \qquad \qquad \qquad \qquad \qquad \qquad \qquad \qquad \qquad \qquad \qquad \qquad \qquad \qquad \qquad \qquad \qquad \qquad \qquad$ | Numer PLU:                                        |

| Wpisanie numeru programowanego<br>artykułu i zatwierdzenie klawiszem<br>GOT                                                |                                                                                                    | Numer PLU: 2                        |
|----------------------------------------------------------------------------------------------------|----------------------------------------------------------------------------------------------------|-------------------------------------|
| Wejście do programowania<br>artykułu numer 2                                                                               | G<br>O<br>T<br>SZUFLADA                                                                                                    | Kod kreskowy 1:<br>0                |
| Sczytanie czytnikiem kodu<br>kreskowego lub podanie z<br>klawiatury                                                        |                                                                                                    | Kod kreskowy 1:<br>5901520000035    |
| Zatwierdzenie wpisanego kodu                                                                                               | G<br>O<br>T<br>SZUFLADA                                                                                                    | Nazwa:                              |
| Wpisanie nazwy MLEKO                                                                                                    | Nazwę trzeba wpisać przy pomocy<br>klawiszy numerycznych które<br>działają na identycznej zasadzie<br>jak w telefonie komórkowym                                                                                                    | Nazwa:<br>MLEKO                     |
| Zatwierdzenie nazwy towaru                                                                                                 | G<br>O<br>T<br>SZUFLADA                                                                                                    | Stawka PTU:<br>23% A                |
| Wybór odpowiedniej stawki PTU i<br>zatwierdzenie klawiszem GOT                                                             | $\downarrow lub \uparrow Jub a for the second second$ | Cena: 0.00                          |
| Wprowadzenie ceny towaru i<br>zatwierdzenie klawiszem GOT                                                                  | 2 .<br>spr.cen 0 0 T<br>szurlada                                                                                                    | Typ ceny:<br>Otwarta                |
| Wybór typu ceny i zatwierdzenie<br>klawiszem GOT                                                                           | $ \downarrow lub \uparrow suprada$                                                                                                    | Opak.zwrotne: NIE                   |
| Wybór opakowania zwrotnego i<br>zatwierdzenie klawiszem GOT                                                                | $\downarrow lub \uparrow Jub A $                                                                                                    | Kod kreskowy 2:<br>0                |
| Sczytanie czytnikiem kodu<br>kreskowego lub kodu kreskowego<br>2 lub podanie z klawiatury i<br>zatwierdzenie klawiszem GOT | G<br>O<br>T<br>SZUFIADA                                                                                                    | Zapisać dane ?<br>GOT=Zapis C=Wyjdź |
| Zatwierdzenie wprowadzonych<br>danych                                                                                      | G<br>O<br>T<br>SZUFLADA                                                                                                    | Czekaj                              |

Do trybu programowania towarów można przejść za pomocą odnośników numerycznych. Będąc w menu głównym należy wpisać sekwencję znaków **4**, **1**, odpowiadających poszczególnym funkcjom menu.

### Programowanie opakowań zwrotnych

Kasa Maluch e.ko posiada możliwość zaprogramowania maksymalnie 200 opakowań zwrotnych. Każde zaprogramowane opakowanie posiada numer, nazwę oraz cenę. Nie ma konieczności programowania ceny opakowania, w takim przypadku cenę należy podać podczas sprzedaży opakowania. Nazwa opakowania może składać się maksymalnie z 30 znaków. Maksymalna cena opakowania może wynosić 9999999,99zł.

| PROCEDURA                                                                     | KLAWISZE DO<br>NACIŚNIĘCIA                                                                                                    | KOMUNIKATY<br>WYŚWIETLACZA                        |
|-------------------------------------------------------------------------------|----------------------------------------------------------------------------------------------------|---------------------------------------------------|
| Włączenie kasy/logowanie do<br>MENU głównego                                  | ESC/U                                                                                                    | << MENU GŁÓWNE >><br>1)Sprzedaż                   |
| Wybór opcji PROGRAMOWANIE                                                     | ↓ lub ↑                                                                                                    | < <menu główne="">&gt;<br/>4)Programowanie</menu> |
| Zatwierdzenie wyboru klawiszem<br>GOT                                         | G<br>O<br>T<br>SZUFLADA                                                                                                    | <programowanie><br/>1)Towary PLU</programowanie>  |
| Wybór opcji OPAKOWANIA<br>ZWROTNE i zatwierdzenie<br>wyboru klawiszem GOT     | $ \qquad \qquad \qquad \qquad \qquad \qquad \qquad \qquad \qquad \qquad \qquad \qquad \qquad \qquad \qquad \qquad \qquad \qquad \qquad$ | Numer Opak.:<br>1                                 |
| Wpisanie numeru programowanego<br>opakowania i zatwierdzenie<br>klawiszem GOT | C C G O T STUFLADA                                                                                                    | Numer Opak.: 2                                    |
| Wejście do programowania<br>artykułu numer 2                                  | G<br>O<br>T<br>SZUFLADA                                                                                                    | Nazwa:                                            |
| Wpisanie nazwy BUTELKA PIWO                                                   | Nazwę trzeba wpisać przy pomocy<br>klawiszy numerycznych które<br>działają na identycznej zasadzie<br>jak w telefonie komórkowym        | Nazwa:<br>BUTELKA PIWO                            |
| Zatwierdzenie wprowadzonej<br>nazwy klawiszem GOT                             | G<br>O<br>T<br>SZUFLADA                                                                                                    | Cena: 0.00                                        |
| Wprowadzenie ceny opakowania i zatwierdzenie klawiszem GOT                    | <b>O</b> , <b>2 O</b><br>SPR.CEN <b>2 O</b>                                                                                             | Zapisać dane ?<br>GOT=Zapis C=Wyjdź               |
| Zatwierdzenie wprowadzonych<br>danych                                         | G<br>O<br>T<br>szuflada                                                                                                    | Czekaj                                            |

W poniższej tabeli przedstawiono procedurę programowania bazy opakowań zwrotnych.

Do trybu programowania opakowań zwrotnych można przejść za pomocą odnośników numerycznych. Będąc w menu głównym należy wpisać sekwencję znaków **4**, **2**, odpowiadających poszczególnym funkcjom menu.

### Programowanie stawek VAT

W kasie należy zaprogramować stawki zgodnie z obowiązującymi przepisami. Kasa posiada możliwość obsługi 7 stawek VAT. Stawki VAT mogą przyjmować wartości z zakresu 0,00 do 99,99. Wpisanie wartości 100 dezaktywuje stawkę VAT, natomiast wpisanie wartości 200 ustawia stawkę jako zwolniona. Po zaprogramowaniu stawek VAT kasa drukuje wprowadzone stawki VAT i czaka na potwierdzenie lub rezygnację z zaprogramowanych stawek.
W poniższej tabeli przedstawiono procedurę programowania stawek VAT.

| PROCEDURA                                                                                                    | KLAWISZE DO<br>NACIŚNIĘCIA     | KOMUNIKATY<br>WYŚWIETLACZA                        |
|----------------------------------------------------------------------------------------------------|--------------------------------|---------------------------------------------------|
| Włączenie kasy/logowanie do<br>MENU głównego                                                                                                    | ESC/U                          | << MENU GŁÓWNE >><br>1)Sprzedaż                   |
| Wybór opcji PROGRAMOWANIE                                                                                                    | ↓ lub ↑                        | < <menu główne="">&gt;<br/>4)Programowanie</menu> |
| Zatwierdzenie wyboru klawiszem<br>GOT                                                                                                    | G<br>O<br>T<br>SZUFLADA        | <programowanie><br/>1)Towary PLU</programowanie>  |
| Wybór funkcji STAWKI PTU                                                                                                    | ↓ lub ↑                        | <programowanie><br/>3)Stawki PTU</programowanie>  |
| Zatwierdzenie wyboru klawiszem<br>GOT                                                                                                    | G<br>O<br>T<br>SZUFLADA        | PTU:A<br>Wartość:NIEAKTYW.                        |
| Wpisanie wartości stawki A                                                                                                    | 23                             | PTU:A<br>Wartość:23                               |
| Zatwierdzenie wyboru klawiszem<br>GOT                                                                                                    | G<br>O<br>T<br>SZUFLADA        | PTU: B<br>Wartość:NIEAKTYW.                       |
| I tak kolejno należy wpisać wartości stawek VAT od A do G . Aby pozostawić stawkę nieaktywną należy<br>wpisać wartość 100, aby zaprogramować stawkę jako zwolniona należy wpisać wartość 200 |                                |                                                   |
| Zatwierdzenie wprowadzonej<br>stawki G                                                                                                    | G<br>O<br>T<br>SZUFLADA        | Zapisać dane ?<br>GOT=Zapis C=Wyjdź               |
| Potwierdzenie lub rezygnacja z<br>zapisy stawek VAT                                                                                                    | G<br>O<br>T<br>szuflada<br>lub | <programowanie><br/>3)Stawki PTU</programowanie>  |

Do trybu programowania stawek VAT zwrotnych można przejść za pomocą odnośników numerycznych. Będąc w menu głównym należy wpisać sekwencję znaków **4**, **3**, odpowiadających poszczególnym funkcjom menu.

Uwaga!

Można maksymalnie wykonać 30 zmian stawek podatkowych.

## Programowanie kasjerów

Kasa Maluch e.ko posiada możliwość obsługi 30 kasjerów. Istnieje możliwość posługiwania się fabrycznymi kasjerami KASJER1-KASJER30 lub można zaprogramować każdemu kasjerowi własną nazwę, która może drukować się na paragonie. Nazwa kasjera może posiadać maksymalnie 10 znaków alfanumerycznych. Każdemu kasjerowi przypisane jest unikalne hasło za pomocą którego kasa identyfikuje kasjerów. Dostęp do poszczególnych funkcji kasy jest uzależniony od numeru kasjera. Dokładnie opisano to w rozdziale URUCHOMIENIE KASY.

| PROCEDURA                                                                  | KLAWISZE DO<br>NACIŚNIĘCIA                                                                                                    | KOMUNIKATY<br>WYŚWIETLACZA                        |
|----------------------------------------------------------------------------|----------------------------------------------------------------------------------------------------|---------------------------------------------------|
| Włączenie kasy/logowanie do<br>MENU głównego                               | ESC/U                                                                                                    | << MENU GŁÓWNE >><br>1)Sprzedaż                   |
| Wybór opcji PROGRAMOWANIE                                                  | ↓ lub ↑                                                                                                    | < <menu główne="">&gt;<br/>4)Programowanie</menu> |
| Zatwierdzenie wyboru klawiszem<br>GOT                                      | G<br>O<br>T<br>SZUFLADA                                                                                                    | <programowanie><br/>1)Towary PLU</programowanie>  |
| Wybór opcji KASJERZY                                                       |                                                                                                    | <programowanie><br/>4)Kasjerzy</programowanie>    |
| Zatwierdzenie wyboru klawiszem<br>GOT                                      | G<br>O<br>T<br>SZUFLADA                                                                                                    | Numer: 1                                          |
| Wpisanie numeru programowanego<br>kasjera i zatwierdzenie klawiszem<br>GOT |                                                                                                    | Numer: 2                                          |
| Wejście do programowania kasjera<br>numer 2                                | G<br>O<br>T<br>SZUFLADA                                                                                                    | Nazwa:<br>KASJER 2                                |
| Wpisanie nazwy ADAM                                                        | Nazwę trzeba wpisać przy pomocy<br>klawiszy numerycznych które<br>działają na identycznej zasadzie<br>jak w telefonie komórkowym | Nazwa:<br>ADAM                                    |
| Zatwierdzenie wprowadzonej<br>nazwy klawiszem GOT                          | G<br>O<br>T<br>SZUFLADA                                                                                                    | Hasło: 2                                          |
| Wprowadzenie hasła i<br>zatwierdzenie klawiszem GOT                        | Hasło należy wpisać w<br>postaci ciągu znaków<br>numerycznych. Maksymalna<br>długość hasła 8 znaków.                             | Zapisać dane ?<br>GOT=Zapis C=Wyjdź               |
| Zatwierdzenie wprowadzonych<br>danych                                      | G<br>O<br>T<br>SZUFLADA                                                                                                    | Czekaj                                            |

W poniższej tabeli przedstawiono procedurę programowania bazy kasjerów.

Do trybu programowania kasjerów można przejść za pomocą odnośników numerycznych. Będąc w menu głównym należy wpisać sekwencję znaków **4**, **4** odpowiadających poszczególnym funkcjom menu.

# Programowanie czasu

W kasie Maluch e.ko można zmienić czas nie więcej niż o 60 minut do przodu lub do tyły w obrębie jednej doby (między poszczególnymi raportami dobowymi) w stosunku do czasu systemowego kasy. W przypadku konieczności zmiany o więcej niż 60 minut należy skontaktować się z autoryzowanym serwisem.

|--|

| PROCEDURA                                                            | KLAWISZE DO<br>NACIŚNIĘCIA                                                         | KOMUNIKATY<br>WYŚWIETLACZA                        |
|----------------------------------------------------------------------|------------------------------------------------------------------------------------|---------------------------------------------------|
| Włączenie kasy/logowanie do<br>MENU głównego                         | ESC/U                                                                              | << MENU GŁÓWNE >><br>1)Sprzedaż                   |
| Wybór opcji PROGRAMOWANIE                                            | ↓ lub ↑                                                                            | < <menu główne="">&gt;<br/>4)Programowanie</menu> |
| Zatwierdzenie wyboru klawiszem<br>GOT                                | G<br>O<br>T<br>SZUFLADA                                                            | <programowanie><br/>1)Towary PLU</programowanie>  |
| Wybór opcji CZAS                                                     | ↓ lub ↑                                                                            | <programowanie><br/>5)Czas</programowanie>        |
| Zatwierdzenie wyboru klawiszem<br>GOT<br>Kasa pokaże czas systemowy. | G<br>O<br>T<br>SZUFLADA                                                            | Czas: 14:14                                       |
| Wpisanie poprawnego czasu                                            | Poprawny czas należy wpisać za<br>pomocą klawiatury numerycznej w<br>formacie HHMM | Czas:<br>14:30                                    |
| Zatwierdzenie wprowadzonej<br>wartości.                              | G<br>O<br>T<br>SZUFLADA                                                            | 24-08-2012/14:30<br>Tak (GOT) Wyjdź (C)           |
| Zatwierdzenie wprowadzonych<br>danych                                | G<br>O<br>T<br>SZUFLADA                                                            | Czekaj                                            |

Do trybu programowania kasjerów można przejść za pomocą odnośników numerycznych. Będąc w menu głównym należy wpisać sekwencję znaków **4**, **5** odpowiadających poszczególnym funkcjom menu.

| Nie można ustawić czasu wcześniejszego niż czas wykonania ostatniego       |
|----------------------------------------------------------------------------|
| raportu dobowego.                                                          |
| Kasa posiada funkcję automatycznej zmiany czasu z zimowego na letni i z    |
| letniego na zimowy. W trakcie przejścia na czas letni lub zimowy poprosi o |
| potwierdzenie.                                                             |
|                                                                            |

# Programowanie płatności

Kasa obsługuje płatności poza gotówkowe. Istnieje możliwość zaprogramowania dowolnych czterech form płatności. W kasie standardowo są zaprogramowane następujące: KARTA, BON, PRZELEW, CZEK. Nazwa płatności może składać się maksymalnie z 10 znaków alfanumerycznych. Płatności poza gotówkowe są szczegółowo rozliczane w raporcie stanu kasy oraz raporcie kasjerów.

W poniższej tabeli przedstawiono procedurę programowania form płatności.

| PROCEDURA                                    | KLAWISZE DO<br>NACIŚNIĘCIA | KOMUNIKATY<br>WYŚWIETLACZA      |
|----------------------------------------------|----------------------------|---------------------------------|
| Włączenie kasy/logowanie do<br>MENU głównego | ESC/U                      | << MENU GŁÓWNE >><br>1)Sprzedaż |

| Wybór opcji PROGRAMOWANIE                                                  | ↓ lub ↑                                                                                                    | < <menu główne="">&gt;<br/>4)Programowanie</menu> |
|----------------------------------------------------------------------------|----------------------------------------------------------------------------------------------------|---------------------------------------------------|
| Zatwierdzenie wyboru klawiszem<br>GOT                                      | G<br>O<br>T<br>SZUFLADA                                                                                                    | <programowanie><br/>1)Towary PLU</programowanie>  |
| Wybór opcji PŁATNOŚCI                                                      | ↓ lub ↑                                                                                                    | <programowanie><br/>6)Płatności</programowanie>   |
| Zatwierdzenie wyboru klawiszem<br>GOT                                      | G<br>O<br>T<br>SZUFLADA                                                                                                    | Numer: 1                                          |
| Wpisanie numeru programowanego<br>kasjera i zatwierdzenie klawiszem<br>GOT |                                                                                                    | Numer: 1                                          |
| Wejście do programowania nazwy<br>płatności numer 1                        | G<br>O<br>T<br>SZUFLADA                                                                                                    | Nazwa:<br>KARTA                                   |
| Wpisanie nazwy np. PRZELEW                                                 | Nazwę trzeba wpisać przy pomocy<br>klawiszy numerycznych które<br>działają na identycznej zasadzie<br>jak w telefonie komórkowym | Nazwa:<br>PRZELEW                                 |
| Zatwierdzenie wprowadzonej<br>nazwy klawiszem GOT                          | G<br>O<br>T<br>SZUFLADA                                                                                                    | Zapisać dane ?<br>GOT=Zapis C=Wyjdź               |
| Zatwierdzenie wprowadzonych<br>danych                                      | G<br>O<br>T<br>SZUFLADA                                                                                                    | Czekaj                                            |

Do trybu programowania kasjerów można przejść za pomocą odnośników numerycznych. Będąc w menu głównym należy wpisać sekwencję znaków **4**, **6** odpowiadających poszczególnym funkcjom menu.

# Programowanie nagłówka

W nagłówku powinno być zapisane imię i nazwisko lub nazwa podatnika, adres punktu sprzedaży, a dla sprzedaży mobilnej – adres siedziby lub miejsca zamieszkania podatnika. W nagłówku nie programuje się numeru NIP. Numer NIP jest wpisywany oddzielnie podczas fiskalizacji kasy. Nagłówek może składać się maksymalnie z sześciu linii przy czym linie 1, 2, 3 są drukowane zawsze, nawet gdy są puste, linie 4, 5, 6 drukują się tylko w przypadku gdy zawierają wpisane dane. Pojedyncza linia może zawierać maksymalnie 42 znaki alfanumeryczne. Istnieje możliwość wprowadzania znaków pogrubionych, w takim przypadku jeden znak pogrubiony jest traktowany jako dwa normalne. W nagłówku można również stosować małe litery oraz niektóre znaki specjalne typu ., !- @ # "&. Kasa automatycznie wyrówna nagłówek do środka.

W poniższej tabeli przedstawiono procedurę programowania nagłówka.

| PROCEDURA                                    | KLAWISZE DO<br>NACIŚNIĘCIA | KOMUNIKATY<br>WYŚWIETLACZA                        |
|----------------------------------------------|----------------------------|---------------------------------------------------|
| Włączenie kasy/logowanie do<br>MENU głównego | ESC/U                      | << MENU GŁÓWNE >><br>1)Sprzedaż                   |
| Wybór opcji PROGRAMOWANIE                    | ↓ lub ↑                    | < <menu główne="">&gt;<br/>4)Programowanie</menu> |

| Zatwierdzenie wyboru klawiszem<br>GOT                               | G<br>O<br>T<br>SZUFLADA                                                                                                    | <programowanie><br/>1)Towary PLU</programowanie> |
|---------------------------------------------------------------------|----------------------------------------------------------------------------------------------------|--------------------------------------------------|
| Wybór opcji NAGŁÓWEK                                                |                                                                                                    | <programowanie><br/>7)Nagłówek</programowanie>   |
| Zatwierdzenie wyboru klawiszem<br>GOT                               | G<br>O<br>T<br>SZUFLADA                                                                                                    | Tekst linia 1:                                   |
| Wpisanie nazwy w pierwszej linii<br>nagłówka                        | Nazwę trzeba wpisać przy pomocy<br>klawiszy numerycznych które<br>działają na identycznej zasadzie<br>jak w telefonie komórkowym | Tekst linia 1:<br>DATECS-POLSKA                  |
| Zatwierdzenie wprowadzonej linii<br>klawiszem GOT                   | G<br>O<br>T<br>SZUFLADA                                                                                                    | Tekst linia 2:                                   |
| WPISUJEMY KOLEJNE LINIE NAGŁÓWKA. MOŻNA WPISAĆ MAKSYMALNIE 6 LINII! |                                                                                                    |                                                  |
| Zatwierdzenie wprowadzonej<br>ostatniej linii klawiszem GOT         | G<br>O<br>T<br>SZUFLADA                                                                                                    | Zapisać dane ?<br>GOT=Zapis C=Wyjdź              |
| Zatwierdzenie wprowadzonych<br>danych                               | G<br>O<br>T<br>SZUFLADA                                                                                                    | Czekaj                                           |

Do trybu programowania nagłówka można przejść za pomocą odnośników numerycznych. Będąc w menu głównym należy wpisać sekwencję znaków **4**, **7** odpowiadających poszczególnym funkcjom menu.

| Uwaga! | Aby uzyskać znak pogrubiony należy bezpośrednio przed znakiem wprowadzić |
|--------|--------------------------------------------------------------------------|
|        | znak ^ umieszczony w trybie alfanumerycznym pod klawiszem 0.             |

# Programowanie waluty obcej

Kasa Maluch e.ko obsługuje walutę ewidencyjną (podstawowa) oraz dwie waluty obce (dodatkowe). Każdej walucie możemy określić nazwę własną, oznaczenie drukowane na paragonach oraz przelicznik w stosunku do waluty podstawowej.

Nazwa waluty obcej może posiadać maksymalnie 10 znaków alfanumerycznych. Oznaczenie drukowane na paragonach może składać się maksymalnie z 3 znaków i powinno być zgodne z przyjętymi bankowymi standardami międzynarodowymi.

Kurs waluty jest to cena jednej waluty wyrażona w innej walucie. Kurs może mieć wartość z przedziału 0,0000001 do 9999,9999999.

W poniższej tabeli przedstawiono procedurę programowania waluty obcej.

| PROCEDURA                                    | KLAWISZE DO<br>NACIŚNIĘCIA | KOMUNIKATY<br>WYŚWIETLACZA      |
|----------------------------------------------|----------------------------|---------------------------------|
| Włączenie kasy/logowanie do<br>MENU głównego | ESC/U                      | << MENU GŁÓWNE >><br>1)Sprzedaż |

| Wybór oncii PROGRAMOWANIE                                                                                                |                                                                                                    | < <menu główne="">&gt;</menu>                     |
|----------------------------------------------------------------------------------------------------|----------------------------------------------------------------------------------------------------|---------------------------------------------------|
|                                                                                                    |                                                                                                    | 4)Programowanie                                   |
| Zatwierdzenie wyboru klawiszem<br>GOT                                                                                    | G<br>O<br>T<br>SZUFLADA                                                                                                    | <programowanie><br/>1)Towary PLU</programowanie>  |
| Wybór opcji WALUTA OBCA                                                                                                  |                                                                                                    | <programowanie><br/>8)Waluta obca</programowanie> |
| Zatwierdzenie wyboru klawiszem<br>GOT                                                                                    | G<br>O<br>T<br>SZUFLADA                                                                                                    | Numer: 1                                          |
| Wpisanie numeru programowanej<br>waluty obcej i zatwierdzenie<br>klawiszem GOT                                           |                                                                                                    | Numer: 1                                          |
| Wejście do programowania nazwy<br>waluty numer 1                                                                         | G<br>O<br>T<br>SZUFLADA                                                                                                    | Nazwa:                                            |
| Wpisanie nazwy np. KORONA                                                                                                | Nazwę trzeba wpisać przy pomocy<br>klawiszy numerycznych które<br>działają na identycznej zasadzie<br>jak w telefonie komórkowym         | Nazwa:<br>KORONA                                  |
| Zatwierdzenie wpisanej nazwy                                                                                             | G<br>O<br>T<br>SZUFLADA                                                                                                    | Oznaczenie:                                       |
| Wpisanie oznaczenia skrótu waluty                                                                                        | Oznaczenie trzeba wpisać przy<br>pomocy klawiszy numerycznych<br>które działają na identycznej<br>zasadzie jak w telefonie<br>komórkowym | Oznaczenie:<br>CZK                                |
| Zatwierdzenie wpisanej nazwy                                                                                             | G<br>O<br>T<br>SZUFLADA                                                                                                    | Kurs: 0.0000000                                   |
| Wpisanie kursu i zatwierdzenie<br>klawiszem GOT                                                                          | Wpisanie aktualnego kursu,                                                                                                    | Zmiana kursu<br>Przed Rap.Dobow                   |
| Wybór opcji kiedy może być<br>wykonana następna zmiana przed<br>czy po raporcie dobowym i<br>zatwierdzenie klawiszem GOT | $\bigcup_{ub} ub \stackrel{G}{\uparrow}_{\text{SUFLADA}}$                                                                                | Zapisać dane ?<br>GOT=Zapis C=Wyjdź               |
| Zatwierdzenie wprowadzonych<br>danych                                                                                    | G<br>O<br>T<br>SZUFIADA                                                                                                    | Czekaj                                            |

Do trybu programowania walut można przejść za pomocą odnośników numerycznych. Będąc w menu głównym należy wpisać sekwencję znaków **4**, **8** odpowiadających poszczególnym funkcjom menu.

## Programowanie waluty ewidencyjnej

Nowo zakupiona kasa jest przystosowana do obsługi waluty PLN, istnieje możliwość zmiany waluty ewidencyjnej w trybie fiskalnym na dowolną. Klient może ustawić z wyprzedzeniem zmianę waluty oraz określić czas zmiany. Zmiany waluty można dokonać tylko po wykonaniu raportów zerujących. Po zmianie waluty następuje automatycznie wyzerowanie wszystkich cen artykułów, opakowań zwrotnych, oraz kasowane są przeliczniki walut.

| W | <sup>7</sup> poniższej | tabeli | przedstawiono | procedure | programowania | waluty | v ewidencyjne | i. |
|---|------------------------|--------|---------------|-----------|---------------|--------|---------------|----|

| PROCEDURA                                                                       | KLAWISZE DO<br>NACIŚNIĘCIA                                                                                                    | KOMUNIKATY<br>WYŚWIETLACZA                        |
|---------------------------------------------------------------------------------|----------------------------------------------------------------------------------------------------|---------------------------------------------------|
| Włączenie kasy/logowanie do<br>MENU głównego                                    | ESC/U                                                                                                    | << MENU GŁÓWNE >><br>1)Sprzedaż                   |
| Wybór opcji PROGRAMOWANIE                                                       | ↓ lub ↑                                                                                                    | < <menu główne="">&gt;<br/>4)Programowanie</menu> |
| Zatwierdzenie wyboru klawiszem<br>GOT                                           | G<br>O<br>T<br>SZUFLADA                                                                                                    | <programowanie><br/>1)Towary PLU</programowanie>  |
| Wybór opcji WALUTA<br>EWIDENCYJNA i zatwierdzenie<br>klawiszem GOT              | $ \downarrow lub \uparrow J_{\text{SZUFLADA}} $                                                                                  | Oznaczenie:<br>PLN                                |
| Wpisanie nazwy nowej waluty<br>ewidencyjnej np. EURO                            | Nazwę trzeba wpisać przy pomocy<br>klawiszy numerycznych które<br>działają na identycznej zasadzie<br>jak w telefonie komórkowym | Oznaczenie:<br>EUR                                |
| Zatwierdzenie wyboru klawiszem<br>GOT                                           | G<br>O<br>T<br>SZUFLADA                                                                                                    | Data zmiany:<br>24-08-2012                        |
| Wpisanie daty kiedy ma nastąpić<br>zmiana                                       | Datę wpisujemy w<br>formacie DD-MM-RR i<br>zatwierdzamy klawiszem                                                                | Czas zmiany:<br>16:26                             |
| Wpisanie godziny zmiany waluty<br>ewidencyjnej i zatwierdzenie<br>klawiszem GOT | Wpisujemy czas w<br>formacie HH:MM i<br>zatwierdzamy                                                                             | Zapisać dane ?<br>GOT=Zapis C=Wyjdź               |
| Zatwierdzenie wprowadzonych<br>danych                                           | G<br>O<br>T<br>SZUFLADA                                                                                                    | Czekaj                                            |

Do trybu programowania waluty ewidencyjnej można przejść za pomocą odnośników numerycznych. Będąc w menu głównym należy wpisać sekwencję znaków 4, 9 odpowiadających poszczególnym funkcjom menu.

Uwaga!

Można maksymalnie wykonać 20 zmian waluty ewidencyjnej.

### Programowanie przelicznika walut

Przelicznik walut jest drukowany pod paragonem fiskalnym, przelicza sumę paragonu w walucie podstawowej na walutę ustawioną w przeliczniku. Dodatkowo drukowany jest kurs waluty dodatkowej do waluty podstawowej. Przelicznik ten nie jest uwzględniany w żadnym raporcie, posiada tylko i wyłącznie funkcję informacyjną. Nazwa przelicznika walut może składać się maksymalnie z trzech znaków alfanumerycznych. Kurs waluty musi zawierać się w przedziale 0,0000001-99,9999999.

W poniższej tabeli przedstawiono procedurę programowania przelicznika walut.

| PROCEDURA                                                                                 | KLAWISZE DO<br>NACIŚNIĘCIA                                                                                                    | KOMUNIKATY<br>WYŚWIETLACZA                        |
|-------------------------------------------------------------------------------------------|----------------------------------------------------------------------------------------------------|---------------------------------------------------|
| Włączenie kasy/logowanie do<br>MENU głównego                                              | ESC/U                                                                                                    | << MENU GŁÓWNE >><br>1)Sprzedaż                   |
| Wybór opcji PROGRAMOWANIE                                                                 | ↓ lub ↑                                                                                                    | < <menu główne="">&gt;<br/>4)Programowanie</menu> |
| Zatwierdzenie wyboru klawiszem<br>GOT                                                     | G<br>O<br>T<br>SZUFLADA                                                                                                    | <programowanie><br/>1)Towary PLU</programowanie>  |
| Wybór opcji PRZELICZNIK<br>WALUT i zatwierdzenie<br>klawiszem GOT                         | $\downarrow lub \uparrow Szuflada$                                                                                               | Oznaczenie:                                       |
| Wpisanie nazwy nowej waluty<br>przelicznika np. EUR                                       | Nazwę trzeba wpisać przy pomocy<br>klawiszy numerycznych które<br>działają na identycznej zasadzie<br>jak w telefonie komórkowym | Oznaczenie:<br>EUR                                |
| Zatwierdzenie wpisanej nazwy<br>klawiszem GOT                                             | G<br>O<br>T<br>SZUFLADA                                                                                                    | Kurs: 0.0000000                                   |
| Wpisanie kursu przelicznika i<br>zatwierdzenie wyboru klawiszem<br>GOT                    | Wpisanie aktualnego kursu , Urelada                                                                                              | Drukuj przelicz.:<br>TAK                          |
| Wybór czy przelicznik ma być<br>drukowany czy nie i zatwierdzenie<br>wyboru klawiszem GOT | $\bigcup_{ub} \bigoplus_{szuFLADA} G \\ G \\ T \\ szuFLADA}$                                                                     | Zapisać dane ?<br>GOT=Zapis C=Wyjdź               |
| Zatwierdzenie wprowadzonych<br>danych klawiszem GOT                                       | G<br>O<br>T<br>SZUFLADA                                                                                                    | Czekaj                                            |

Do trybu programowania waluty ewidencyjnej można przejść za pomocą odnośników numerycznych. Będąc w menu głównym należy wpisać sekwencję znaków 4, 0.

# Konfiguracja

# Opcje ogólne

W konfiguracji opcji ogólnych ustawia się wszystkie parametry kasy, które nie dotyczą sprzedaży. W celu wprowadzenia zmian należy przejść całą procedurę konfiguracji i zatwierdzić wprowadzone zmiany. Poniżej przedstawiono opis funkcji dostępnych w konfiguracji.

| Funkcja                     | Opis                                                                                                    |  |
|-----------------------------|----------------------------------------------------------------------------------------------------|--|
| Numer kasy                  | Jest to numer systemowy kasy drukowany na wszystkich drukowanych                                                                            |  |
|                             | dokumentach przez kasę. Numer może przyjąć wartość z przedziału 1-99.                                                                       |  |
| System kasjerski            | Konieczność logowania się kasjerów do poszczególnych trybów. System                                                                         |  |
|                             | kasjerski można wyłączyć ustawiając opcję na NIE. W takim przypadku kasa nie                                                                |  |
|                             | żąda haseł tylko od razu wchodzi do wybranego trybu.                                                                                        |  |
|                             | Możliwe ustawienia:                                                                                                    |  |
|                             | TAK - konieczność logowania                                                                                                    |  |
|                             | NIE – wyłączone logowanie.                                                                                                    |  |
| Drukowanie nazw             | W kasie možna každemu kasjerowi nadać własną nazwę, funkcja ta okresla czy                                                                  |  |
| Kasjerow                    | nadana nazwa ma drukować się na paragonach czy nie.                                                                                         |  |
|                             | TAK = kasa na paragonach drukuje nazwe np ADAM                                                                                              |  |
|                             | IAK – kasa na paragonach drukuje nazwę np. ADAM<br>NIE – kasa drukuje na paragonach nazwę np. KASIED 01 – KASIED 20                         |  |
| Auto wylogowania kasiora:   | Funkcia okraćla czy kasa po zakończeniu paragonu wyloguja kasiora z trybu                                                                   |  |
| Auto wyłogowanie kasjera.   | runkcja okresia czy kasa po zakonczeniu paragonu wyroguje kasjera z uyou                                                                    |  |
|                             | Możliwe ustawienia:                                                                                                    |  |
|                             | TAK - kasa automatycznie wyloguje kasiera po zakończeniu paragonu                                                                           |  |
|                             | NIE – kasa po zakończeniu paragonu pozostanie w trybie sprzedaży                                                                            |  |
| Nasvcenie druku             | Inaczej zwane zaczernieniem wydruku określa intensywność wygrzewania                                                                        |  |
| 5                           | papieru z jaką są drukowane paragony. Może przyjąć wartości z zakresu 0-20.                                                                 |  |
|                             | Wartości wpisujemy z klawiatury numerycznej lub wybieramy za pomocą                                                                         |  |
|                             | klawiszy↓ ↑.                                                                                                    |  |
|                             | 0 – blady wydruk na paragonie,                                                                                                    |  |
|                             | 20 – bardzo ciemny wydruk na paragonie.                                                                                                    |  |
|                             | Im ciemniejszy wydruk tym więcej prądu jest pobierane z akumulatora kasy oraz                                                               |  |
|                             | krótsza żywotność głowicy drukującej!                                                                                                    |  |
| Autowyłączanie              | Określa czas bezczynności kasy po jakim kasa się automatycznie wyłączy.                                                                     |  |
|                             | Funkcja ta ma na celu oszczędzanie energii, tak aby móc dokonac jak najwięcej                                                               |  |
|                             | wydrukow na kasie podczas pracy na akumulatorze.                                                                                            |  |
|                             | NIE kosa nja uvlaczu sia sama                                                                                                    |  |
|                             | $1_{-15}$ – czas bezczynności w minutach no jakim kasa sama się wyłaczy                                                                     |  |
|                             | Funkcia ta nie działa w trybie: Połaczenie z PC                                                                                             |  |
| Wyłaczenie podświetlenia    | Określa czas bezczynności kasy po jakim kasą automatycznie wyłaczy                                                                          |  |
| vi jiųeženie pous vietieniu | podświetlenie wyświetlacza operatora. Funkcia ta ma na celu oszczedzanie                                                                    |  |
|                             | energii, tak aby jak najwiecej paragonów można było wystawić na jednym                                                                      |  |
|                             | ładowaniu akumulatora.                                                                                                    |  |
|                             | Możliwe ustawienia:                                                                                                    |  |
|                             | NIE – podświetlenie nigdy nie zostanie wyłączone                                                                                            |  |
|                             | 1 – 5 czas bezczynności w minutach po jakim kasa wyłączy podświetlenie                                                                      |  |
|                             | wyświetlacza operatora                                                                                                    |  |
| Autowyłączanie po           | Określa czy kasa automatycznie ma wyłączyć się po wykonaniu raportu                                                                         |  |
| Raporcie Dobowym            | dobowego.                                                                                                    |  |
|                             | Możliwe ustawienia:                                                                                                    |  |
|                             | TAK - po wykonaniu procedur związanych z wykonywaniem raportu dobowego                                                                      |  |
|                             | kasa samoistnie się wyłączy                                                                                                    |  |
| Kantaala ataun aatándi      | NIE – kasa po wykonanym raporcie nie wyłączy się                                                                                            |  |
| Kontrola stanu gotowki      | kasa na oleząco kontroluje stan golowki. w przypadku proby wypłacenia wiekszej kwoty niż jest zarajestrowana w kasja (suma kwot sprzedenych |  |
|                             | towarów wraty wyraty rozliczenie onakowań zwrotnych) kasa zgłosi bład                                                                       |  |
|                             | Możliwe ustawienia:                                                                                                    |  |
|                             | TAK - kasa kontroluje stan gotówki                                                                                                    |  |
|                             | NIE – kasa nie kontroluje stanu gotówki                                                                                                    |  |

Poniżej przedstawiono procedurę ustawiania opcji ogólnych.

| PROCEDURA                                                                                                    | KLAWISZE DO<br>NACIŚNIĘCIA                                                                                                    | KOMUNIKATY<br>WYŚWIETLACZA                        |
|----------------------------------------------------------------------------------------------------|----------------------------------------------------------------------------------------------------|---------------------------------------------------|
| Włączenie kasy/logowanie do<br>MENU głównego                                                                               | ESC/U                                                                                                    | << MENU GŁÓWNE >><br>1)Sprzedaż                   |
| Wybór opcji PROGRAMOWANIE                                                                                                  | ↓ lub ↑                                                                                                    | < <menu główne="">&gt;<br/>4)Programowanie</menu> |
| Zatwierdzenie wyboru klawiszem<br>GOT                                                                                      | G<br>O<br>T<br>SZUFLADA                                                                                                    | <programowanie><br/>1)Towary PLU</programowanie>  |
| Wybór opcji KONFIGURACJA i<br>zatwierdzenie wyboru klawiszem<br>GOT                                                        | $ \downarrow lub \uparrow Iub$                                                                                                    | << Konfiguracja >><br>1)Opcje ogólne              |
| Wybór opcji ogólnych i<br>zatwierdzenie wyboru klawiszem<br>GOT                                                            | $ \qquad \qquad \qquad \qquad \qquad \qquad \qquad \qquad \qquad \qquad \qquad \qquad \qquad \qquad \qquad \qquad \qquad \qquad \qquad$                                                                                                    | Numer kasy:<br>1                                  |
| Wpisanie o numeru kasy po jakim<br>kasa będzie identyfikowana i<br>zatwierdzenie klawiszem GOT                             | Numer kasy wpisujemy z<br>klawiatury numerycznej                                                                                                    | System kasjerski<br>TAK                           |
| Włączenie lub wyłączenie<br>konieczności logowania kasjerów i<br>zatwierdzenie klawiszem GOT                               | $ \qquad \qquad \qquad \qquad \qquad \qquad \qquad \qquad \qquad \qquad \qquad \qquad \qquad \qquad \qquad \qquad \qquad \qquad \qquad$                                                                                                    | Druk.nazw.kasjer:<br>NIE                          |
| Włączenie lub wyłączenie<br>drukowania nazw kasjerów na<br>paragonach i zatwierdzenie<br>klawiszem GOT                     | $\bigcup_{ub} ub \uparrow_{\text{SZUFLADA}} G$                                                                                                    | Auto.wyl.kasjera:<br>NIE                          |
| Wybór opcji czy kasa ma<br>automatycznie wylogować kasjera<br>po wystawieniu paragonu i<br>zatwierdzenie klawiszem GOT     | $ \begin{array}{c} & & & \\ & & \\ & \downarrow \\ & \downarrow \\ & $ | Nasycenie wydruku:<br>10                          |
| Wybór intensywności z jaką ma<br>drukować drukarka                                                                         | Wpisujemy wartość z<br>klawiatury numerycznej                                                                                                    | Autowyłącz: 2                                     |
| Wybór w minutach czasu<br>bezczynności po jakim kasa się<br>wyłączy automatycznie i<br>zatwierdzenie klawiszem GOT         | $\bigcup_{ub} ub \uparrow_{\text{SZUFLADA}} G$                                                                                                    | Wył.podświetl.:<br>1                              |
| Wybór w minutach czasu<br>bezczynności po jakim wyłączy się<br>podświetlenie wyświetlacza i<br>zatwierdzenie klawiszem GOT | $\bigcup_{ub} \uparrow_{\text{SZUFLADA}} G \\ O \\ T \\ \text{SZUFLADA}$                                                                                                    | Autowyłącz po RD:<br>NIE                          |
| Wybór opcji czy kasa ma<br>samoistnie wyłączyć się po<br>wykonaniu raportu dobowego i<br>zatwierdzenie klawiszem GOT       | $ \downarrow lub \uparrow J_{\text{SUFLADA}} $                                                                                                    | Kontr.stanu got.:<br>TAK                          |

| Wybór opcji czy kasa ma<br>kontrolować stan gotówki w<br>szufladzie | $\bigcup_{ub} ub \overset{G}{\uparrow}_{\text{SZUFLADA}}$ | Zapisać dane ?<br>GOT=Zapis C=Wyjdź |
|---------------------------------------------------------------------|-----------------------------------------------------------|-------------------------------------|
| Zatwierdzenie wprowadzonych<br>danych                               | G<br>O<br>T<br>SZUFLADA                                   | Czekaj                              |

Do trybu konfiguracji opcji ogólnych można przejść za pomocą klawiszy skrótu. Będąc w menu głównym należy wcisnąć klawisze 4, PLU1, 1.

# Opcje paragonu

W konfiguracji paragonu ustawia się wszystkie funkcje związane ze sprzedażą (wystawieniem paragonu) takie jak drukowanie nazw kasjera na paragonach, drukowanie ilości pozycji na paragonie itp. Poniżej przedstawiono procedurę programowania opcji paragonów. W poniższej tabeli przedstawiono opis poszczególnych czy

| T | • • •     | . 1 1* |                | •    | /1 1           |                 |   |
|---|-----------|--------|----------------|------|----------------|-----------------|---|
| / | non1757e1 | tabeli | nrzedstawiono  | onis | noszczególnych | oncli naragonii |   |
| • | pomzszej  | uuoon  | pileasta miono | opis | poszezegomyen  | opeji purugonu  | • |

| Funkcja          | Opis                                                                          |  |
|------------------|-------------------------------------------------------------------------------|--|
| Przymus SUMA     | Funkcja określa czy kasjer przed zakończeniem paragonu podsumuje paragon.     |  |
|                  | Możliwe ustawienia                                                            |  |
|                  | TAK- konieczność przed zamknięciem paragonu naciśniecie klawisza SUMA         |  |
|                  | NIE – brak konieczności podsumowania paragonu                                 |  |
| Przymus kwoty    | Funkcja określa czy kasjer przed zakończeniem paragonu musi podać kwotę       |  |
|                  | otrzymaną od klienta.                                                         |  |
|                  | Możliwe ustawienia:                                                           |  |
|                  | TAK - konieczność podania kwoty od klienta                                    |  |
|                  | NIE – brak konieczności podania kwoty od klienta                              |  |
| Cena w groszach  | Funkcja określa czy wprowadzane kwoty podczas sprzedaży są podawane w         |  |
|                  | groszach, czyli wprowadzenie kwoty 25 określa 0,25zł, czy w złotówkach czyli  |  |
|                  | wprowadzenie kwoty 25 określa 25zł                                            |  |
|                  | Możliwe ustawienia:                                                           |  |
|                  | TAK – kasa przyjmuje wartości w groszach                                      |  |
|                  | NIE – kasa przyjmuje wartości w złotówkach                                    |  |
| Limit paragonu   | Funkcja określa zalecaną maksymalną kwotę paragonu. Jest to zabezpieczenie    |  |
|                  | przed wystawieniem omyłkowo paragonów na bardzo duże kwoty. Po                |  |
|                  | przekroczeniu limitu kasa zgłosi informację o ustawionym limicie i zapyta się |  |
|                  | czy dla danego paragonu zwiększyć limit. W przypadku zwiększenia limitu kasa  |  |
|                  | zakończy paragon. W przypadku stwierdzenie zbyt dużej wartości paragonu       |  |
|                  | przed zakończeniem paragonu można skorygować sprzedaż.                        |  |
|                  | Funkcja nie działa w przypadku sprzedaży z ceną SICS.                         |  |
|                  | Możliwe ustawienia:                                                           |  |
|                  | 0,00 – brak limitu                                                            |  |
|                  | 0,01-9999999,99 – wartość wpisujemy z klawiatury numerycznej                  |  |
| Drukuj numer PLU | Funkcja oznacza czy na paragonie przy sprzedaży artykułu ma drukować się      |  |
|                  | numer PLU tego artykułu.                                                      |  |
|                  | Możliwe ustawienia:                                                           |  |
|                  | TAK – kasa drukuje numer PLU na paragonie                                     |  |
|                  | NIE – kasa nie drukuje numeru PLU na paragonie                                |  |
| Drukuj ilość PLU | Funkcja określa czy kasa w podsumowaniu paragonu drukuje ilość pozycji        |  |
|                  | wydrukowanych na paragonie, nie należy tego mylić z ilością sprzedanych       |  |
|                  | artykułów, gdyż w jednej pozycji paragonu możemy mieć wielokrotność danego    |  |
|                  | artykułu. Możliwe ustawienie:                                                 |  |
|                  | NIE – kasa nie drukuje ilości pozycji wydrukowanych na paragonie,             |  |
|                  | TAK – kasa drukuje ilość pozycji wydrukowanych na paragonie                   |  |

Poniżej przedstawiono konfigurację opcji paragonu.

| PROCEDURA                                                                                                    | KLAWISZE DO<br>NACIŚNIĘCIA                                                                                                    | KOMUNIKATY<br>WYŚWIETLACZA                        |
|----------------------------------------------------------------------------------------------------|----------------------------------------------------------------------------------------------------|---------------------------------------------------|
| Włączenie kasy/logowanie do<br>MENU głównego                                                                                      | ESC/U                                                                                                    | << MENU GŁÓWNE >><br>1)Sprzedaż                   |
| Wybór opcji PROGRAMOWANIE                                                                                                    | ↓ lub ↑                                                                                                    | < <menu główne="">&gt;<br/>4)Programowanie</menu> |
| Zatwierdzenie wyboru klawiszem<br>GOT                                                                                             | G<br>O<br>T<br>SZUFLADA                                                                                                    | <programowanie><br/>1)Towary PLU</programowanie>  |
| Wybór opcji KONFIGURACJA i<br>zatwierdzenie wyboru klawiszem<br>GOT                                                               | $ \qquad \qquad \qquad \qquad \qquad \qquad \qquad \qquad \qquad \qquad \qquad \qquad \qquad \qquad \qquad \qquad \qquad \qquad \qquad$                                                                                                    | << Konfiguracja >><br>1)Opcje ogólne              |
| Wybór opcji paragonu                                                                                                    | ↓ lub ↑                                                                                                    | << Konfiguracja >><br>2)Opcje paragonu            |
| Zatwierdzenie wyboru klawiszem<br>GOT                                                                                             | G<br>O<br>T<br>SZUFLADA                                                                                                    | Przymus SUMA:<br>NIE                              |
| Włączenie lub wyłączenie<br>konieczności naciśnięcia klawisza<br>suma przed zamknięciem paragonu<br>i zatwierdzenie klawiszem GOT | $ \downarrow lub \uparrow szuflada $                                                                                                    | Przymus kwoty:<br>NIE                             |
| Włączenie lub wyłączenie<br>konieczności podania kwoty od<br>klienta i zatwierdzenie klawiszem<br>GOT.                            | $ \qquad \qquad \qquad \qquad \qquad \qquad \qquad \qquad \qquad \qquad \qquad \qquad \qquad \qquad \qquad \qquad \qquad \qquad \qquad$                                                                                                    | Cena w groszach:<br>NIE                           |
| Wybór metody wprowadzania ceny<br>w groszach lub złotówkach i<br>zatwierdzenie klawiszem GOT                                      | $ \begin{array}{c} & & & & \\ & & & \\ & & & \\ & & \\ & $ | Limit paragonu:<br>0,00                           |
| Określenie limitu paragonu i<br>zatwierdzenie klawiszem GOT                                                                       | Wprowadzamy wartość z<br>klawiatury numerycznej G<br>T<br>SZUFLADA                                                                                                    | Drukuj nr PLU::<br>NIE                            |
| Wybór opcji czy kasa na paragonie<br>ma drukować numer PLU i<br>zatwierdzenie klawiszem GOT                                       | $ \qquad \qquad \qquad \qquad \qquad \qquad \qquad \qquad \qquad \qquad \qquad \qquad \qquad \qquad \qquad \qquad \qquad \qquad \qquad$                                                                                                    | Drukuj ilość PLU:<br>NIE                          |
| Wybór opcji czy kasa ma drukować<br>na paragonie ilość sprzedanych<br>pozycji i zatwierdzenie klawiszem<br>GOT                    | $ \qquad \qquad \qquad \qquad \qquad \qquad \qquad \qquad \qquad \qquad \qquad \qquad \qquad \qquad \qquad \qquad \qquad \qquad \qquad$                                                                                                    | Zapisać dane ?<br>GOT=Zapis C=Wyjdź               |
| Zatwierdzenie wprowadzonych<br>danych                                                                                             | G<br>O<br>T<br>SZUFLADA                                                                                                    | Czekaj                                            |

Do trybu konfiguracji opcji paragonu można przejść za pomocą klawiszy skrótu. Będąc w menu głównym należy wcisnąć klawisze: **4**, **PLU1**, **2**.

### Klawisze szybkie PLU

Podczas konfiguracji klawiszy PLU możemy przypisać wybrane towary do klawiszy szybkiej sprzedaży PLU1 - PLU6. Do klawiszy możemy przypisać dowolne towary z bazy towarowej.

Poniżej przedstawiono procedurę programowania klawiszy szybkich PLU.

| PROCEDURA                                                                                                    | KLAWISZE DO<br>NACIŚNIĘCIA                                                                                                    | KOMUNIKATY<br>WYŚWIETLACZA                        |
|----------------------------------------------------------------------------------------------------|----------------------------------------------------------------------------------------------------|---------------------------------------------------|
| Włączenie kasy/logowanie do<br>MENU głównego                                                                       | ESC/U                                                                                                    | << MENU GŁÓWNE >><br>1)Sprzedaż                   |
| Wybór opcji PROGRAMOWANIE                                                                                          | ↓ lub ↑                                                                                                    | < <menu główne="">&gt;<br/>4)Programowanie</menu> |
| Zatwierdzenie wyboru klawiszem<br>GOT                                                                              | G<br>O<br>T<br>SZUFLADA                                                                                                    | <programowanie><br/>1)Towary PLU</programowanie>  |
| Wybór opcji KONFIGURACJA i<br>zatwierdzenie wyboru klawiszem<br>GOT                                                | $ \qquad \qquad \qquad \qquad \qquad \qquad \qquad \qquad \qquad \qquad \qquad \qquad \qquad \qquad \qquad \qquad \qquad \qquad \qquad$ | << Konfiguracja >><br>1)Opcje ogólne              |
| Wybór opcji KL. SZYBKIE PLU                                                                                        | ↓ lub ↑                                                                                                    | << Konfiguracja >><br>3)Kl.szybkie PLU            |
| Zatwierdzenie klawiszem GOT                                                                                        | G<br>O<br>T<br>SZUFLADA                                                                                                    | Numer klawisza:<br>1                              |
| Wybór numeru klawisza PLU do<br>którego przypiszemy towar                                                          | $\bigcup_{ub} ub \overset{G}{\uparrow}_{szuflada}$                                                                                      | Numer PLU: 1                                      |
| Wybór numeru PLU (np.21)<br>artykułu, który ma być przypisane<br>do klawisza PLU1 I zatwierdzenie<br>klawiszem GOT | 2 1 G<br>SZUFLADA                                                                                                    | Zapisać dane ?<br>GOT=Zapis C=Wyjdź               |
| Zatwierdzenie wprowadzonych<br>danych                                                                              | G<br>O<br>T<br>SZUFLADA                                                                                                    | Czekaj                                            |
| Wybór kolejnego numeru klawisza<br>PLU do którego przypiszemy<br>kolejny towar.                                    | $ \qquad \qquad \qquad \qquad \qquad \qquad \qquad \qquad \qquad \qquad \qquad \qquad \qquad \qquad \qquad \qquad \qquad \qquad \qquad$ | Numer klawisza: 2                                 |
| Z kolejnymi klawis                                                                                                 | zami postępujemy tak jak pokazano                                                                                                    | w przykładzie powyżej.                            |

Do trybu konfiguracji klawiszy PLU można przejść za pomocą klawiszy skrótu. Będąc w menu głównym należy wcisnąć klawisze **4, PLU1, 3.** 

### Klawisze %-, %+

W funkcji "Klawisze %-, %+" istnieje możliwość przypisania do klawiszy %-, %+ odpowiednich marż, rabatów procentowych i kwotowych. Marże, rabaty o zaprogramowanej wartości będą udzielane bezpośrednio po naciśnięciu klawiszy. Niezależnie od zaprogramowania wartości rabatu i marży w trybie sprzedaży będzie można również nadpisać zaprogramowaną wartość rabatu i marży.

Poniżej przedstawiono procedurę programowania klawiszy %-, %+.

| PROCEDURA                                                              | KLAWISZE DO<br>NACIŚNIĘCIA                                                        | KOMUNIKATY<br>WYŚWIETLACZA                        |
|------------------------------------------------------------------------|-----------------------------------------------------------------------------------|---------------------------------------------------|
| Włączenie kasy/logowanie do<br>MENU głównego                           | ESC/U                                                                             | << MENU GŁÓWNE >><br>1)Sprzedaż                   |
| Wybór opcji PROGRAMOWANIE                                              | ↓ lub ↑                                                                           | < <menu główne="">&gt;<br/>4)Programowanie</menu> |
| Zatwierdzenie wyboru klawiszem<br>GOT                                  | G<br>O<br>T<br>SZUFLADA                                                           | <programowanie><br/>1)Towary PLU</programowanie>  |
| Wybór opcji KONFIGURACJA i<br>zatwierdzenie wyboru klawiszem<br>GOT    | $\bigcup_{lub} \uparrow \bigcup_{\text{szuflada}} G \\ G \\ T \\ \text{szuflada}$ | << Konfiguracja >><br>1)Opcje ogólne              |
| Wybór opcji KLAW. (%-) / (%+)                                          | ↓ lub ↑                                                                           | << Konfiguracja >><br>4)Klaw.(%-) / (%+)          |
| Zatwierdzenie wyboru klawiszem<br>GOT                                  | G<br>O<br>T<br>SZUFLADA                                                           | Klawisz:<br>%+                                    |
| Zatwierdzenie wyboru klawiszem<br>GOT                                  | G<br>O<br>T<br>SZUFLADA                                                           | Funkcja:<br>MARŻA%                                |
| Zatwierdzenie wyboru klawiszem<br>GOT                                  | G<br>O<br>T<br>SZUFLADA                                                           | Wartość:<br>0%                                    |
| Wpisanie wartość marży<br>procentowej i zatwierdzenie<br>klawiszem GOT | Dane wpisujemy z<br>klawiatury numerycznej                                        | Funkcja:<br>MARŻA KW.                             |
| Zatwierdzenie wyboru klawiszem<br>GOT                                  | G<br>O<br>T<br>SZUFLADA                                                           | Wartość:<br>0.00                                  |
| Wpisanie wartość marży kwotowej<br>i zatwierdzenie klawiszem GOT       | Dane wpisujemy z<br>klawiatury numerycznej                                        | Zapisać dane ?<br>GOT=Zapis C=Wyjdź               |
| Zatwierdzenie wprowadzonych<br>danych                                  | G<br>O<br>T<br>SZUFLADA                                                           | Czekaj                                            |
| Po zapisaniu danych kasa w                                             | yświetli konfigurację rabatu                                                      | Klawisz:<br>%-                                    |
| Zatwierdzenie wyboru klawiszem<br>GOT                                  | G<br>O<br>T<br>SZUFLADA                                                           | Funkcja:<br>RABAT %                               |
| Zatwierdzenie wyboru klawiszem<br>GOT                                  | G<br>O<br>T<br>SZUFLADA                                                           | Wartość:<br>0%                                    |

| Wprowadzenie wartości rabatu<br>procentowego i zatwierdzenie<br>klawiszem GOT | Dane wpisujemy<br>klawiatury<br>numerycznej | Funkcja:<br>RABAT KW.               |
|-------------------------------------------------------------------------------|---------------------------------------------|-------------------------------------|
| Zatwierdzenie wyboru klawiszem<br>GOT                                         | G<br>O<br>T<br>SZUFLADA                     | Wartość:<br>0.00                    |
| Wprowadzenie wartość rabatu<br>kwotowego i zatwierdzenie<br>klawiszem GOT     | Dane wpisujemy<br>klawiatury numerycznej    | Zapisać dane ?<br>GOT=Zapis C=Wyjdź |
| Zatwierdzenie wprowadzonych<br>danych                                         | G<br>O<br>T<br>SZUFLADA                     | Czekaj                              |

Do trybu konfiguracji klawiszy %-, %+ można przejść za pomocą klawiszy skrótu. Będąc w menu głównym należy wcisnąć klawisze **4**, **PLU1**, **4**.

### Port COM

W opcji programowania PORT COM są dostępne wszystkie funkcje do konfiguracji komunikacji z urządzeniami zewnętrznymi.

#### Peryferie (WAGA, CZYTNIK)

W konfiguracji PERYFERIE można ustawić komunikacje kasy z **czytnikiem kodów kreskowych** lub **wagą elektroniczną**. Kasa jednocześnie może pracować tylko z jednym z wyżej wymienionych urządzeń. Podczas konfiguracji należy wybrać urządzenie, z jakim ma współpracować kasa oraz prędkość komunikacji.

Podłączenie **wagi elektronicznej** odbywa się poprzez złącze RS-232. Kasa może współpracować z każdą wagą elektroniczną posiadającą protokół ANGEL (CAS). Zaleca się ustawienie prędkości komunikacyjnej na 9600 oraz protokół CAS ANGEL AP-1. Poniżej przedstawiono schemat kabla komunikacyjnego do podłączenia wagi z kasą Maluch e.ko.

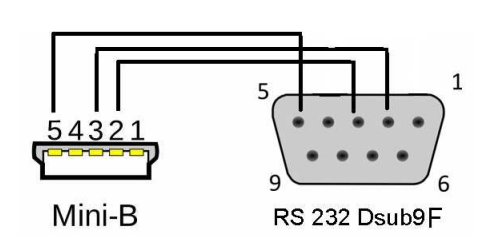

| Kabel komunikacyjny<br>kasa Maluch e.ko – PC |     |              |   |
|----------------------------------------------|-----|--------------|---|
| Mini B                                       |     | RS 232 DB9 M |   |
| 2                                            | RXD | TXD          | 3 |
| 3                                            | TXD | RXD          | 2 |
| 5                                            | GND | GND          | 5 |

| Parametr        | Wartość          |
|-----------------|------------------|
| Liczba bitów na | 9600             |
| sekundę         |                  |
| Bity danych     | 8                |
| Parzystość      | Brak             |
| Bity stopu      | 2                |
| Protokół        | CAS AP-1 /Angel/ |

Poniżej przedstawiono parametry jakie należy ustawić w wadze.

Poniżej przedstawiono procedurę programowania peryferiów.

| PROCEDURA                                                           | KLAWISZE DO<br>NACIŚNIĘCIA                                                                                                    | KOMUNIKATY<br>WYŚWIETLACZA                        |
|---------------------------------------------------------------------|----------------------------------------------------------------------------------------------------|---------------------------------------------------|
| Włączenie kasy/logowanie do<br>MENU głównego                        | ESC/U                                                                                                    | << MENU GŁÓWNE >><br>1)Sprzedaż                   |
| Wybór opcji PROGRAMOWANIE                                           | ↓ lub ↑                                                                                                    | < <menu główne="">&gt;<br/>4)Programowanie</menu> |
| Zatwierdzenie wyboru klawiszem<br>GOT                               | G<br>O<br>T<br>SZUFLADA                                                                                                    | <programowanie><br/>1)Towary PLU</programowanie>  |
| Wybór opcji KONFIGURACJA i<br>zatwierdzenie wyboru klawiszem<br>GOT | $\bigcup_{i=1}^{i} lub = \bigcup_{szuflada}^{i} G$                                                                                      | << Konfiguracja >><br>1)Opcje ogólne              |
| Wybór opcji PORT COM                                                | ↓ lub ↑                                                                                                    | << Konfiguracja >><br>5)Port COM                  |
| Zatwierdzenie wyboru klawiszem<br>GOT                               | G<br>O<br>T<br>SZUFLADA                                                                                                    | << Komunikacja >><br>1)Peryferie                  |
| Wybór opcji PERYFERIE i<br>zatwierdzenie wyboru klawiszem<br>GOT    | $ \qquad \qquad \qquad \qquad \qquad \qquad \qquad \qquad \qquad \qquad \qquad \qquad \qquad \qquad \qquad \qquad \qquad \qquad \qquad$ | Typ urządzenie: NIE                               |
| Wybór urządzenia WAGA<br>i zatwierdzenie wyboru klawiszem<br>GOT    | $\bigcup_{ub} \uparrow_{\text{szuflada}} G \\ \\ \\ \\ \\ \\ \\ \\ \\ \\ \\ \\ \\ \\ \\ \\ \\ \\$                                       | Prędkość:<br>9600                                 |
| Wybór prędkości transmisji i zatwierdzenie klawiszem GOT            | $ \qquad \qquad \qquad \qquad \qquad \qquad \qquad \qquad \qquad \qquad \qquad \qquad \qquad \qquad \qquad \qquad \qquad \qquad \qquad$ | Zapisać dane ?<br>GOT=Zapis C=Wyjdź               |
| Zatwierdzenie wprowadzonych<br>danych                               | G<br>O<br>T<br>SZUFLADA                                                                                                    | Czekaj                                            |

Do trybu PERYFERIE można przejść za pomocą klawiszy skrótu. Będąc w menu głównym należy wcisnąć klawisze **4**, **PLU1**, **5**, **1**.

Kasa Maluch e.ko może współpracować z dowolnym **czytnikiem kodów kreskowych** wyposażonym w złącze RS-232. W przypadku konfiguracji czytnika należy wykonać procedurę taką samą jak w przypadku konfiguracji wagi, w typie urządzenia zamiast wagi wybrać **skaner**. Skaner należy ustawić zgodnie z parametrami ustawionymi w kasie. Zaleca się ustawienie czytnika: liczba bitów na sekundę-9600, parzystośćbrak, bity danych-8, bity stopu-1. Kasa nie podaje napięcia zasilania czytnika na złącze, dlatego też czytnik musi być zasilany poprzez zasilacz zewnętrzny. Poniżej przedstawiono schemat kabla komunikacyjnego do czytnika.

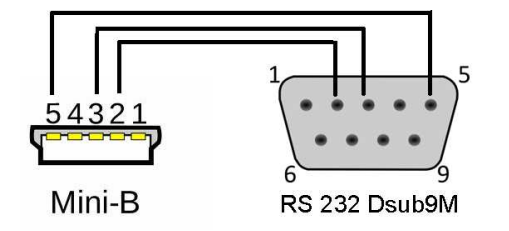

| Kabel komunikacyjny<br>kasa Maluch e.ko – czytnik kodów kreskowych |     |     |       |
|--------------------------------------------------------------------|-----|-----|-------|
| Mini B RS 232 DB9 M                                                |     |     | DB9 M |
| 2                                                                  | RXD | TXD | 2     |
| 3                                                                  | TXD | RXD | 3     |
| 5                                                                  | GND | GND | 5     |

# **Komputer PC**

Kasa Maluch e.ko posiada możliwość komunikacji z komputerem poprzez złącze RS-232. Kabel komunikacyjny jest dołączony do kasy. W zakładce PC ustawiamy parametry złącze RS-232 do komunikacji z komputerem. Ustawienia te nie powodują zmian w ustawieniach portu dla wagi i czytnika.

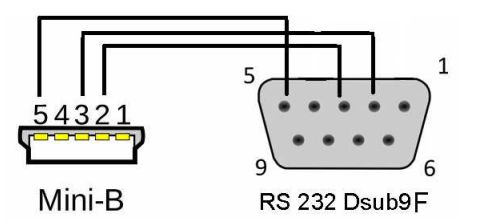

| Kabel komunikacyjny<br>kasa Maluch e.ko – PC |       |        |       |
|----------------------------------------------|-------|--------|-------|
| Mi                                           | ini B | RS 232 | DB9 M |
| 2                                            | RXD   | TXD    | 3     |
| 3                                            | TXD   | RXD    | 2     |
| 5                                            | GND   | GND    | 5     |

#### Poniżej przedstawiono procedurę ustawienia złącza RS232 w kasie do komunikacji z PC.

| PROCEDURA                                                           | KLAWISZE DO<br>NACIŚNIĘCIA                                                                                                    | KOMUNIKATY<br>WYŚWIETLACZA                        |
|---------------------------------------------------------------------|----------------------------------------------------------------------------------------------------|---------------------------------------------------|
| Włączenie kasy/logowanie do<br>MENU głównego                        | ESC/U                                                                                                    | << MENU GŁÓWNE >><br>1)Sprzedaż                   |
| Wybór opcji PROGRAMOWANIE                                           | ↓ lub ↑                                                                                                    | < <menu główne="">&gt;<br/>4)Programowanie</menu> |
| Zatwierdzenie wyboru klawiszem<br>GOT                               | G<br>O<br>T<br>SZUFLADA                                                                                                    | <programowanie><br/>1)Towary PLU</programowanie>  |
| Wybór opcji KONFIGURACJA i<br>zatwierdzenie wyboru klawiszem<br>GOT | $\bigcup_{ub} \square ub \square ub \square ub \square ub \square ub \square ub \square ub \square$                                                                                                    | << Konfiguracja >><br>1)Opcje ogólne              |
| Wybór opcji PORT COM i<br>zatwierdzenie wyboru klawiszem<br>GOT     | $ \qquad \qquad \qquad \qquad \qquad \qquad \qquad \qquad \qquad \qquad \qquad \qquad \qquad \qquad \qquad \qquad \qquad \qquad \qquad$                                                                                                    | << Komunikacja >><br>1)Peryferie                  |
| Wybór opcji PC i zatwierdzenie<br>wyboru klawiszem GOT              | $\bigcup_{i=1}^{I} Iub \bigwedge_{i=1}^{I} \bigcup_{szuflaba}^{G}$                                                                                                    | Numer COM:<br>COM1                                |
| Zatwierdzenie wyboru klawiszem<br>GOT                               | G<br>O<br>T<br>SZUFLADA                                                                                                    | Prędkość:<br>38400                                |
| Wybór prędkości transmisji i zatwierdzenie klawiszem GOT            | $\bigcup_{i=1}^{I} Inp \bigcup_{i=1}^{I} \bigcup_{i=1}^{I} $ | Zapisać dane ?<br>GOT=Zapis C=Wyjdź               |
| Zatwierdzenie wprowadzonych<br>danych                               | G<br>O<br>T<br>SZUFLADA                                                                                                    | Czekaj                                            |

Do trybu konfiguracji funkcji PC można przejść za pomocą klawiszy skrótu. Będąc w menu głównym należy wcisnąć klawisze **4**, **PLU1**, **5**, **2**.

# Bluetooth (opcja)

Kasa Maluch e.ko posiada możliwość komunikacji bezprzewodowej Bluetooth z innymi urządzeniami: komputer lub czytnik kodów kreskowych DBS-55. Umożliwia programowanie, odczytywanie danych z kasy jak również prowadzenie sprzedaży przy pomocy czytnika.

| UWAGA! | Komunikacja Bluetooth jest opcją. Jeżeli kasa nie posiada fabrycznie        |
|--------|-----------------------------------------------------------------------------|
|        | zamontowanego modułu Bluetooth istnieje możliwość dokupienia tego modułu, z |
|        | tym, że kompletacji dokonuje się przed fiskalizacją kasy!                   |

| UWAGA! | Gdy kasa nie posiada modułu Blutetooth nie pozwala wejść do poniższych |
|--------|------------------------------------------------------------------------|
|        | funkcji.                                                               |

### Włącz/wyłącz

Fabrycznie komunikacja Bluetooth jest wyłączona. W celu aktywacji komunikacji należy wykonać poniższa procedurę.

| PROCEDURA                                                           | KLAWISZE DO<br>NACIŚNIĘCIA                                                                                                    | KOMUNIKATY<br>WYŚWIETLACZA                        |  |
|---------------------------------------------------------------------|----------------------------------------------------------------------------------------------------|---------------------------------------------------|--|
| Włączenie kasy/logowanie do<br>MENU głównego                        | ESC/U                                                                                                    | << MENU GŁÓWNE >><br>1)Sprzedaż                   |  |
| Wybór opcji PROGRAMOWANIE                                           | ↓ lub ↑                                                                                                    | < <menu główne="">&gt;<br/>4)Programowanie</menu> |  |
| Zatwierdzenie wyboru klawiszem<br>GOT                               | G<br>O<br>T<br>SZUFLADA                                                                                                    | <programowanie><br/>1)Towary PLU</programowanie>  |  |
| Wybór opcji KONFIGURACJA i<br>zatwierdzenie wyboru klawiszem<br>GOT | $ \qquad \qquad \qquad \qquad \qquad \qquad \qquad \qquad \qquad \qquad \qquad \qquad \qquad \qquad \qquad \qquad \qquad \qquad \qquad$ | << Konfiguracja >><br>1)Opcje ogólne              |  |
| Wybór opcji PORT COM i<br>zatwierdzenie                             | $ \downarrow lub \uparrow Iub$                                                                                                    | << Komunikacja >><br>1) Peryferie                 |  |
| Wybór opcji Bluetooth i<br>zatwierdzenie klawiszem GOT              | $ \qquad \qquad \qquad \qquad \qquad \qquad \qquad \qquad \qquad \qquad \qquad \qquad \qquad \qquad \qquad \qquad \qquad \qquad \qquad$ | << Bluetooth >><br>1)Włącz/Wyłącz                 |  |
| Wybór opcji włączenia                                               | ↓ lub ↑                                                                                                    | Włączyć ?<br>TAK (GOT) Wyjdź (C)                  |  |
| Zatwierdzenie wyboru klawiszem<br>GOT                               | G<br>O<br>T<br>SZUFLADA                                                                                                    | Czekaj                                            |  |
| Gdy Bluetooth jest włączony kasa pyta się czy wyłączyć.             |                                                                                                    |                                                   |  |

| Wybór opcji wyłączenia                | ↓ lub ↑                 | Włączyć ?<br>TAK (GOT) Wyjdź (C) |
|---------------------------------------|-------------------------|----------------------------------|
| Zatwierdzenie wyboru klawiszem<br>GOT | G<br>O<br>T<br>SZUFLADA | Czekaj                           |

Do trybu włączenia/wyłączenia Bluetooth-a można przejść za pomocą klawiszy skrótu. Będąc w menu głównym należy wcisnąć klawisze **4**, **PLU1**, **5**, **3**,**1**.

#### Usuń połączenie

Funkcja służy do usuwania nawiązanego połączenia Bluetooth. Kasowany jest kod pin, który został nadany podczas parowania urządzeń. Poniżej przedstawiono procedurę usuwania połączenia Bloettoth.

| PROCEDURA                                                           | KLAWISZE DO<br>NACIŚNIĘCIA                                                                                                    | KOMUNIKATY<br>WYŚWIETLACZA                        |
|---------------------------------------------------------------------|----------------------------------------------------------------------------------------------------|---------------------------------------------------|
| Włączenie kasy/logowanie do<br>MENU głównego                        | ESC/U                                                                                                    | << MENU GŁÓWNE >><br>1)Sprzedaż                   |
| Wybór opcji PROGRAMOWANIE                                           | ↓ lub ↑                                                                                                    | < <menu główne="">&gt;<br/>4)Programowanie</menu> |
| Zatwierdzenie wyboru klawiszem<br>GOT                               | G<br>O<br>T<br>SZUFLADA                                                                                                    | <programowanie><br/>1)Towary PLU</programowanie>  |
| Wybór opcji KONFIGURACJA i<br>zatwierdzenie wyboru klawiszem<br>GOT | $\bigcup_{ub} \bigcap_{szuflaba} G \\ g \\ szuflaba}$                                                                                                    | << Konfiguracja >><br>1)Opcje ogólne              |
| Wybór opcji PORT COM i<br>zatwierdzenie                             | $ \qquad \qquad \qquad \qquad \qquad \qquad \qquad \qquad \qquad \qquad \qquad \qquad \qquad \qquad \qquad \qquad \qquad \qquad \qquad$                                                                                                    | << Komunikacja >><br>1) Peryferie                 |
| Wybór opcji Bluetooth i<br>zatwierdzenie klawiszem GOT              | $\bigcup_{ub} e^{i t} e^{i t} e^{i $ | << Bluetooth >><br>1)Włącz/Wyłącz                 |
| Wybór opcji USUŃ<br>POŁĄCZENIE                                      |                                                                                                    | << Bluetooth >><br>2)Usuń połączenie              |
| Zatwierdzenie wyboru klawiszem<br>GOT                               | G<br>O<br>T<br>SZUFLADA                                                                                                    | Czekaj                                            |

Do trybu usunięcia połączenie można przejść za pomocą klawiszy skrótu. Będąc w menu głównym należy wcisnąć klawisze **4**, **PLU1**, **5**, **3**,**2**.

### Połącz z PC

Funkcja służy do nawiązywania bezprzewodowej komunikacji z komputerem wyposażonym w Bluetooth-a. Dzięki zastosowaniu tego połączenia istnieje możliwość przesyłania danych takich jak baza towarowa, nagłówek, jak również odbieranie danych z kasy fiskalnej. Poniżej przedstawiono procedurę konfiguracji połączeń Bloetooth z PC.

| PROCEDURA                                                                                                    | KLAWISZE DO<br>NACIŚNIĘCIA                                                                                                    | KOMUNIKATY<br>WYŚWIETLACZA                        |
|----------------------------------------------------------------------------------------------------|----------------------------------------------------------------------------------------------------|---------------------------------------------------|
| Włączenie kasy/logowanie do<br>MENU głównego                                                                     | ESC/U                                                                                                    | << MENU GŁÓWNE >><br>1)Sprzedaż                   |
| Wybór opcji PROGRAMOWANIE                                                                                        |                                                                                                    | < <menu główne="">&gt;<br/>4)Programowanie</menu> |
| Zatwierdzenie wyboru klawiszem<br>GOT                                                                            | G<br>O<br>T<br>SZUFLADA                                                                                                    | <programowanie><br/>1)Towary PLU</programowanie>  |
| Wybór opcji KONFIGURACJA i<br>zatwierdzenie wyboru klawiszem<br>GOT                                              | $ \qquad \qquad \qquad \qquad \qquad \qquad \qquad \qquad \qquad \qquad \qquad \qquad \qquad \qquad \qquad \qquad \qquad \qquad \qquad$              | << Konfiguracja >><br>1)Opcje ogólne              |
| Wybór opcji PORT COM i<br>zatwierdzenie                                                                          | $\bigcup_{i=1}^{i} \operatorname{lub}_{i} \left( \begin{array}{c} G \\ O \\ T \\ SZUFLADA \end{array} \right)$                                       | << Komunikacja >><br>1) Peryferie                 |
| Wybór opcji Bluetooth i<br>zatwierdzenie klawiszem GOT                                                           | $\bigcup_{i=1}^{I} Iub \overset{\frown}{\uparrow} \overset{G}{\overset{O}{\overset{O}{\overset{I}{\overset{I}{\overset{I}{\overset{I}{\overset{I}{I$ | << Bluetooth >><br>1)Włącz/Wyłącz                 |
| Wybór opcji POŁĄCZ ZPC                                                                                           | ↓ lub ↑                                                                                                    | << Bluetooth >><br>3)Połącz z PC                  |
| Zatwierdzenie klawiszem GOT                                                                                      | G<br>O<br>T<br>SZUFLADA                                                                                                    | Trwa wykrywanie<br>kasy                           |
| Kasa wejdzie w tryb nawiązyw<br>komputer z aktywnym modułe                                                       | vania połączenia, gdy wykryje<br>m Bluetooth pokaże komunikat                                                                                        | Podaj nowy PIN                                    |
| Należy wpisać PIN i zatwierdzić<br>klawiszem GOT                                                                 | Pin może składać się z 4<br>dowolnych znaków<br>numerycznych i musi być<br>zgodny z pinem<br>wpisanym w PC                                           | Czekaj                                            |
| Gdy piny będą zgodne i kasa naw<br>wyświetlaczu nazwę urządz                                                     | iąże komunikację z PC pokaże na<br>zenia z którym się połączyła                                                                                      | Połączono z<br>MARCIN2                            |
| Zatwierdzenie połączenie<br>klawiszem GOT                                                                        | G<br>O<br>T<br>SZUFLADA                                                                                                    | Port PC COM1<br>Prędkość 115200                   |
| Zatwierdzenie prędkości transmisji<br>klawiszem GOT. Kasa powraca do<br>menu Bluetooth, Komunikacja<br>nawiązana | G<br>O<br>T<br>SZUFLADA                                                                                                    | << Bluetooth >><br>1)Włącz/Wyłącz                 |

Do trybu usunięcia połączenie można przejść za pomocą klawiszy skrótu. Będąc w menu głównym należy wcisnąć klawisze **4, PLU1, 5, 3,3.** 

UWAGA!

Gdy podamy niezgodne piny kasa zgłosi komunikat BŁĄD POŁĄCZENIA.

### Połącz z DBS

DBS - DATECS BARCODE SCANER – czyli bezprzewodowy laserowy czytnik kodów kreskowych firmy DATECS wyposażony w moduł Bluetooth, który umożliwia sprzedaż towarów z wykorzystaniem technologii bezprzewodowej.

W celu nawiązania połączenia z czytnikiem DBS należy wykonać następującą procedurę.

| PROCEDURA                                                           | KLAWISZE DO<br>NACIŚNIĘCIA                                                                                             | KOMUNIKATY<br>WYŚWIETLACZA                        |
|---------------------------------------------------------------------|----------------------------------------------------------------------------------------------------|---------------------------------------------------|
| Włączenie kasy/logowanie do<br>MENU głównego                        | ESC/U                                                                                                    | << MENU GŁÓWNE >><br>1)Sprzedaż                   |
| Wybór opcji PROGRAMOWANIE                                           | ↓ lub ↑                                                                                                    | < <menu główne="">&gt;<br/>4)Programowanie</menu> |
| Zatwierdzenie wyboru klawiszem<br>GOT                               | G<br>O<br>T<br>SZUFLADA                                                                                                | <programowanie><br/>1)Towary PLU</programowanie>  |
| Wybór opcji KONFIGURACJA i<br>zatwierdzenie wyboru klawiszem<br>GOT | $\bigcup_{i=1}^{i} lub = \int_{SUFLADA}^{G} G$                                                                         | << Konfiguracja >><br>1)Opcje ogólne              |
| Wybór opcji PORT COM i<br>zatwierdzenie                             | $\bigcup_{i=1}^{I} lub = \int_{SUFLADA}^{G} $                                                                          | << Komunikacja >><br>1)Peryferie                  |
| Wybór opcji Bluetooth i<br>zatwierdzenie klawiszem GOT              | $\bigcup_{lub} \bigwedge_{\text{szuflada}} \left( \begin{array}{c} G \\ O \\ T \\ \text{szuflada} \end{array} \right)$ | << Bluetooth >><br>1)Włącz/Wyłącz                 |
| Wybór opcji POŁACZ Z DBS                                            | ↓ lub ↑                                                                                                    | << Bluetooth >><br>4)Połącz z DBS                 |
| Zatwierdzenie klawiszem GOT                                         | G<br>O<br>TLADA                                                                                                    | Trzymaj przycisk<br>Na DBS do 2 sygn.             |
| Należy przytrzymać przycisk<br>usłyszenia dwóch sygnałów, na:       | Połączono<br>poprawnie                                                                                                 |                                                   |
| Zatwierdzenie klawiszem GOT                                         | G<br>O<br>T<br>SZUFLADA                                                                                                | Urządz.na COM1<br>Ustaw.na skaner                 |
| Zatwierdzenie klawiszem GOT                                         | G<br>O<br>T<br>SZUFLADA                                                                                                | Prędkość dla COM1<br>Ustawiona 115200             |
| Zatwierdzenie klawiszem GOT                                         | G<br>O<br>T<br>SZUFLADA                                                                                                | << Bluetooth >><br>1)Włącz/Wyłącz                 |

Do trybu połączenia z DBS można przejść za pomocą klawiszy skrótu. Będąc w menu głównym należy wcisnąć klawisze **4**, **PLU1**, **5**, **3**,**4**.

#### Szuflada kasowa

Kasa Maluch e.ko posiada możliwość współpracy z szufladą kasową [12V] poprzez złącze komunikacyjne umieszczone z przodu kasy (jest ono wykorzystywane również do komunikacji z innymi urządzeniami). Kasa nie steruje otwieraniem szuflady, gdy jest zasilana TYLKO z akumulatora, do prawidłowego działania należy podłączyć zasilacz sieciowy do kasy.

Otwarcie szuflady następuje zawsze przy zakończeniu paragonu jakąkolwiek formą płatności lub przy dokonywaniu wpłat lub wypłat. Aby otworzyć szufladę poza transakcją należy nacisnąć klawisze: [SHIFT] a następnie [GOT/SZUFLADA]. Poniżej przedstawiono sposób podłączenia szuflady do kasy Maluch e.ko.

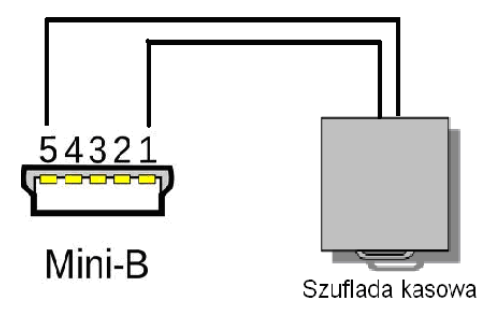

# POŁĄCZENIE Z PC

Funkcja służy do komunikacji z komputerem. Kasa Maluch e.ko komunikuje się z komputerem tylko w trybie sprzedaż oraz w trybie połączenia z PC.

Aby nawiązać połączenie z PC należy wykonać poniższą procedurę.

| PROCEDURA                                    | KLAWISZE DO<br>NACIŚNIĘCIA | KOMUNIKATY<br>WYŚWIETLACZA                          |
|----------------------------------------------|----------------------------|-----------------------------------------------------|
| Włączenie kasy/logowanie do<br>MENU głównego | ESC/U                      | << MENU GŁÓWNE >><br>1)Sprzedaż                     |
| Wybór opcji Połączenie z PC                  | ↓ lub ↑                    | < <menu główne="">&gt;<br/>5)Połączenie z PC</menu> |
| Zatwierdzenie wyboru klawiszem<br>GOT        | G<br>O<br>T<br>SZUFLADA    |                                                     |

Do trybu Komunikacji z PC można przejść za pomocą klawiszy skrótu. Będąc w menu głównym należy wcisnąć klawisz 5.

# TESTY

Kasa Maluch e.ko posiada funkcję testów przy pomocy której można sprawdzić prawie wszystkie najważniejsze podzespoły kasy takie jak wyświetlacze, drukarki, klawiatura, pamięć fiskalna.

| 7 | T | ESTY KAS | SY                    |
|---|---|----------|-----------------------|
|   |   | 1        | DRUKARKI              |
|   |   | 2        | WYŚWIETLACZY          |
|   |   | 3        | KLAWIATURY            |
|   |   | 4        | PAMIĘĆ RAM            |
|   |   | 5        | PAMIĘĆ FLASH          |
|   |   | 6        | PF ODCZYT             |
|   |   | 7        | PF ZAPIS              |
|   |   | 8        | PF CAŁA               |
|   |   | 9        | ZEGAR                 |
|   |   | 0        | WSZYSTKO              |
|   |   | PLU1     | WSZYSTKO CYKLICZNIE   |
|   |   | PLU2     | PORTU COM             |
|   |   | PLU3     | ZASILANIA BATERYJNEGO |

|         |                                         |        |        | -         |
|---------|-----------------------------------------|--------|--------|-----------|
| Donizai | nezactoriono                            | onio   | tootóm | loon      |
| FOILZEL | DIZESIAWIOHO                            | ODIS   | lesiow | KASV.     |
|         | p12000000000000000000000000000000000000 | 0 0 10 |        | 11000 / 1 |

| Numer | Przypisany | Test         | Opis                                                           |
|-------|------------|--------------|----------------------------------------------------------------|
| testu | klawisz    |              |                                                                |
| 1     | 1          | Drukarki     | Kasa wydrukuje ciąg znaków, należy sprawdzić czy wydruk jest   |
|       |            |              | czytelny.                                                      |
| 2     | 2          | Wyświetlaczy | Kasa wyświetli na wyświetlaczach ciąg znaków, należy           |
|       |            |              | sprawdzić czy wyświetlane znaki są czytelne.                   |
| 3     | 3          | Klawiatury   | Należy wciskać po kolei kolejne klawisze. Gdy klawisz zadziała |
|       |            |              | poprawnie kasa wyda sygnał dźwiękowy oraz na wyświetlaczu      |
|       |            |              | pokażą się gwiazdki. Aby przerwać test należy nie przyciskać   |
|       |            |              | klawiszy.                                                      |
| 4     | 4          | Pamięć RAM   | Kasa sprawdza poprawność pamięci RAM znajdującej się na        |
|       |            |              | płycie głównej. Kasa wydrukuje wynik testu.                    |
| 5     | 5          | Pamięć flash | Kasa sprawdza poprawność pamięci flash znajdującej się na      |
|       |            |              | płycie głównej. Kasa wydrukuje wynik testu.                    |
| 6     | 6          | PF odczyt    | Kasa testuje poprawność odczytu danych z pamięci fiskalnej.    |
|       |            |              | Kasa wydrukuje wynik testu.                                    |
| 7     | 7          | PF zapis     | Kasa testuje poprawność zapisu danych do pamięci fiskalnej.    |
|       |            |              | Kasa wydrukuje wynik testu.                                    |
| 8     | 8          | PF cała      | Kasa testuje poprawność zapisu/odczytu danych w pamięci        |
|       |            |              | fiskalnej.                                                     |
|       |            |              | Kasa wydrukuje wynik testu.                                    |
| 9     | 9          | Zegar        | Kasa wyświetli czas systemowy w celu weryfikacji poprawności   |
|       |            |              | zegara.                                                        |

| 10 | 0    | Wszystko       | Kasa wykonuje testy od testu 1 do testu 6                      |
|----|------|----------------|----------------------------------------------------------------|
| 11 | PLU1 | Wszystko       | Kasa Wykonuje testy od testu 1 do testu 6. Aby zakończyć testy |
|    |      | cyklicznie     | należy nacisnąć klawisz ESC.                                   |
| 12 | PLU2 | Portu COM      | Kasa dokonuje testu portu komunikacyjnego RS-232.              |
| 13 | PLU3 | Zasilania bat. | Kasa wyświetla poziomy napięcia akumulatora głównego oraz      |
|    |      |                | baterii RAM. Należy pamiętać, że poziom napięcia nie jest      |
|    |      |                | równoznaczny pojemności akumulatora.                           |

W celu przejścia do trybu testów należy wykonać poniższą procedurę.

| PROCEDURA                                                                              | KLAWISZE DO<br>NACIŚNIĘCIA | KOMUNIKATY<br>WYŚWIETLACZA                |  |
|----------------------------------------------------------------------------------------|----------------------------|-------------------------------------------|--|
| Włączenie kasy/logowanie do<br>MENU głównego                                           | ESC/U                      | << MENU GŁÓWNE >><br>1)Sprzedaż           |  |
| Wybór opcji TESTY                                                                      |                            | < <menu główne="">&gt;<br/>7)Testy</menu> |  |
| Zatwierdzenie wyboru klawiszem<br>GOT                                                  | G<br>O<br>T<br>SZUFLADA    | << TESTY KASY >><br>1)Drukarki            |  |
| W celu wykonania testów należy przy pomocy klawiszy<br>G<br>O<br>zatwierdzić klawiszem |                            |                                           |  |

Do trybu testów połączenie można przejść za pomocą klawiszy skrótu. Będąc w menu głównym należy wcisnąć klawisz 7, aby wykonać poszczególne testy będąc w trybie testów należy wcisnąć klawisze przypisane do testów 1...0, PLU1..PLU3.

## **KOPIA ELEKTRONICZNA**

Na kopii elektronicznej zapisują się wszystkie drukowane przez kasę dokumenty poza raportami okresowymi. Dzięki zastosowaniu tej technologii istnieje możliwość przy pomocy dedykowanego oprogramowania archiwizującego DATECS OPF udostępnionego przez firmę DATECS-POLSKA na łatwe wyszukiwanie kopii poszczególnych paragonów, raportów fiskalnych dobowych i innych dokumentów niefiskalnych.

Zaleca się zakup kart pamięci dystrybuowanych przez DATECS-POLSKA. Pojemność stosowanych kart nie może być mniejsza niż 512MB.

Kasa Maluch e.ko bez włożonej aktywnej karty lub z zamkniętą kartą umożliwi rejestrowanie sprzedaży i wykonanie maksymalnie dwóch raportów fiskalnych dobowych. Po wydrukowaniu drugiego raportu dobowego bez włożonej karty kasa zażąda włożenia lub aktywacji kart kopii elektronicznej. Poniżej przedstawiono drzewo funkcji KOPIA ELEKTRONICZNA:

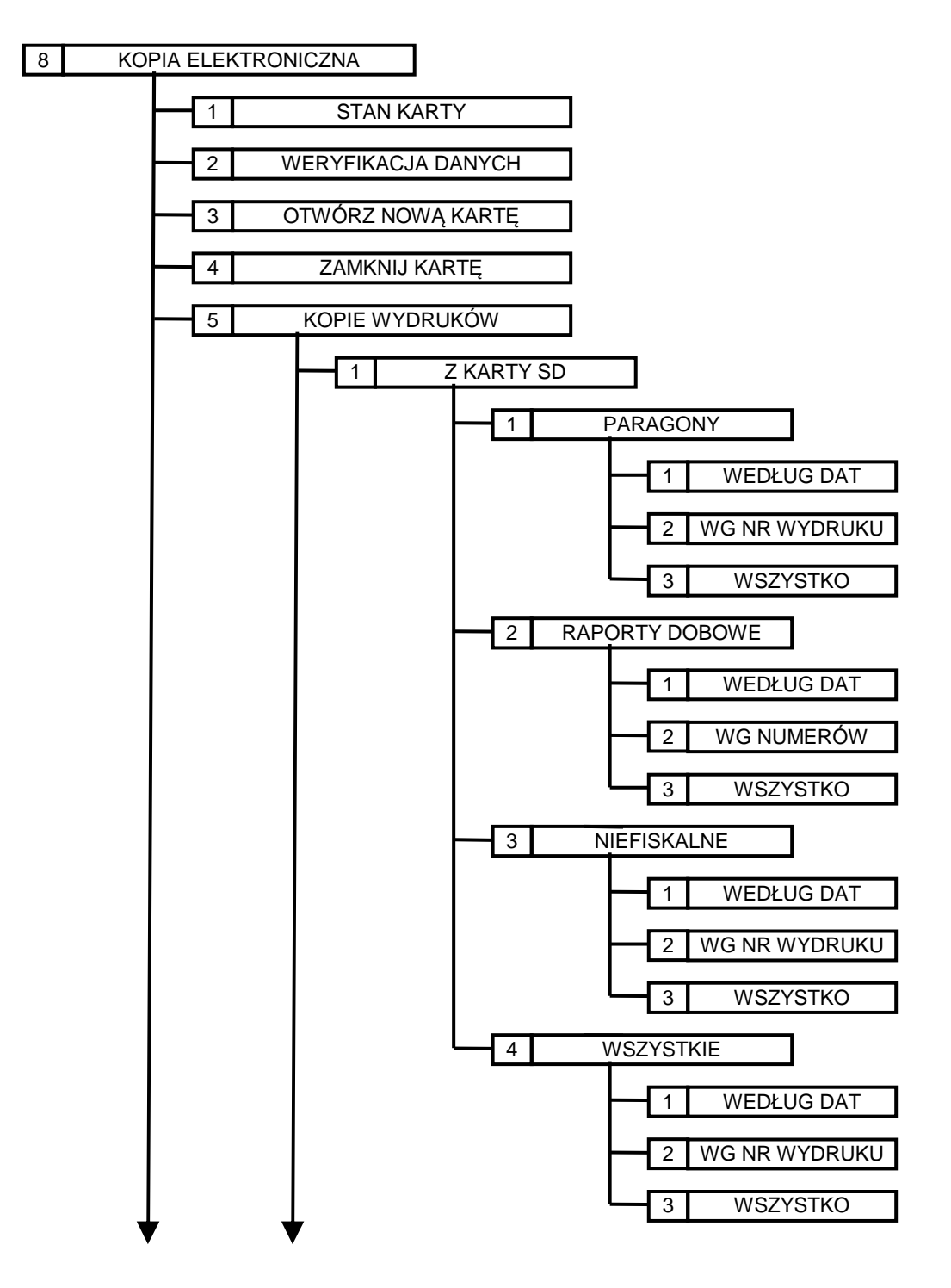

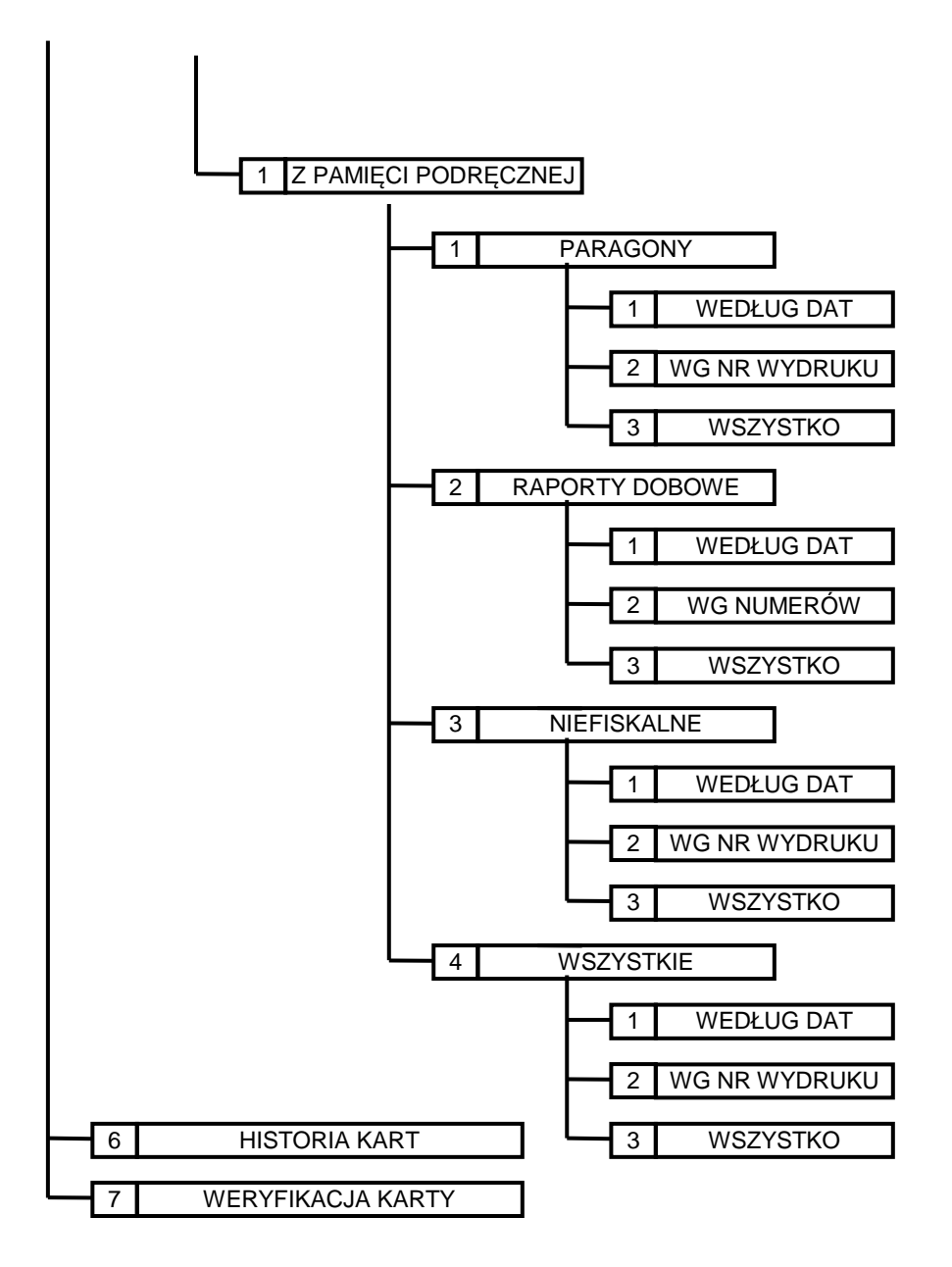

### Stan karty

W menu "Stan karty" kasa sprawdza kartę micro SD, gdy karta pochodzi z tej kasy to kasa drukuje raport stanu kopii elektronicznej, gdy karta pochodzi z innej kasy, kasa pokazuje komunikat na wyświetlaczu: KARTA Z INNEJ KASY lub jeżeli karta nie pochodzi z żadnej kasy marki Datecs pokaże komunikat KARTA NIEZAINICJOWANA. W raporcie tym kasa drukuje informację o numerze i stanie nośnika oraz zawartych na nim danych.

Aby wydrukować stan karty należy wykonać poniższą procedurę.

| PROCEDURA                                    | KLAWISZE DO<br>NACIŚNIĘCIA | KOMUNIKATY<br>WYŚWIETLACZA                          |
|----------------------------------------------|----------------------------|-----------------------------------------------------|
| Włączenie kasy/logowanie do<br>MENU głównego | ESC/U                      | << MENU GŁÓWNE >><br>1)Sprzedaż                     |
| Wybór opcji KOPIA<br>ELEKTRONICZNA           | ↓ lub ↑                    | < <menu główne="">&gt;<br/>8)Kopia elektron.</menu> |

| Zatwierdzenie wyboru klawiszem<br>GOT                 | G<br>O<br>T<br>szuflada | < <kopia elektr.="">&gt;<br/>1)Stan karty</kopia> |
|-------------------------------------------------------|-------------------------|---------------------------------------------------|
| Wybór opcji STAN KARTY<br>zatwierdzenie klawiszem GOT | ↓ lub ↑ SUFLADA         | Czekaj                                            |

Do trybu stanu karty można wejść za pomocą klawiszy skrótu. Będąc w menu głównym należy wcisnąć klawisze **8**, **1**.

# Weryfikacja danych

Funkcja ta służy do potwierdzenia oryginalności paragonu lub raportu dobowego, można stwierdzić czy dokument został wydrukowany na kasie o określonym numerze unikatowym.

Procedura weryfikacji paragonu.

| PROCEDURA                                                                   | KLAWISZE DO<br>NACIŚNIĘCIA                               | KOMUNIKATY<br>WYŚWIETLACZA                                                                                         |
|-----------------------------------------------------------------------------|----------------------------------------------------------|----------------------------------------------------------------------------------------------------|
| Włączenie kasy/logowanie do<br>MENU głównego                                | ESC/U                                                    | << MENU GŁÓWNE >><br>1)Sprzedaż                                                                                    |
| Wybór opcji KOPIA<br>ELEKTRONICZNA                                          |                                                          | < <menu główne="">&gt;<br/>8)Kopia elektron.</menu>                                                                |
| Zatwierdzenie wyboru klawiszem<br>GOT                                       | G<br>O<br>T<br>SZUFLADA                                  | < <kopia elektr.="">&gt;<br/>1)Stan karty</kopia>                                                                  |
| Wybór WERYFIKACJA<br>DANYCH i zatwierdzenie wyboru<br>klawiszem GOT         | $\bigcup_{lub} \bigcap_{zuFLADA} G \\ \bigcup_{zuFLADA}$ | TYP DOKUMENTU:<br>PARAGON                                                                                          |
| Wybór opcji PARAGON i zatwierdzenie klawiszem GOT                           | $\bigcup_{lub} \bigcap_{zuFLADA} G \\ \bigcup_{zuFLADA}$ | DATA PARAGONU:<br>24-09-2012                                                                                       |
| Wpisanie daty wystawienia<br>paragonu i zatwierdzenie<br>klawiszem GOT      | Wprowadzenie danych z<br>klawiatury numerycznej          | NUMER DOKUMENTU:                                                                                                   |
| Wpisanie NUMERU<br>DOKUMANTU(PARAGONU) i<br>zatwierdzenie klawiszem GOT     | Wprowadzenie danych z<br>klawiatury numerycznej          | LICZBA POZYCJI:                                                                                                    |
| Wpisanie liczby pozycji na paragonie                                        | Wprowadzenie danych z<br>klawiatury numerycznej          | NAZWA POZ.1:                                                                                                    |
| Wpisanie nazwy pozycji 1 i<br>zatwierdzenie klawiszem GOT                   | Wprowadzenie danych z<br>klawiatury<br>alfanumerycznej   | LITERA PTU 1:                                                                                                    |
| Wpisanie stawki VAT dla pozycji 1<br>(A-G) i zatwierdzenie klawiszem<br>GOT | Wprowadzenie danych z<br>klawiatury<br>alfanumerycznej   | Gdy jest więcej pozycji na paragonie<br>kasa poprosi o nazwę pozycji nr 2 i<br>stawkę VAT dla pozycji nr 2<br>itd. |

|                                                                           |                                                                                                    |                         | SUMA PTU:                                                                                                    |
|---------------------------------------------------------------------------|----------------------------------------------------------------------------------------------------|-------------------------|----------------------------------------------------------------------------------------------------|
| Wpisanie SUMY PTU całego<br>paragonu i zatwierdzenie<br>klawiszem GOT     | Wprowadzenie danych z<br>klawiatury numerycznej                                                          | G<br>O<br>T<br>szuflada | SUMA PARAGONU:                                                                                                    |
| Wpisanie SUMY PARAGONU i<br>zatwierdzenie klawiszem GOT                   | Wprowadzenie danych z<br>klawiatury numerycznej                                                          | G<br>O<br>T<br>SZUFLADA | NUMER PARAGONU:                                                                                                    |
| Wpisanie numery paragonu i<br>zatwierdzenie klawiszem GOT                 | Wprowadzenie danych z<br>klawiatury numerycznej                                                          | G<br>O<br>T<br>szuflada | CZAS PARAGONU:                                                                                                    |
| Wpisanie godziny wystawienia<br>paragonu i zatwierdzenie<br>klawiszem GOT | Wprowadzenie danych z<br>klawiatury numerycznej<br>w formacie HH:MM                                      | G<br>O<br>T<br>szuflada | NUMER UNIKATOWY:                                                                                                    |
| Wpisanie numeru unikatowego i<br>zatwierdzenie klawiszem GOT              | Wprowadzenie danych z<br>klawiatury numerycznej.<br>Format: prefix, spacja,<br>numer np.<br>AAA 01231231 | G<br>O<br>T<br>SZUFLADA | NUMER KONTROLNY:                                                                                                    |
| Wpisanie numeru kontrolnego i<br>zatwierdzenie klawiszem GOT              | Wprowadzenie danych z<br>klawiatury<br>alfanumerycznej                                                   | G<br>O<br>T<br>SZUFLADA | Kasa wydrukuje wprowadzone dane<br>oraz informacje czy numer jest<br>błędny czy zgodny. Numer zgodny<br>oznacza, że paragon pochodzi z tej<br>kasy, numer błędny oznacza, że<br>paragon nie pochodzi z tej kasy lub<br>wpisaliśmy błędne dane. |

Do trybu weryfikacji paragonu/raportu dobowego można wejść za pomocą klawiszy skrótu. Będąc w menu głównym należy wcisnąć klawisze **8**, **2**.

Poniżej przedstawiono przykładowy paragon z opisem poszczególnych pól.

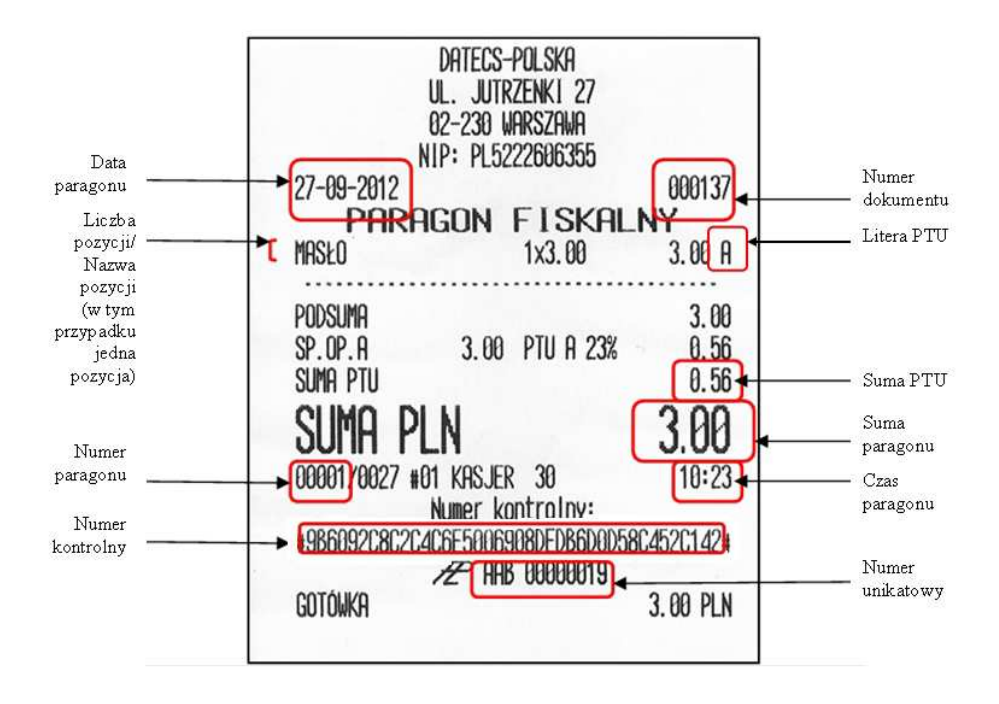

W celu weryfikacji raportu dobowego należy wykonać poniższa procedurę.

| PROCEDURA                                                                                                    | KLAWISZE DO<br>NACIŚNIĘCIA                                                                          | KOMUNIKATY<br>WYŚWIETLACZA                          |
|----------------------------------------------------------------------------------------------------|----------------------------------------------------------------------------------------------------|-----------------------------------------------------|
| Włączenie kasy/logowanie do<br>MENU głównego                                                                     | ESC/U                                                                                               | << MENU GŁÓWNE >><br>1)Sprzedaż                     |
| Wybór opcji KOPIA<br>ELEKTRONICZNA                                                                               |                                                                                                    | < <menu główne="">&gt;<br/>8)Kopia elektron.</menu> |
| Zatwierdzenie wyboru klawiszem<br>GOT                                                                            | G<br>O<br>T<br>SZUFLADA                                                                             | < <kopia elektr.="">&gt;<br/>1)Stan karty</kopia>   |
| Wybór WERYFIKACJA<br>DANYCH i zatwierdzenie wyboru<br>klawiszem GOT                                              | $\bigcup_{ub} \bigcup_{zuflaps} \left( \begin{array}{c} G \\ O \\ T \\ zuflaps \end{array} \right)$ | TYP DOKUMENTU:<br>PARAGON                           |
| Wybór opcji RAPORT DOBOWY<br>i zatwierdzenie klawiszem GOT                                                       | G<br>O<br>T<br>SZUFLADA                                                                             | DATA RAPORTU:<br>24-09-2012                         |
| Wpisanie daty wystawienia<br>paragonu i zatwierdzenie<br>klawiszem GOT                                           | Wprowadzenie danych z<br>klawiatury numerycznej                                                     | NUMER RAPORTU:                                      |
| Wpisanie NUMERU RAPORTU i<br>zatwierdzenie klawiszem GOT                                                         | Wprowadzenie danych z<br>klawiatury numerycznej                                                     | CZY ST.A OPOD.?:<br>TAK                             |
| Wybór opcji czy stawka jest<br>opodatkowana czy nie i<br>zatwierdzenie klawiszem GOT                             | $\bigcup_{ub} \uparrow_{zuflada} G$                                                                 | SREZED.OPOD.PTUA:                                   |
| Wpisanie sprzedaży opodatkowanej<br>w stawce A i zatwierdzenie<br>klawiszem GOT                                  | Wprowadzenie danych z<br>klawiatury numerycznej                                                     | CZY ST.B OPOD.?:<br>TAK                             |
| Podobnie postępujemy w przyp<br>czyli kasa znowu się zapyta                                                      | adku pozostałych stawek VAT,<br>czy stawka opodatkowana.                                            | CZY ST. A ZWOL.?<br>TAK                             |
| Wybór opcji czy stawka jest<br>zwolniona czy nie i zatwierdzenie<br>klawiszem GOT                                | $\bigcup_{ub} \uparrow_{zuflada} G$                                                                 | SPRZED.ZW.PTUA:                                     |
| Wpisanie sprzedaży zwolnionej w<br>stawce A (jeżeli stawka A jest<br>zwolniona) i zatwierdzenie<br>klawiszem GOT | Wprowadzenie danych z<br>klawiatury numerycznej                                                     | CZY ST. B ZWOL.?<br>TAK                             |
| Podobnie postępujemy w przyp<br>czyli kasa znowu się zapy                                                        | adku pozostałych stawek VAT,<br>ta czy stawka zwolniona.                                            | SUMA PTU:                                           |
| Wpisanie SUMY PTU całego<br>paragonu i zatwierdzenie<br>klawiszem GOT                                            | Wprowadzenie danych z<br>klawiatury numerycznej                                                     | ILOŚĆ PARAGONÓW:                                    |

| Wpisanie ilości paragonów w<br>raporcie dobowym              | Wprowadzenie danych z<br>klawiatury numerycznej                                                          | NARAST.SUMA PTU:                                                                                                    |
|--------------------------------------------------------------|----------------------------------------------------------------------------------------------------|----------------------------------------------------------------------------------------------------|
| Wpisanie narastającej sumy PTU                               | Wprowadzenie danych z<br>klawiatury numerycznej                                                          | NUMER UNIKATOWY:                                                                                                    |
| Wpisanie numeru unikatowego i<br>zatwierdzenie klawiszem GOT | Wprowadzenie danych z<br>klawiatury numerycznej.<br>Format: prefix, spacja,<br>numer np.<br>AAA 01231231 | NUMER KONTROLNY:                                                                                                    |
| Wpisanie numeru kontrolnego i<br>zatwierdzenie klawiszem GOT | Wprowadzenie danych<br>z klawiatury<br>alfanumerycznej                                                   | Kasa wydrukuje wprowadzone dane<br>oraz informacje czy numer jest<br>błędny czy zgodny. Numer zgodny<br>oznacza, ze paragon pochodzi z tej<br>kasy, numer błędny oznacza, że<br>paragon nie pochodzi z tej kasy lub<br>wpisaliśmy błędne dane. |

Do trybu weryfikacji paragonu/raportu dobowego można wejść za pomocą klawiszy skrótu. Będąc w menu głównym należy wcisnąć klawisze **8**, **2**.

| Poniżei  | i przedstawiono | przykładowy | raport fiskalny do  | bowy z opisem i | ooszczególnych pól. |
|----------|-----------------|-------------|---------------------|-----------------|---------------------|
| r onnzej | pilleastaniono  | piljinaaonj | ruport instantij uo |                 | joblelegomjen pon   |

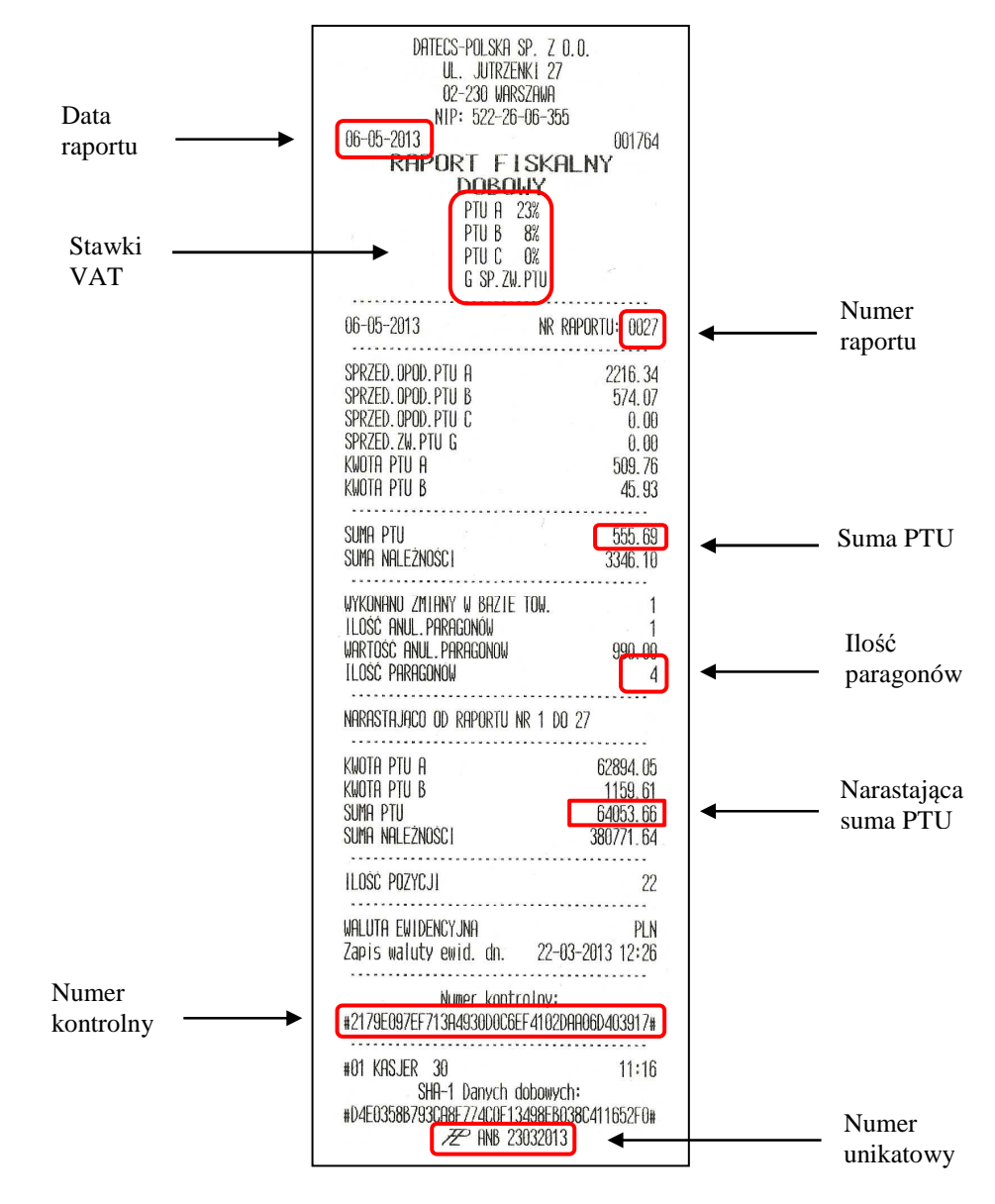

### Otwórz nową kartę

Funkcja służy do uaktywnienia nowej kart microSD na której będzie zapisywała się kopia drukowanych dokumentów. W nowej kasie karta jest zainstalowana standardowo i nie ma potrzeby otwierania nowej karty. Kasa może mieć aktywną tylko jedną kratę microSD, nie pozwoli otworzyć kolejnej do póki nie zostanie zamknięta poprzednia karta.

W celu otworzenia nowej karty należy wykonać następującą procedurę.

| PROCEDURA                                                                | KLAWISZE DO<br>NACIŚNIĘCIA | KOMUNIKATY<br>WYŚWIETLACZA                             |
|--------------------------------------------------------------------------|----------------------------|--------------------------------------------------------|
| Włączenie kasy/logowanie do<br>MENU głównego                             | ESC/U                      | << MENU GŁÓWNE >><br>1)Sprzedaż                        |
| Wybór opcji KOPIA<br>ELEKTRONICZNA                                       | ↓ lub ↑                    | < <menu główne="">&gt;<br/>8)Kopia elektron.</menu>    |
| Zatwierdzenie wyboru klawiszem<br>GOT                                    | G<br>O<br>T<br>SZUFLADA    | < <kopia elektr.="">&gt;<br/>1)Stan karty</kopia>      |
| Wybór opcji OTWÓRZ NOWĄ<br>KARTĘ                                         | ↓ lub ↑                    | < <kopia elektr.="">&gt;<br/>3)Otw. nową kartę</kopia> |
| Zatwierdzenie klawiszem GOT                                              | G<br>O<br>T<br>SZUFLADA    | Dodać nową kartę?<br>Tak (GOT) Wyjdź (C)               |
| Potwierdzenie klawiszem GOT<br>dodania nowej karty                       | G<br>O<br>T<br>SZUFLADA    | Kasować kartę SD?<br>Tak (GOT) Wyjdź (C)               |
| Potwierdzenie klawiszem GOT<br>(dane na karcie SD zostaną<br>wykasowane) | G<br>O<br>T<br>SZUFLADA    | Czekaj                                                 |
| Po potwierdzeniu wszystkie dane na karcie SD zostaną<br>wykasowane       |                            | Nowa karta SD<br>dodana!                               |

Do trybu otwarcia nowej karty można wejść za pomocą klawiszy skrótu. Będąc w menu głównym należy wcisnąć klawisze **8**, **3**.

W przypadku, gdy na karcie microSD będą już zapisane dane z tej kasy lub innej kasy tego samego typu kasa zgłosi komunikat KARTA SD JUŻ ZAINICJOWANA! i zapyta się czy na pewno chcemy kasować.

**UWAGA!** Na kasie można maksymalnie otworzyć 16 kart.

### Zamknij kartę

Funkcja służy do zamknięcia kart microSD na której znajdują się kopie drukowanych dokumentów. Kasa bez aktywnej karty będzie pracowała tylko do momentu wydrukowania drugiego raportu dobowego. Po wydrukowaniu drugiego raportu bez karty kasa zblokuje tryb sprzedaży i zażąda uaktywnienia nowej karty. Nie ma możliwości otwarcia zamkniętej karty bez kasowania zawartych na niej danych.

W celu zamknięcia karty należy wykonać następującą procedurę.

| PROCEDURA                                    | KLAWISZE DO<br>NACIŚNIĘCIA | KOMUNIKATY<br>WYŚWIETLACZA                           |
|----------------------------------------------|----------------------------|------------------------------------------------------|
| Włączenie kasy/logowanie do<br>MENU głównego | ESC/U                      | << MENU GŁÓWNE >><br>1)Sprzedaż                      |
| Wybór opcji KOPIA<br>ELEKTRONICZNA           | ↓ lub ↑                    | < <menu główne="">&gt;<br/>8)Kopia elektron.</menu>  |
| Zatwierdzenie wyboru<br>klawiszem GOT        | G<br>O<br>T<br>SZUFLADA    | < <kopia elektr.="">&gt;<br/>1)Stan karty</kopia>    |
| Wybór opcji ZAMKNIJ KARTĘ                    |                            | < <kopia elektr.="">&gt;<br/>4)Zamknij kartę</kopia> |
| Zatwierdzenie klawiszem GOT                  | G<br>O<br>T<br>SZUFLADA    | Zamknij kartę nr1?<br>Tak (GOT) Wyjdź (C)            |
| Potwierdzenie zamknięcia<br>karty nr 1       | G<br>O<br>T<br>SZUFLADA    | Czekaj                                               |
| Po potwierdzeniu kasa zamknie kartę SD       |                            | Karta #1<br>zamknięta!                               |

Do trybu zamknięcia karty można wejść za pomocą klawiszy skrótu. Będąc w menu głównym należy wcisnąć klawisze **8**, **4**.

| Uwaga! | Dane zawarte na karcie micro SD stanowią kopię elektroniczną wystawianych  |
|--------|----------------------------------------------------------------------------|
|        | dokumentów przez kasę i należy ją przechowywać przez okres zgodny z        |
|        | aktualnie obowiązującymi przepisami.                                       |
|        | Kasa obsługuje maksymalnie 16 kart micro SD, po zamknięciu 16 karty kasa   |
|        | zażąda wykonania Raportu Rozliczeniowego, dalsza rejestracja sprzedaży nie |
|        | będzie możliwa.                                                            |
|        |                                                                            |

# Kopie wydruków

W tej funkcji można wydrukować kopie wydruków znajdujących się na karcie microSD jak również w pamięci podręcznej.

Na karcie micoSD znajdują się wszystkie wydruki od momentu inicjalizacji karty do momentu wykonania ostatniego raportu dobowego łącznie z tym raportem. W pamięci podręcznej znajdują się kopie wydruków od momentu wykonania ostatniego raportu dobowego. Wykonanie raportu dobowego spowoduje przeniesienie danych z pamięci podręcznej na kartę microSD zwaną informatycznym nośnikiem danych.

# Paragony/Raporty Dobowe/Niefiskalne/Wszystkie

Funkcja ta umożliwia wydruk kopii paragonów z karty SD lub pamięci podręcznej. Poniżej przedstawiono procedurę wydrukowania kopii dokumentów z karty SD.

| PROCEDURA                                                                                                    | KLAWISZE DO<br>NACIŚNIĘCIA                                                                          | KOMUNIKATY<br>WYŚWIETLACZA                                                                                                    |
|----------------------------------------------------------------------------------------------------|----------------------------------------------------------------------------------------------------|----------------------------------------------------------------------------------------------------|
| Włączenie kasy/logowanie do<br>MENU głównego                                                                                                    | ESC/U                                                                                               | << MENU GŁÓWNE >><br>1)Sprzedaż                                                                                                    |
| Wybór opcji KOPIA<br>ELEKTRONICZNA i<br>zatwierdzenie klawiszem GOT                                                                                     | $\bigcup_{ub} \bigcup_{zuflaps} \left( \begin{array}{c} G \\ O \\ T \\ zuflaps \end{array} \right)$ | < <kopia elektr.="">&gt;<br/>1) Stan karty</kopia>                                                                                                    |
| Wybór funkcji KOPIE<br>WYDRUKÓW i zatwierdzenie<br>wyboru klawiszem GOT                                                                                 | $\bigcup_{ub} ub \uparrow_{zuflaps} G$                                                              | Kopie wydruków<br>1)Z karty SD                                                                                                    |
| W tym momencie należy okreś                                                                                                    | lić czy będziemy drukować kopie v<br>podręcznej                                                     | wydruków z karty SD czy z pamięci                                                                                                    |
| Wybór opcji z karty SD lub z<br>pamięci podręcznej                                                                                                    | ↓ lub ↑                                                                                             | Kopie wydruków<br>1)Z karty SD<br>lub<br>Kopie wydruków<br>2)Z pam.podręcz.                                                                                         |
| Zatwierdzenie klawiszem GOT                                                                                                    | G<br>O<br>T<br>SZUFLADA                                                                             | << Wybierz typ>><br>1)Paragony                                                                                                    |
| W tym momencie należy wybrać jaki rodzaj dokumentów chcemy drukować PARAGONY, RAPORTY<br>DOBOWE, NIEFISKLANE lub WSZYSTKIE                              |                                                                                                    |                                                                                                    |
| Wybór opcji PARAGONY lub<br>RAPORTY DOBOWE lub<br>NIEFISKALNE lub WSZYSTKIE                                                                             | ↓ lub ↑                                                                                             | << Wybierz typ>><br>1)Paragony<br>lub<br><< Wybierz typ>><br>2)Raporty Dobowe<br>lub<br><< Wybierz typ>><br>3)Niefiskalne<br>lub<br><< Wybierz typ>><br>4)Wszystkie |
| Zatwierdzenie klawiszem GOT                                                                                                    | G<br>O<br>T<br>SZUFLADA                                                                             | << Wyszukaj>><br>1)Wg dat                                                                                                    |
| W tym momencie wybieramy kryterium po jakim będziemy wyszukiwać kopie wydruków: według dat,<br>numerów wydruków, numerów raportów dobowych lub wszystko |                                                                                                    |                                                                                                    |
| Przykład dla kryterium: według dat                                                                                                    |                                                                                                    |                                                                                                    |

| Wybór opcji wyszukiwania według<br>dat i zatwierdzenie klawiszem GOT                                                                                  | $\bigcup_{\mathbf{lub}} \mathbf{lub} \overset{\mathbf{G}}{\overset{\mathbf{G}}{\overset{\mathbf{G}}{\overset{\mathbf{G}}{\overset{\mathbf{T}}{\overset{\mathbf{T}}}{\overset{\mathbf{T}}{\overset{\mathbf{T}}{\overset{\mathbf{T}}}{\overset{\mathbf{T}}{\overset{\mathbf{T}}{\overset{\mathbf{T}}{\overset{\mathbf{T}}}}{\overset{\mathbf{T}}{\overset{\mathbf{T}}}{\overset{\mathbf{T}}{\overset{\mathbf{T}}}}}}}}}}$ | Od: 00-00-2000                                                                                                  |  |
|----------------------------------------------------------------------------------------------------|----------------------------------------------------------------------------------------------------|----------------------------------------------------------------------------------------------------|--|
| Należy wpisać datę początkową<br>wydruków                                                                                                    | Wprowadzenie danych z<br>klawiatury numerycznej<br>według schematu<br>DDMMRR                                                                                                    | Od: 01-01-2012<br>Do: 00-00-2000                                                                                |  |
| Należy wpisać datę końcową<br>wydruków                                                                                                    | Wprowadzenie danych z<br>klawiatury numerycznej według<br>schematu DDMMRR                                                                                                    | Od: 01-01-2012<br>Do: 31-01-2012                                                                                |  |
| Zatwierdzenie wprowadzonej daty<br>końcowej wydruków                                                                                                  | G<br>O<br>T<br>SZUFLADA                                                                                                    | Czekaj<br>Kasa wydrukuje raport lub podpowie<br>na której karcie microSD znajdują się<br>dane.                  |  |
| Przykład dla kryterium:                                                                                                    | według numeru wydruku dla: par                                                                                                    | agony, niefiskalne, wszystko.                                                                                   |  |
| Wybór opcji wyszukiwania według<br>numeru wydruku i zatwierdzenie<br>klawiszem GOT                                                                    | $\downarrow \mathbf{lub} \uparrow^{G}_{SUFLADA}$                                                                                                    | Dla Raportu numer:                                                                                              |  |
| Wpisanie numeru raportu który<br>obejmuje te dane w celu szybszego<br>wyszukiwania lub pozostawienie<br>pustego pola i zatwierdzenie<br>klawiszem GOT | Wprowadzenie danych z<br>klawiatury numerycznej<br>lub pozostawienie<br>pustego pola                                                                                                    | Od: 1                                                                                                    |  |
| Wpisanie początkowego numeru<br>wydruku i zatwierdzenie<br>klawiszem GOT                                                                              | Wprowadzenie danych z<br>klawiatury numerycznej                                                                                                    | Od: 1<br>Do: 999999                                                                                             |  |
| Wpisanie końcowego numeru<br>wydruku i zatwierdzenie<br>klawiszem GOT                                                                                 | Wprowadzenie danych<br>z klawiatury<br>numerycznej<br>SZUFLADA                                                                                                    | Czekaj<br>Kasa wydrukuje kopie dokumentów<br>lub podpowie na której karcie microSD<br>znajdują się dane.        |  |
| Przykład dla kryteri                                                                                                    | um dla raportów dobowych: wedł                                                                                                    | ug numeru dla raportów                                                                                          |  |
| Wybór opcji wyszukiwania według<br>numeru i zatwierdzenie klawiszem<br>GOT                                                                            | $\downarrow \mathbf{lub} \uparrow \mathbf{lub}$                                                                                                    | 0 d : 1                                                                                                    |  |
| Wpisanie numeru pierwszego<br>raportu który obejmuje zakres i<br>zatwierdzenie klawiszem GOT                                                          | Wprowadzenie danych z<br>klawiatury numerycznej                                                                                                    | Od: 1<br>Do:999999                                                                                              |  |
| Wpisanie końcowego numeru<br>raportu dobowego i zatwierdzenie<br>klawiszem GOT                                                                        | Wprowadzenie danych z<br>klawiatury numerycznej                                                                                                    | Czekaj<br>Kasa wydrukuje kopie raportów<br>dobowych lub podpowie na której<br>karcie microSD znajdują się dane. |  |
| Przykład dla kryterium: wszystko.                                                                                                    |                                                                                                    |                                                                                                    |  |

| Wybór opcji WSZYSTKO i      | G<br>O | Czekaj                                                                                                  |
|-----------------------------|--------|----------------------------------------------------------------------------------------------------|
| zatwierdzenie klawiszem GOT |        | Kasa wydrukuje kopie wszystkich<br>wydruków lub podpowie na której<br>karcie microSD znajdują się dane. |

Do trybu kopi wydruków można wejść za pomocą klawiszy skrótu. Będąc w menu głównym należy wcisnąć oznaczenia liczbowe przy danych funkcjach menu.

## Historia kart

Po wybraniu funkcji historia kart kasa wydrukuje informację o wszystkich kartach jakie były inicjalizowane na tej kasie. Na wydruku będą informacje o kartach typu: data pierwszego zapisu danych, data ostatniego zapisu, zakres numerów raportów jaki obejmuje karta. Poniżej przedstawiono procedurę wydruku historii kart.

| PROCEDURA                                                           | KLAWISZE DO<br>NACIŚNIĘCIA                                                                                                    | KOMUNIKATY<br>WYŚWIETLACZA                       |
|---------------------------------------------------------------------|----------------------------------------------------------------------------------------------------|--------------------------------------------------|
| Włączenie kasy/logowanie do<br>MENU głównego                        | ESC/U                                                                                                    | << MENU GŁÓWNE >><br>1)Sprzedaż                  |
| Wybór opcji KOPIA<br>ELEKTRONICZNA i<br>zatwierdzenie klawiszem GOT | $ \qquad \qquad \qquad \qquad \qquad \qquad \qquad \qquad \qquad \qquad \qquad \qquad \qquad \qquad \qquad \qquad \qquad \qquad \qquad$ | < <kopia elektr="">&gt;<br/>1)Stan karty</kopia> |
| Wybór funkcji HISTORIA KART<br>i zatwierdzenie klawiszem GOT        | $ \qquad \qquad \qquad \qquad \qquad \qquad \qquad \qquad \qquad \qquad \qquad \qquad \qquad \qquad \qquad \qquad \qquad \qquad \qquad$ | Czekaj                                           |

Do trybu historia kart można wejść za pomocą klawiszy skrótu. Będąc w menu głównym należy wcisnąć klawisze 8,6.

## Weryfikacja karty

Weryfikacja karty służy do stwierdzenia czy dane znajdujące się na karcie są poprawne i zgodne z danymi zapisanymi w pamięci fiskalnej. W przypadku, gdy karta pochodzi z innej kasy, kasa pokaże komunikat KARTA Z INNEJ KASY. W przypadku, gdy karta pochodzi z tej kasy, kasa pokaże komunikat o zgodności danych na karcie i w pamięci fiskalnej lub o poinformuje, że dane są błędne. Poniżej przedstawiono procedurę weryfikacji karty.

| PROCEDURA                                                           | KLAWISZE DO<br>NACIŚNIĘCIA                                                            | KOMUNIKATY<br>WYŚWIETLACZA                       |
|---------------------------------------------------------------------|---------------------------------------------------------------------------------------|--------------------------------------------------|
| Włączenie kasy/logowanie do<br>MENU głównego                        | ESC/U                                                                                 | << MENU GŁÓWNE >><br>1)Sprzedaż                  |
| Wybór opcji KOPIA<br>ELEKTRONICZNA i<br>zatwierdzenie klawiszem GOT | $\bigcup_{ub} \bigcup_{zuflada} \begin{bmatrix} G \\ O \\ T \\ zuflada \end{bmatrix}$ | < <kopia elektr="">&gt;<br/>1)Stan karty</kopia> |
| Wybór funkcji<br>WERYFIK.KARTY i<br>zatwierdzenie klawiszem GOT     | $\bigcup_{ub} \bigcup_{zzuflada} G$                                                   | Por. danych z Pam.<br>Fiskal. właściwe           |
| Kolejny krok i zakończenie                                          | G<br>O<br>SZUFLADA<br>SZUFLADA                                                        | Dane na karcie<br>właściwe !                     |

Do trybu weryfikacji kart można wejść za pomocą klawiszy skrótu. Będąc w menu głównym należy wcisnąć klawisze **8**, **7**.
#### POMOC

Funkcje pomocy służą do informowania o stanie kasy, aktualnej konfiguracji, czasie, jak również umożliwiają wydrukowanie całego menu.

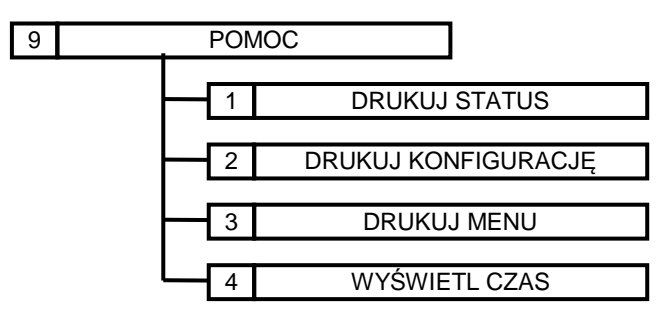

#### Drukuj status

Po wybraniu funkcji drukuj status kasa drukuje informację o aktualnym stanie kasy to znaczy czy jest fiskalna, czy nie, ilu kasjerów ma otwarte zmiany, ile wystawiono paragonów, jaka jest wersja programowania itp.

Poniżej przedstawiono procedurę drukowania statusu kasy.

| PROCEDURA                                                    | KLAWISZE DO<br>NACIŚNIĘCIA                                                                                                    | KOMUNIKATY<br>WYŚWIETLACZA                |
|--------------------------------------------------------------|----------------------------------------------------------------------------------------------------|-------------------------------------------|
| Włączenie kasy/logowanie do<br>MENU głównego                 | ESC/U                                                                                                    | << MENU GŁÓWNE >><br>1)Sprzedaż           |
| Wybór opcji POMOC i<br>zatwierdzenie klawiszem GOT           | $ \qquad \qquad \qquad \qquad \qquad \qquad \qquad \qquad \qquad \qquad \qquad \qquad \qquad \qquad \qquad \qquad \qquad \qquad \qquad$ | < <pomoc>&gt;<br/>1)Drukuj status</pomoc> |
| Wybór funkcji DRUKUJ STATUS<br>i zatwierdzenie klawiszem GOT | $ \downarrow lub \uparrow \overset{G}{\underset{sublack}{1}} $                                                                          | Czekaj                                    |

Do trybu drukowania statusu można wejść za pomocą klawiszy skrótu. Będąc w menu głównym należy wcisnąć klawisze **9,1.** 

### Drukuj konfigurację

Funkcja ta służy do wydrukowania aktualnych ustawień kasy Poniżej przedstawiono procedurę drukowania konfiguracji kasy.

| PROCEDURA                                                             | KLAWISZE DO<br>NACIŚNIĘCIA                                                              | KOMUNIKATY<br>WYŚWIETLACZA                |
|-----------------------------------------------------------------------|-----------------------------------------------------------------------------------------|-------------------------------------------|
| Włączenie kasy/logowanie do<br>MENU głównego                          | ESC/U                                                                                   | << MENU GŁÓWNE >><br>1)Sprzedaż           |
| Wybór opcji POMOC i<br>zatwierdzenie klawiszem GOT                    | $\bigcup_{ub} \bigcup_{zzureada} \begin{bmatrix} G \\ O \\ T \\ zzureada \end{bmatrix}$ | < <pomoc>&gt;<br/>1)Drukuj status</pomoc> |
| Wybór funkcji DRUKUJ<br>KONFIGURACJĘ i zatwierdzenie<br>klawiszem GOT | $ \downarrow lub \uparrow \overset{G}{\underset{szuriana}{}} $                          | Czekaj                                    |

Do trybu drukowania konfiguracji można wejść za pomocą klawiszy skrótu. Będąc w menu głównym należy wcisnąć klawisze **9.2.** 

## Drukuj MENU

Funkcja ta służy do wydrukowania całego menu np. w przypadku, gdy ktoś zapomniał gdzie się ustawia poszczególne funkcje.

Poniżej przedstawiono procedurę drukowania menu.

| PROCEDURA                                                  | KLAWISZE DO<br>NACIŚNIĘCIA                                                                                                    | KOMUNIKATY<br>WYŚWIETLACZA                |
|------------------------------------------------------------|----------------------------------------------------------------------------------------------------|-------------------------------------------|
| Włączenie kasy/logowanie do<br>MENU głównego               | ESC/U                                                                                                    | << MENU GŁÓWNE >><br>1)Sprzedaż           |
| Wybór opcji POMOC i<br>zatwierdzenie klawiszem GOT         | $ \qquad \qquad \qquad \qquad \qquad \qquad \qquad \qquad \qquad \qquad \qquad \qquad \qquad \qquad \qquad \qquad \qquad \qquad \qquad$ | < <pomoc>&gt;<br/>1)Drukuj status</pomoc> |
| Wybór funkcji DRUKUJ MENU i<br>zatwierdzenie klawiszem GOT | $ \qquad \qquad \qquad \qquad \qquad \qquad \qquad \qquad \qquad \qquad \qquad \qquad \qquad \qquad \qquad \qquad \qquad \qquad \qquad$ | Czekaj                                    |

Do trybu drukowania menu można wejść za pomocą klawiszy skrótu. Będąc w menu głównym należy wcisnąć klawisze **9,3.** 

### Wyświetl czas

Po wybraniu tej funkcji kasa wyświetli aktualny czas zegara kasy. Poniżej przedstawiono procedurę wyświetlenia czasu.

| PROCEDURA                                                       | KLAWISZE DO<br>NACIŚNIĘCIA                                                            | KOMUNIKATY<br>WYŚWIETLACZA                |
|-----------------------------------------------------------------|---------------------------------------------------------------------------------------|-------------------------------------------|
| Włączenie kasy/logowanie do<br>MENU głównego                    | ESC/U                                                                                 | << MENU GŁÓWNE >><br>1)Sprzedaż           |
| Wybór opcji POMOC i<br>zatwierdzenie klawiszem GOT              | $\bigcup_{ub} \bigcup_{zuflada} \begin{bmatrix} G \\ O \\ T \\ zuflada \end{bmatrix}$ | < <pomoc>&gt;<br/>1)Drukuj status</pomoc> |
| Wybór funkcji WYSWIETL<br>CZAS i zatwierdzenie klawiszem<br>GOT | $ \downarrow lub \uparrow \overset{G}{\underset{\text{surface}}{\overset{G}{}}} $     | Czekaj                                    |

Do trybu wyświetlenia czasu można wejść za pomocą klawiszy skrótu. Będąc w menu głównym należy wcisnąć klawisze **9,4.** 

## KOMUNIKATY ZGŁASZANE PRZEZ KASĘ

W poniższej tabeli przedstawiono najważniejsze komunikaty zgłaszane przez kasę.

| L.p | Komunikat/Oznaka        | Przyczyna błędu/komunikatu                   | Rozwiązanie problemu                |
|-----|-------------------------|----------------------------------------------|-------------------------------------|
| 1   | BAZA OPAKOWAŃ           | Próba zaprogramowania nowego                 | Wciśnij 'C' lub poczekaj 4 sekundy. |
|     | ZAPEŁNIONA!             | opakowania zwrotnego, gdy                    | W celu zaprogramowania nowego       |
|     |                         | zaprogramowano już maksymalną                | opakowania zwrotnego usuń inne      |
|     |                         | (200) ilość opakowań.                        | opakowanie z bazy lub zrezygnuj z   |
|     |                         |                                              | programowania opakowania            |
|     |                         |                                              | zwrotnego                           |
| 2   | BAZA TOWAROWA           | Próba zaprogramowania nowego                 | Wciśnij 'C' lub poczekaj 4 sekundy. |
|     | ZAPEŁNIONA!             | artykułu, gdy zaprogramowano już             | W celu zaprogramowania nowego       |
|     |                         | maksymalną (2600) ilość towarów              | artykułu usuń inny artykuł z bazy   |
|     |                         |                                              | towarowej lub zrezygnuj z           |
| 2   | Dia di bassi angli l    |                                              | programowania artykułu              |
| 3   | Błąd bazy opak.!        | wystąpił błąd podczas pracy z bazą           | wcisnij °C lub poczekaj 4 sekundy,  |
| Δ   | Diad bary DUU           | Wustanik blad nadazas przew z baza           | Weiénii (C' lub noezekei 4 cekundu  |
| 4   | BIĄU DAŻY PLU !         | wystąpii biąu pouczas pracy z bazą           | wcisnij C lub poczekaj 4 sekundy,   |
| 5   | Bład karty SD I         | Ilszkodzone dane na karcie                   | Wymień karte na nowa                |
| 6   | Błędna cena l           | Wprowadzono wartość do trzech                | Wciśnii 'C' wprowadź poprawna       |
| Ŭ   | Wyidź (C)               | miejsc po przecinku                          | wartość do dwóch miejsc po          |
|     |                         |                                              | przecinku                           |
| 7   | Błędna dane na karcie ! | Weryfikacja karty na której są błędne        | Zastosuj właściwą kartę lub wymień  |
|     |                         | dane                                         | kartę na nową                       |
| 8   | Błędna kopia !          | Awaria karty kopii elektronicznej micro      | Wymień kartę na nową                |
|     |                         | SD                                           |                                     |
| 9   | Brak gotówki !          | Podana kwota wypłaty jest większa niż        | Wciśnij 'C', podaj inna kwotę lub   |
|     | Wyjdź (C)               | kwota dostępnej gotówki w kasie              | wyłącz funkcję kontroli stanu kasy  |
| 10  | Brak karty pamięci !    | Brak karty pamięci w gnieździe karty         | Włóż poprawnie kartę do slotu       |
|     |                         | micro SD, lub karta źle włożona              |                                     |
| 11  | Brak kodu               | Próba sprzedaży towaru poprzez kod           | Wciśnij 'C' lub poczekaj 4 sekundy, |
|     | kreskowego !            | kreskowy, który nie jest                     | zaprogramuj kod kreskowy            |
| 4.2 |                         | zaprogramowany w bazie towarowej             |                                     |
| 12  | Brak kodu opak.!        | Opakowanie o wybranym kodzie nie             | wcisnij                             |
| 10  | Wyjaz (C)               | Jest zaprogramowany                          |                                     |
| 13  | Brak kodu PLO!          |                                              | wcisnij C, zaprograniuj kou PLU     |
| 1/  | Brak miejsca            | Zaprograniowany<br>Zapełniona karta micro SD | Wciśnii (C' lub poczekaj 4 sekundy  |
| 14  | na karcie SD I          | (wykorzystano 256MB)                         | zamknji aktywna karte konji         |
|     |                         |                                              | elektronicznej i otwórz nowa        |
| 15  | Brak nagłówka!          | Próba fiskalizacii kasy lub                  | Wciśnii 'C' lub poczekaj 4 sekundy  |
|     |                         | uruchomienia trybu sprzedaży bez             | zaprogramuj nagłówek                |
|     |                         | zaprogramowanego nagłówka                    |                                     |
| 16  | Brak papieru !          | Brak papieru w mechanizmie                   | Załóż nową rolkę papieru lub        |
|     | Załóż i wciśnij C       | drukującym lub papier niewłaściwie           | popraw papier                       |
| L   | -                       | założony                                     |                                     |
| 17  | Brak sprzedaży !        | Próba anulacji, korekty, gdy nie było        | Wciśnij 'C'                         |
|     | Wyjdź (C)               | sprzedaży, paragon jest zamknięty            |                                     |
| 18  | Brak stawek PTU !       | Próba fiskalizacji bez                       | Zaprogramuj stawki PTU              |
|     |                         | zaprogramowanych stawek podatku              |                                     |
|     |                         | VAT                                          |                                     |
| 19  | Brak stawki PTU         | Towar o wybranym kodzie PLU nie              | Wciśnij 'C', zaprogramuj stawkę     |
|     | Wyidź (C)               | posiada zaprogramowanej stawki               | PTU lub zmień stawke PTU            |

|    |                                                                                      | podatku PTU                                                  | przypisaną do artykułu                                   |  |
|----|--------------------------------------------------------------------------------------|--------------------------------------------------------------|----------------------------------------------------------|--|
| 20 | Brak zapisów ! Próba wydruku nieistniejących danych Wprowadź poprawne dar<br>z kopii |                                                              | Wprowadź poprawne dane                                   |  |
| 21 | Brak zaprog.ceny!                                                                    | Artykuł nie posiada zaprogramowanej                          | Wciśnij 'C', zaprogramuj cenę                            |  |
|    | Wyjdź (C)                                                                            | ceny. Typ ceny ustawiony na: sztywna<br>lub SICS+sztywna     | artykułu lub zmień typ ceny                              |  |
| 22 | Dane na karcie numer:                                                                | Próba wydruku danych z karty, które są                       | Włóż właściwą kartę lub wprowadź                         |  |
| 22 | XX<br>Dana na kartach od: XX                                                         | Zapisalle lla lillej karcie                                  | Kasa informuja, na jakish kartash                        |  |
| 25 | do: xx                                                                               |                                                              | znajdują się żądane dane.                                |  |
| 24 | Dane nie pasują do<br>Pam.Fiskal. !                                                  | Weryfikacja karty z innej kasy                               | W celu dalszej sprzedaży włóż karę<br>przypisaną do kasy |  |
| 25 | Dane w pamięci                                                                       | Próba wydruku danych z karty SD,                             | Wprowadź poprawne dane                                   |  |
|    | podręcznej!                                                                          | które znajdują się jeszcze w pamięci                         |                                                          |  |
|    |                                                                                      | podręcznej                                                   |                                                          |  |
| 26 | Hasło istnieje !                                                                     | Próba zaprogramowania hasła<br>przypisanego innemu kasjerowi | Wciśnij 'C', podaj inne hasło                            |  |
| 27 | Już fiskalna!<br>Wyjdź (C)                                                           | Próba fiskalizacji kasy już ufiskalnionej                    | Wciśnij 'C'                                              |  |
| 28 | Karta SD już                                                                         | Próba otwarcia nowej karty, na której                        | Włóż właściwą kartę lub potwierdź                        |  |
|    | zainicjowana !                                                                       | są już zapisane dane                                         | kasowanie danych na karcie                               |  |
| 29 | Karta SD już zamknięta<br>!                                                          | Próba zamknięcia już zamkniętej karty                        | Wprowadź poprawne dane                                   |  |
| 30 | Karta SD pełna !                                                                     | Próba zapisu danych na zapełnionej                           | Zamknij aktualna kartę i otwórz                          |  |
|    |                                                                                      | karcie SD                                                    | nową                                                     |  |
| 31 | Karta z                                                                              | Sprawdzana karta pochodzi z innej                            | Wciśnij 'C'                                              |  |
| 22 | innej kasy!                                                                          | kasy                                                         |                                                          |  |
| 32 | Kasa hiefiskaina!                                                                    | Proba otwarcia karty kopi                                    | wcisnij °C' lub poczekaj 4 sekundy                       |  |
|    |                                                                                      | (operacia dozwolona tylko w trybie                           |                                                          |  |
|    |                                                                                      | (operacja dozwolona tylko w tryble                           |                                                          |  |
| 33 | Kod kreskowy                                                                         | Próba zaprogramowania kodu                                   | Wciśnii 'C' lub poczekaj 4 sekundy.                      |  |
|    | istnieje !                                                                           | kreskowego, który jest już                                   | ··· , ··· , ··· , ··· ,                                  |  |
|    |                                                                                      | zaprogramowany w bazie towarowej                             |                                                          |  |
| 34 | Naładuj                                                                              | Niski poziom naładowania                                     | Wciśnij 'C' lub poczekaj 4 sekundy,                      |  |
|    | akumulator !                                                                         | akumulatora                                                  | podłącz kasę do zasilacza w celu                         |  |
|    |                                                                                      |                                                              | naładowania akumulatora                                  |  |
| 35 | Nazwa istnieje!                                                                      | Próba zaprogramowania nazwy                                  | Wciśnij 'C' lub poczekaj 4 sekundy,                      |  |
|    |                                                                                      | artykułu, która już istnieje ( nazwy w                       | podaj inna nazwę lub zrezygnuj z                         |  |
|    |                                                                                      | bazie towarowej nie mogą się                                 | programowania artykułu                                   |  |
| 26 | Nieude (eiue beste CD l                                                              | powtarzac)                                                   |                                                          |  |
| 36 | Niewłaściwa karta SD !                                                               | Proba zapisu danych lub zamknięcia                           | włoż właściwą kartę do kasy.                             |  |
|    |                                                                                      | karty, gdy w kasie zainstaiowana jest                        |                                                          |  |
| 37 | Niezakończony miesiac                                                                | Próba wykonania Ranortu Fiskalnego                           | Baport możliwy do wykonania w                            |  |
| 57 | Niezakonezony iniesiąe:                                                              | Miesiecznego za miesiac który jeszcze                        | koleinym miesiacu                                        |  |
|    |                                                                                      | nie upłynał                                                  | kolejným mesiącu                                         |  |
| 38 | Oper.niemożliwa !                                                                    | Wybrana sekwencja klawiszy nie może                          | Wciśnij 'C'                                              |  |
|    | Wyjdź (C)                                                                            | zostać zrealizowana                                          |                                                          |  |
| 39 | Pamięć fiskalna                                                                      | Wykonano maksymalną ilość raportów                           | Wciśnij 'C' lub poczekaj 4 sekundy,                      |  |
|    | pełna !                                                                              | dobowych (1830)                                              | Brak możliwości dalszej sprzedaży,                       |  |
|    |                                                                                      |                                                              | należy wymienić pamięć fiskalną                          |  |
| 40 | Pamięć podręczna                                                                     | Zapełniony bufor pamięci podręcznej                          | Wciśnij 'C' lub poczekaj 4 sekundy,                      |  |
|    | pełna !                                                                              |                                                              | włóż kartę kopi elektronicznej                           |  |
| 41 | Paragon zamknięty!                                                                   | Wciśnięto klawisz płatności, gdy                             | Wciśnij 'C'                                              |  |
| 1  | Wyjdź (C)                                                                            | paragon jest zamknięty                                       |                                                          |  |

| 42 | Podsumuj paragon<br>Wyjdź (C)        | Próba zakończenia sprzedaży bez<br>naciśnięcia klawisza SUMA. Ustawiony<br>obowiązek naciśnięcia klawisza SUMA                            | Wciśnij 'C' a następnie klawisz<br>SUMA                                                                                                    |
|----|--------------------------------------|----------------------------------------------------------------------------------------------------|----------------------------------------------------------------------------------------------------|
| 43 | Przekrocz. Limit<br>20 zmian waluty! | Wykonano 20 zmian waluty<br>podstawowej, próba wykonania<br>kolejnej zmiany                                                               | Wciśnij 'C' lub poczekaj 4 sekundy,<br>brak możliwości wykonania kolejnej<br>zmiany                                                                                       |
| 44 | Przekroczono<br>limit 30 zmian!      | Po wykonaniu 30 zmian stawek VAT,<br>próba wykonania kolejnej zmiany                                                                      | Wciśnij 'C' lub poczekaj 4 sekundy,<br>brak możliwości wykonania kolejnej<br>zmiany                                                                                       |
| 45 | Przepeł.liczników<br>Wyjdź (C)       | Przepełnienie liczników sprzedaży                                                                                                    | Wciśnij 'C', wykonaj raport dobowy                                                                                                    |
| 46 | Przepełnienie !<br>Wyjdź (C)         | Przepełnienie rejestru paragonu                                                                                                    | Wciśnij 'C', zakończ paragon                                                                                                    |
| 47 | Rap.Dobowych w<br>pamięci: 1 (max 2) | Wykonano pierwszy dozwolony Raport<br>Dobowy bez karty. Czerwona dioda<br>LED przy wyświetlaczu operatora<br>pulsuje.                     | Wciśnij 'C' – możliwa kontynuacja<br>pracy bez karty lub włóż kartę do<br>gniazda                                                                                         |
| 48 | Rap.Dobowych w<br>pamięci: 2 (max 2) | Wykonano drugi dozwolony Raport<br>Dobowy bez karty. Czerwona dioda<br>LED przy wyświetlaczu operatora<br>świeci ciągle.                  | Wciśnij 'C' – brak możliwości dalszej<br>pracy bez karty! Włóż kartę do<br>gniazda                                                                                        |
| 49 | Rozp.płatność !<br>Wyjdź (C)         | Próba sprzedaży po dokonaniu<br>częściowej płatności                                                                                      | Wciśnij 'C' i zakończ paragon                                                                                                    |
| 50 | Włóż kartę SD !                      | Brak karty SD w gnieździe                                                                                                    | Włóż kartę do gniazda                                                                                                    |
| 51 | Wprowadź kwotę !<br>Wyjdź (C)        | Próba zakończenia sprzedaży bez<br>podania kwoty od klienta. Ustawiony<br>obowiązek wpisania kwoty od klienta.                            | Wciśnij 'C' a następnie podaj kwotę<br>od klienta i zatwierdź klawiszem<br>GOT                                                                                            |
| 52 | Wyk.Rap.zer.opak.<br>Wyjdź (C)       | Zapełnienie liczników sprzedaży<br>opakowań lub aby wykonać określone<br>programowanie należy wykonać<br>Raport Zerujący Opakowań         | Wciśnij 'C', wykonaj raport zerujący<br>sprzedaży opakowań                                                                                                    |
| 53 | Wyk.Rap.zer.towar<br>Wyjdź (C)       | Zapełnienie liczników sprzedaży<br>artykułów lub aby wykonać określone<br>programowanie należy wykonać<br>Raport Zerujący Towarów         | Wciśnij 'C', wykonaj raport zerujący<br>sprzedaży towarów                                                                                                    |
| 54 | Wykon. Rap.<br>Dobowy!               | Próba wykonania operacji dostępnej<br>tylko po wykonaniu Raportu<br>Dobowego                                                              | Wciśnij 'C' lub poczekaj 4 sekundy,<br>wykonaj Raport Dobowy                                                                                                    |
| 55 | Wykonaj Raport<br>Dobowy!            | Przypomnienie o wykonaniu Raportu<br>Dobowego Fiskalnego                                                                                  | Wykonaj Raport Dobowy Fiskalny                                                                                                    |
| 56 | Wykonaj Raport<br>miesięczny!        | Przypomnienie o wykonaniu zaległego<br>Raportu Fiskalnego Miesięcznego                                                                    | Wykonaj Raport Fiskalny Miesięczny                                                                                                    |
| 57 | Wykonaj Raporty !                    | Próba wykonania operacji dostępnej<br>tylko po wykonaniu wszystkich<br>raportów: Dobowy Fiskalny, Zerujący<br>Towarów, Zerujący Opakowań. | Wciśnij 'C' lub poczekaj 4 sekundy,<br>wykonaj raporty zerujące: Raport<br>Kasjerów, Raport Dobowy, Raport<br>Sprzedaży Artykułów, Raport<br>Sprzedaży Opakowań Zwrotnych |
| 58 | Za duża cena !<br>Wyjdź (C)          | Wprowadzono zbyt dużą cenę –<br>maksymalnie 9999999 99                                                                                    | Wciśnij 'C', wprowadź poprawną                                                                                                    |
| 59 | Za duża ilość !                      | Wprowadzono zbyt dużą ilość –                                                                                                    | Wciśnij 'C', wprowadź poprawną                                                                                                    |
| 60 | Za duża wartość !                    | Próba wykonania sprzedaży na zbyt                                                                                                    | Wcjśnij 'C', wprowadź poprawne                                                                                                    |
|    | Wyjdź (C)                            | dużą kwotę (ilość x cena)                                                                                                    | wartości                                                                                                    |
| 61 | Za dużo pozycji !<br>Wyjdź (C)       | Osiągnięto maksymalną ilość pozycji na<br>paragonie (118 licząc wraz z<br>opakowaniami)                                                   | Wciśnij 'C' i zakończ paragon                                                                                                    |

| 62 | Za mała wartość !    | Próba wykonania sprzedaży na kwotę                    | Wciśnij 'C', wprowadź poprawne      |
|----|----------------------|-------------------------------------------------------|-------------------------------------|
|    | Wyjdź (C)            | (ilość x cena) mniejszą niż 0.01zł                    | wartości                            |
| 63 | Zakończ. Paragon !   | Próba wyjścia z trybu rejestracji                     | Wciśnij 'C', w celu wyjścia z trybu |
|    | Wyjdź (C)            | Wyjdź (C) podczas otwartego paragonu sprzedaży zakońc |                                     |
| 64 | Zamknij kartę SD!    | Próba otwarcia nowej karty bez                        | Zamknij wcześniej używaną kartę,    |
|    |                      | uprzedniego zamknięcia                                | aby móc otworzyć nową               |
|    |                      | dotychczasowej karty                                  |                                     |
| 65 | Zerowanie RAM        | Kasa rozpoczęła procedurę kasowania                   | Wezwij Serwis!                      |
|    | Czekaj               | danych zawartych w pamięci RAM                        |                                     |
| 66 | Błąd programu        | Błąd w programie pracy kasy                           | Wezwij Serwis!                      |
|    | Wyjdź (C)            |                                                       |                                     |
| 67 | Wezwij Serwis !      | Kasa zablokowana lub błąd pamięci                     | Wezwij Serwis!                      |
| 68 | Max.ilość kart       | Próba otwarcia nowej karty (max.16)                   | Wezwij Serwis!                      |
|    | wykorzystana!        |                                                       |                                     |
| 69 | Przekroczony termin! | Uruchomiona blokada trybu sprzedaży                   | Wezwij Serwis!                      |
| 70 | Brak nr unikat. !    | Próba fiskalizacji kasy bez                           | Wezwij Serwis!                      |
|    |                      | zaprogramowanego numeru                               |                                     |
|    |                      | unikatowego                                           |                                     |
| 71 | Brak zwory           | Próba uruchomienia trybu                              | Wezwij Serwis!                      |
|    | serwisowej !         | serwisowego bez założonej zwory                       |                                     |
|    |                      | serwisowej                                            |                                     |
| 72 | Drukarka             | Odłączony mechanizm drukujący                         | Wezwij Serwis!                      |
|    | odłączona !          |                                                       |                                     |
| 73 | Wyświetlacz          | Odłączony wyświetlacz klienta                         | Wezwij Serwis!                      |
|    | odłączony !          |                                                       |                                     |
| 74 | Wyświetlacz oper.    | Odłączony wyświetlacz operatora.                      | Wezwij Serwis!                      |
|    | odłączony !          | Komunikat wyświetlany na                              |                                     |
|    |                      | wyświetlaczu klienta                                  |                                     |
| 75 | Kasa wydaje dźwięk a | Odłączona płyta wyświetlacza                          | Wezwij Serwis!                      |
|    | nic nie wyświetla    | operatora                                             |                                     |
| 76 | Wykonaj Raport       | Kasa po wykorzystaniu maksymalnej                     | Wezwij Serwis!                      |
|    | Rozliczeniowy!       | ilości kart lub po wykorzystaniu                      |                                     |
|    |                      | maksymalnej ilości zerowań RAM                        |                                     |
| 77 | Błąd pamięci         | Błąd podczas zapisu/odczytu danych z                  | Wezwij Serwis!                      |
|    | fiskalnej !          | pamięci fiskalnej                                     |                                     |
| 78 | Pamięć fiskalna      | Pamięć fiskalna odłączona od płyty                    | Wezwij Serwis!                      |
|    | odłączona !          | głównej                                               |                                     |
| 79 | Odczyt Pam. Fisk.    | Błąd podczas zapisu/odczytu danych z                  | Wezwij Serwis!                      |
|    | COM1, 38400 b/s      | pamięci fiskalnej                                     |                                     |
| 80 | Tylko odczyt Pamięci | Awaria pamięci fiskalnej lub                          | Wezwij Serwis!                      |
|    | Fiskalnej!           | zapełnienie pamięci fiskalnej. Pamieć                 | Możliwe tylko odczyty danych z      |
|    | -                    | fiskalna w trybie "tylko do odczytu"                  | pamięci fiskalnej (Raporty          |
|    |                      |                                                       | okresowe).                          |

#### PRZYKŁADOWE WYDRUKI

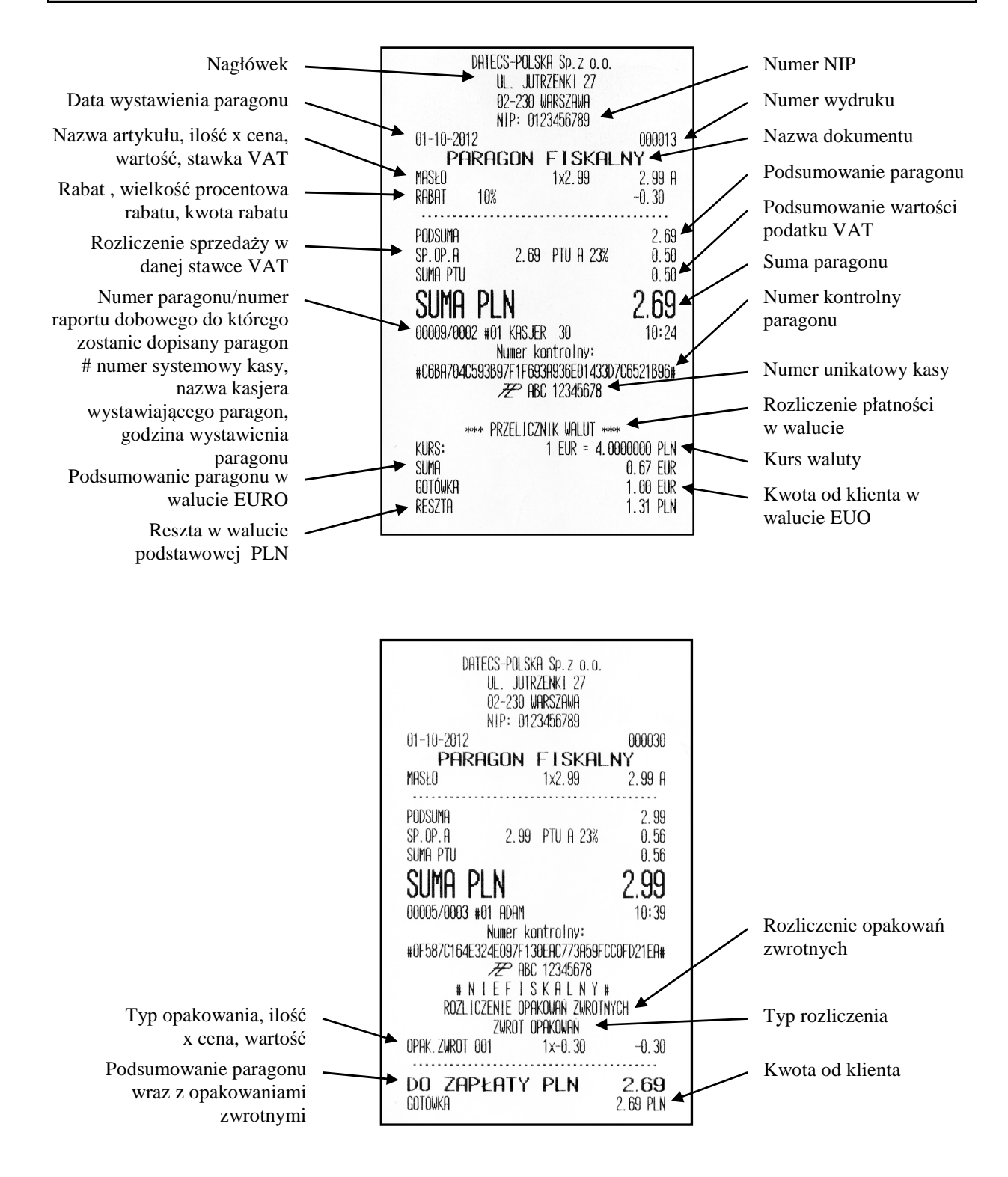

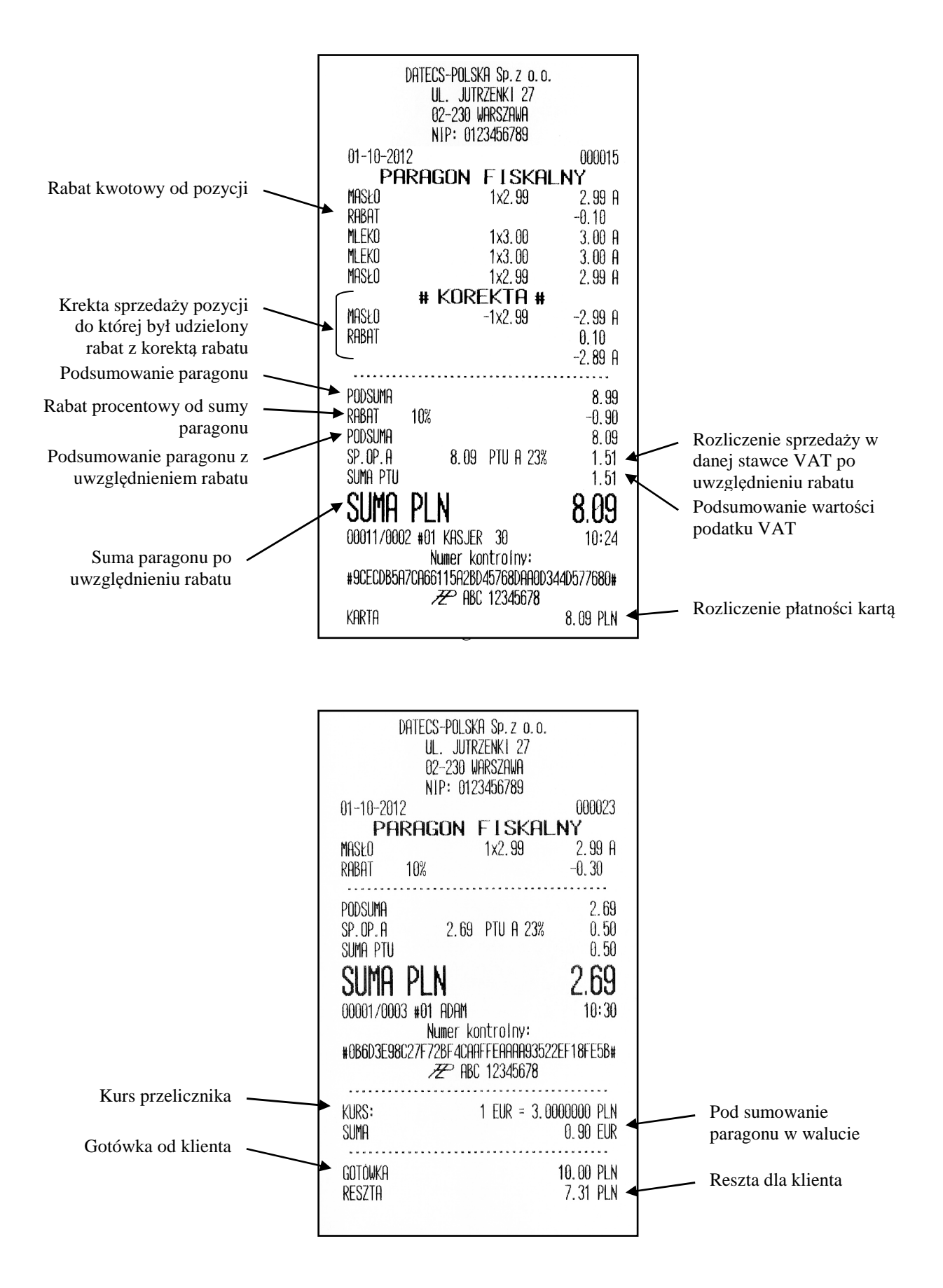

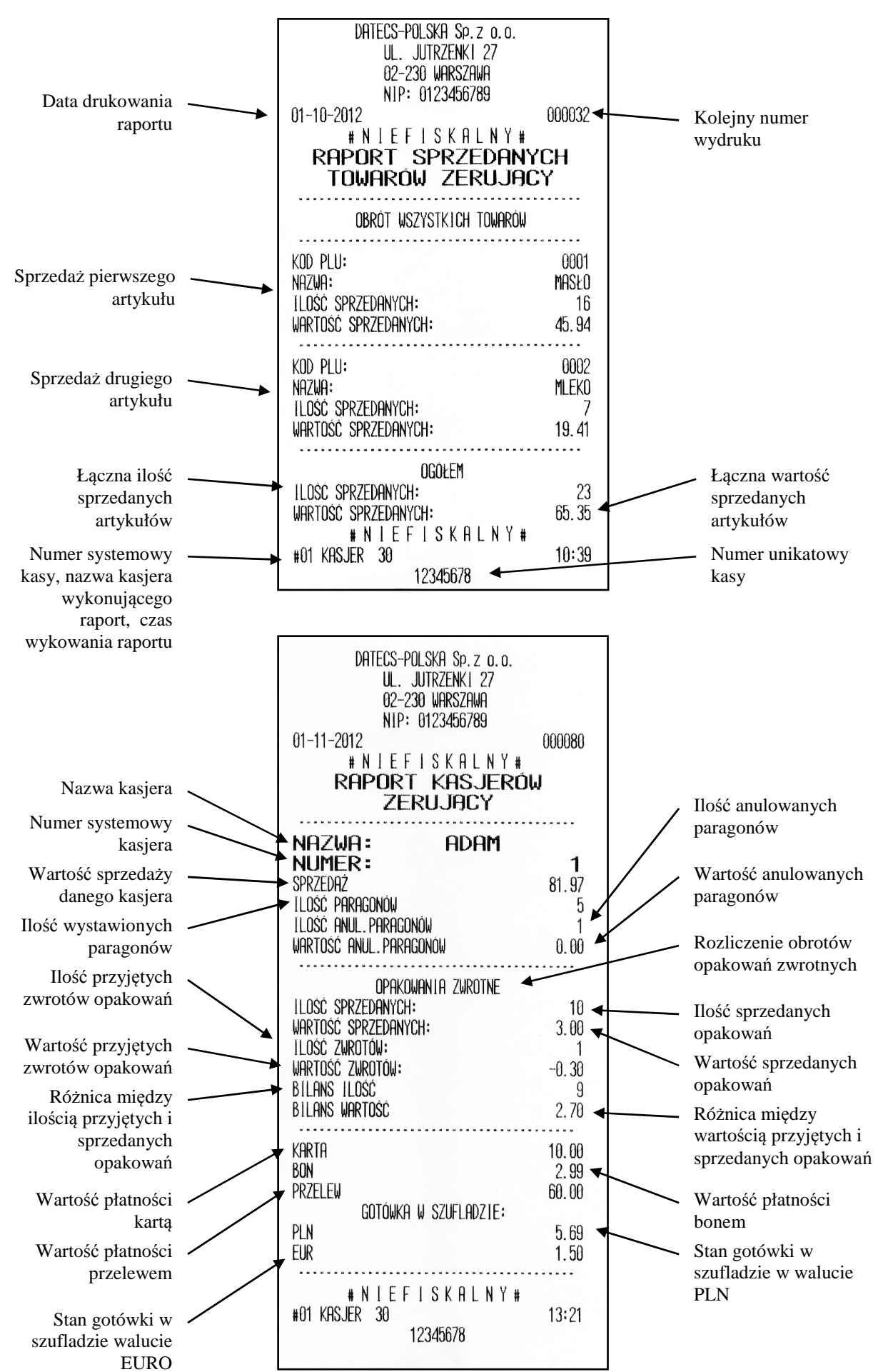

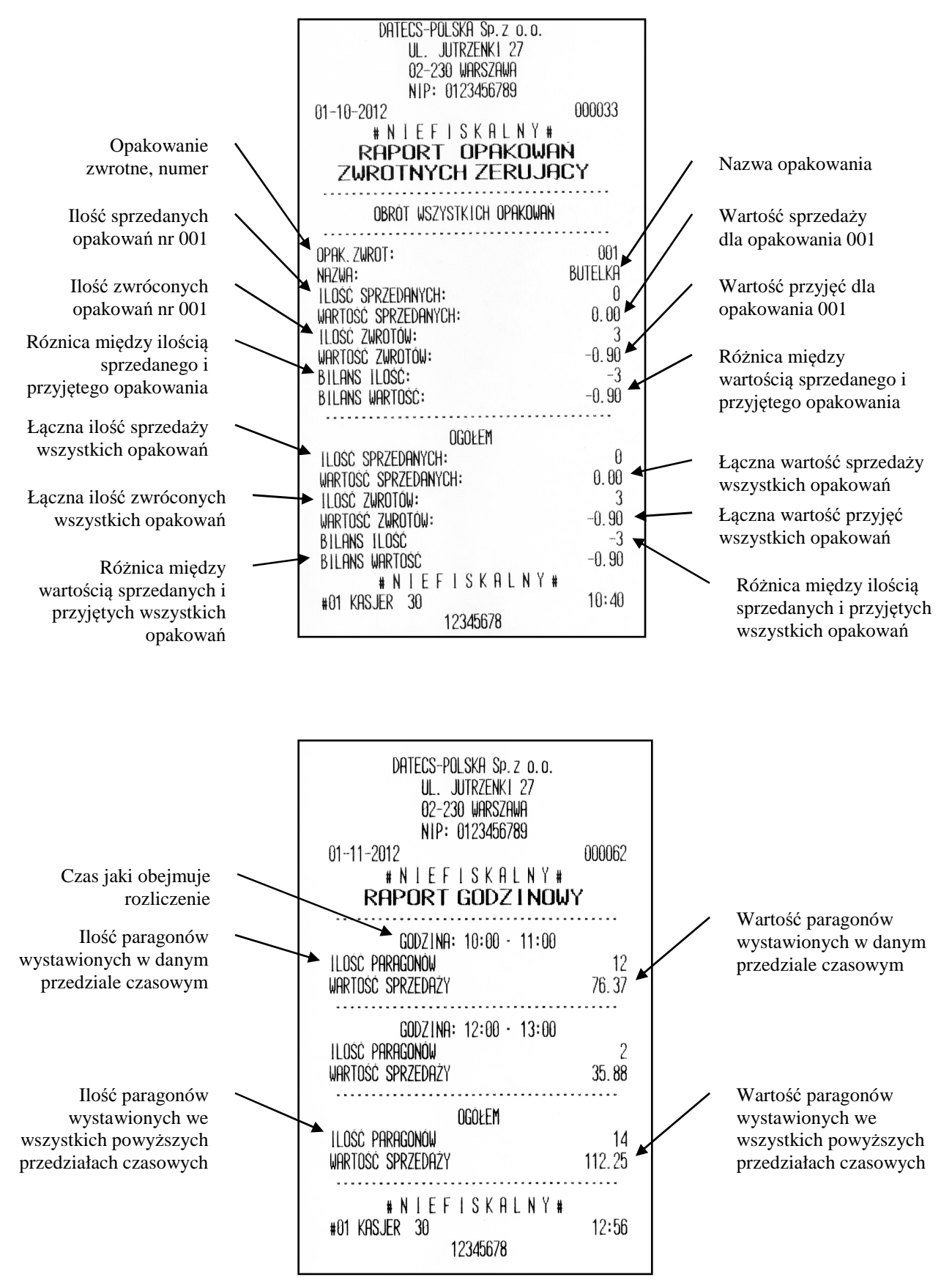

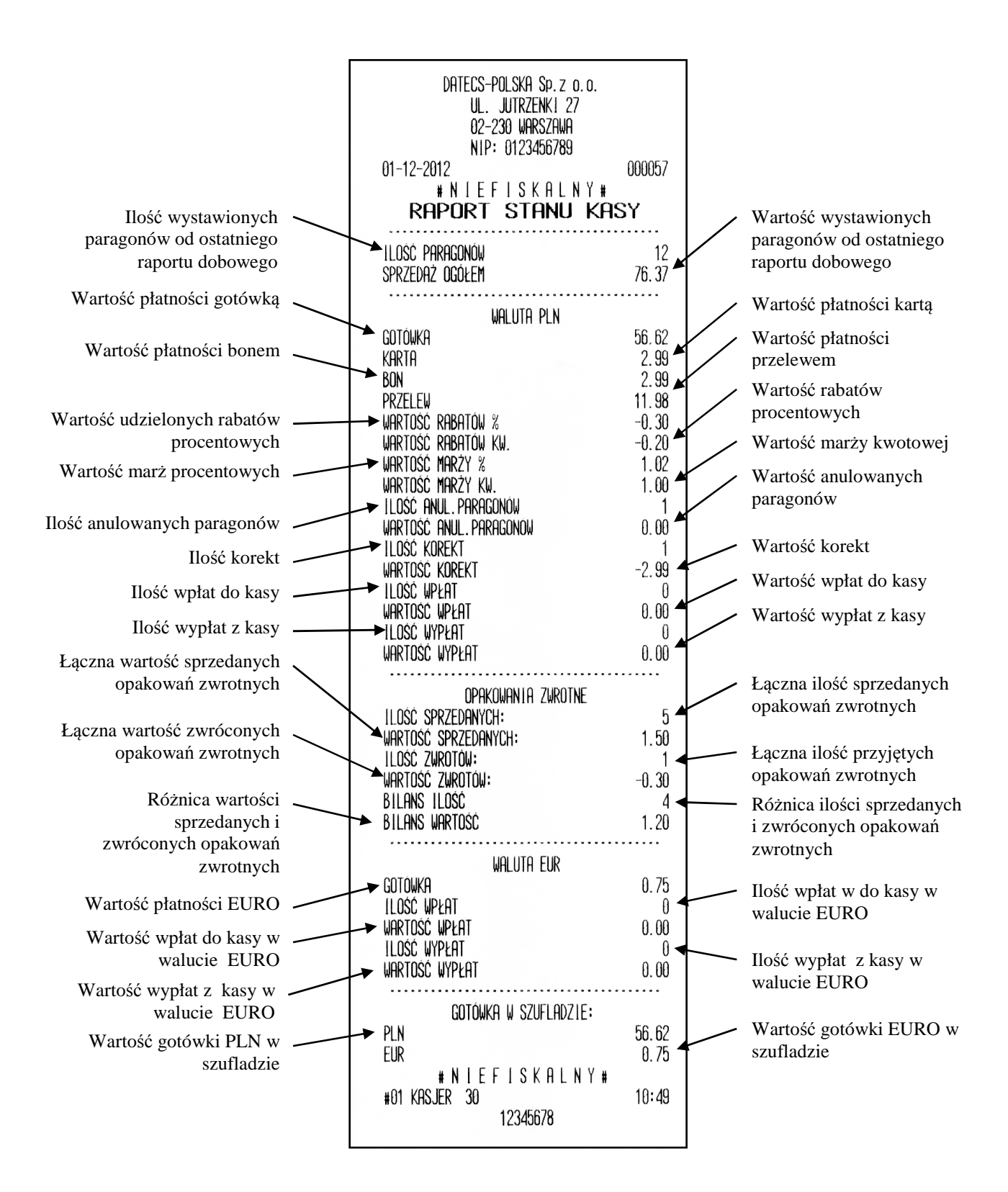

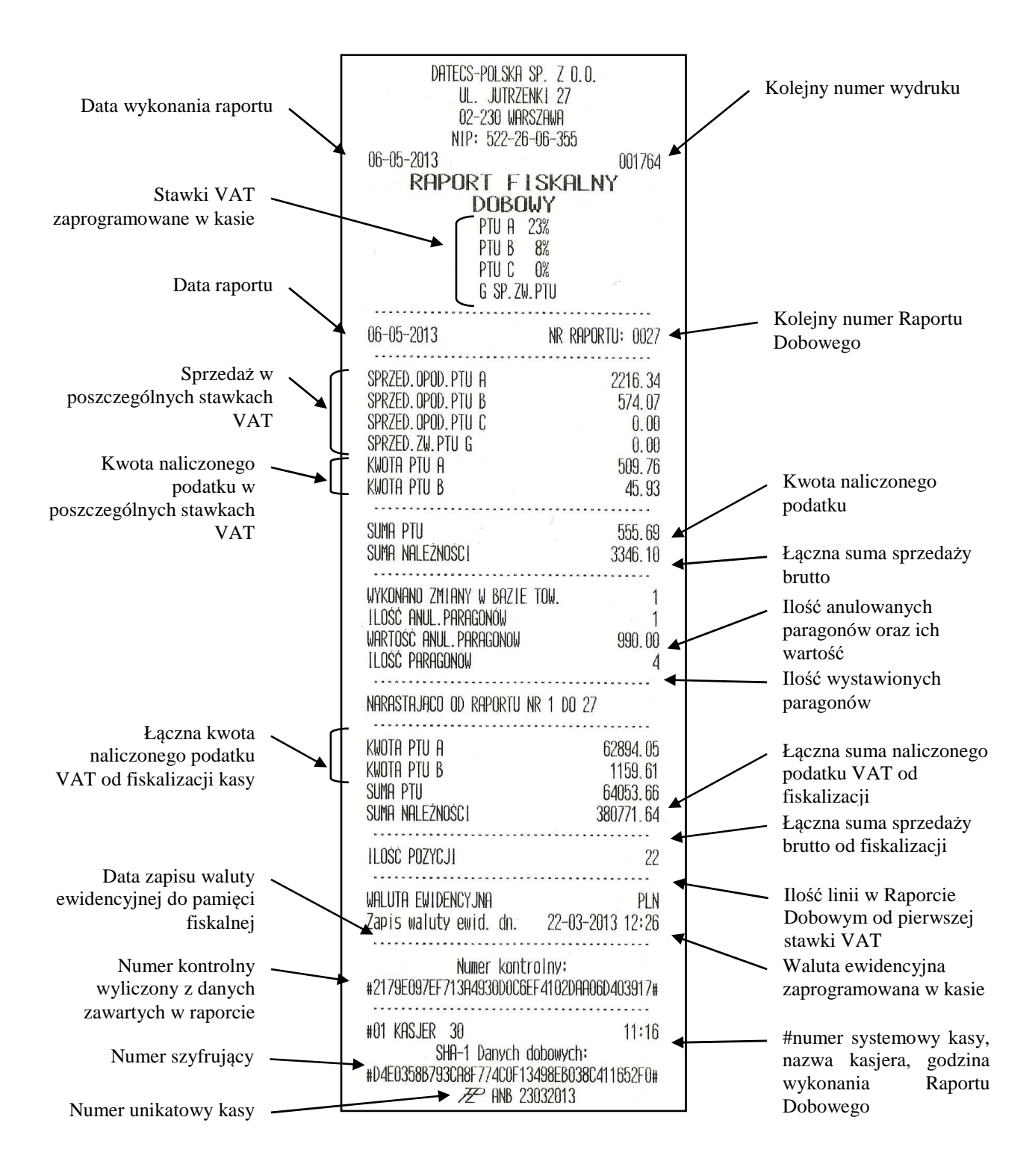

120

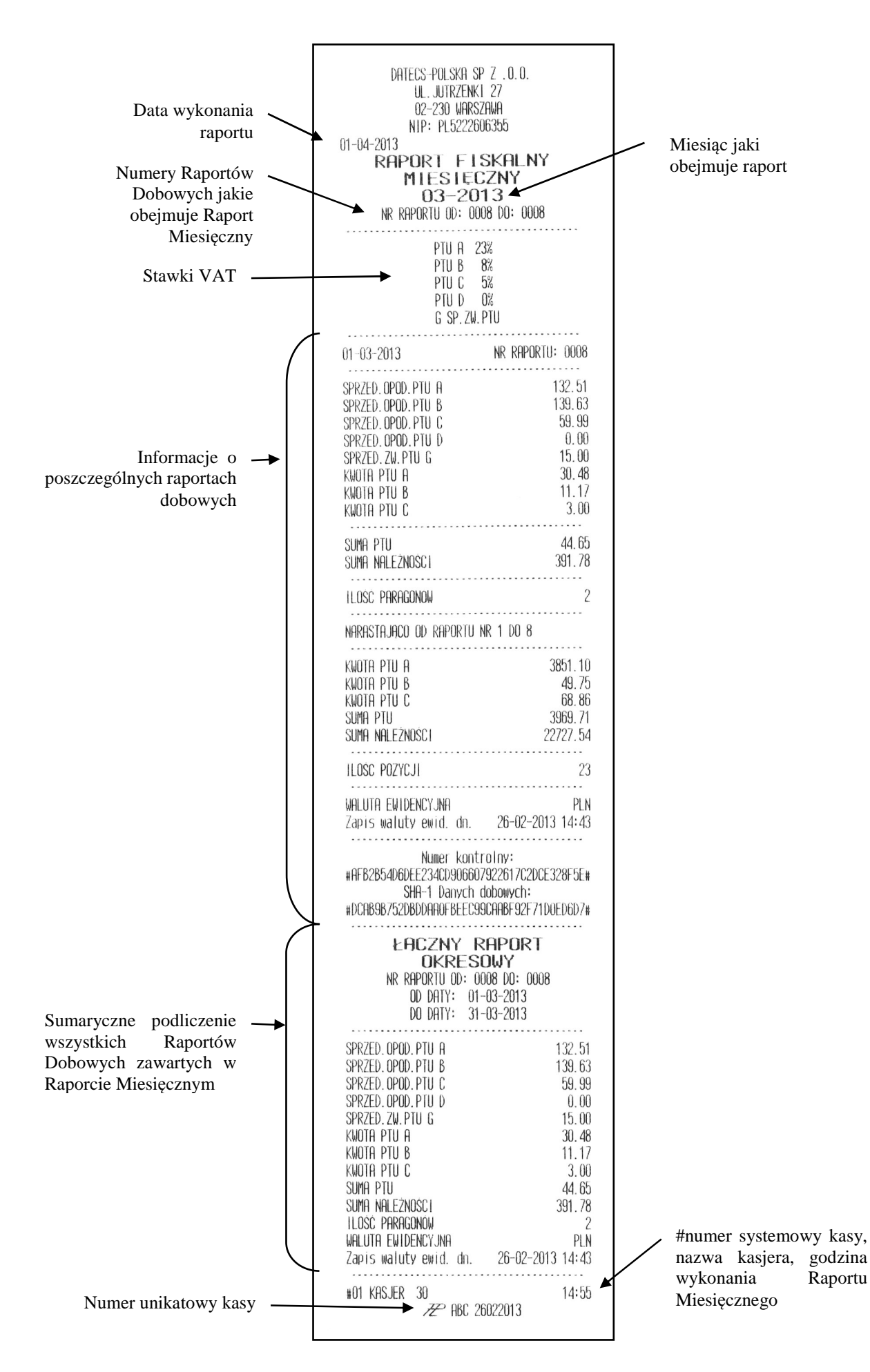

# SPECYFIKACJA KASY

| Parametr                                                      | Opis                                                                                                    |
|---------------------------------------------------------------|----------------------------------------------------------------------------------------------------|
| Baza towarowa                                                 | 2600                                                                                                    |
| Maksymalna długość nazwy artykułu                             | 30 znaków                                                                                                    |
| llość stawek VAT                                              | 7 (A-G)                                                                                                    |
| llość opakowań zwrotnych                                      | 200                                                                                                    |
| Maksymalna długość nazwy<br>opakowania                        | 30 znaków                                                                                                    |
| llość kasjerów                                                | 30                                                                                                    |
| Maksymalna długość nazwy kasjera                              | 10 znaków                                                                                                    |
| Formy płatności / maksymalna<br>długość nazwy formy płatności | 4 programowalne, do 10 znaków<br>Fabrycznie: "KARTA", "BON", PRZELEW", "CZEK"                                       |
| Waluty dodatkowe                                              | 2 programowalne                                                                                                    |
| Komunikacja                                                   | 1 x RS-232,<br>Bluetooth (opcja)                                                                                    |
| Urządzenia współpracujące                                     | Komputer, waga elektroniczna, czytnik kodów kreskowych, szuflada                                                    |
| Kopia elektroniczna                                           | Tak, karta microSD                                                                                                  |
| Pojemność pamięci fiskalnej                                   | 1830 raportów                                                                                                    |
| Metoda druku                                                  | Termiczna                                                                                                    |
| Drukarka                                                      | CITIZEN MLT-289                                                                                                    |
| Prędkość wydruku                                              | 12 linii/sekundę                                                                                                    |
| Nagłówek                                                      | 6 linii                                                                                                    |
| Maksymalna ilość znaków w linii                               | 42                                                                                                    |
| Papier                                                        | - szerokość: 57 mm<br>- grubość: 60-72 μm<br>- maksymalna średnica rolki: 65 mm<br>- maksymalna długość rolki: 40 m |
| Wyświetlacz operatora                                         | Podświetlany, graficzny LCD, dwuliniowy, maksymalnie 16 znaków w linii                                              |
| Wyświetlacz klienta                                           | Graficzny LCD, dwuliniowy,<br>maksymalnie 16 znaków w linii                                                         |
| Klawiatura                                                    | 29 klawiszy                                                                                                    |
| Zasilanie                                                     | Zasilacz zewnętrzny: DC 9V/1A/9W,                                                                                   |
| Akumulator                                                    | Li-Ion 7.4V / 2000 mAh                                                                                              |
| Temperatura pracy                                             | $Od -5^{\circ}C do +45^{\circ}C$                                                                                    |
| Wymiary (Szer.x Dł. x Wys.) [mm]                              | 88 x 216 x 66                                                                                                    |
| Masa [kg]                                                     | 0.525 [z papierem]                                                                                                  |